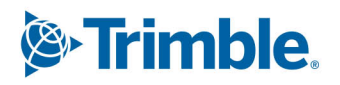

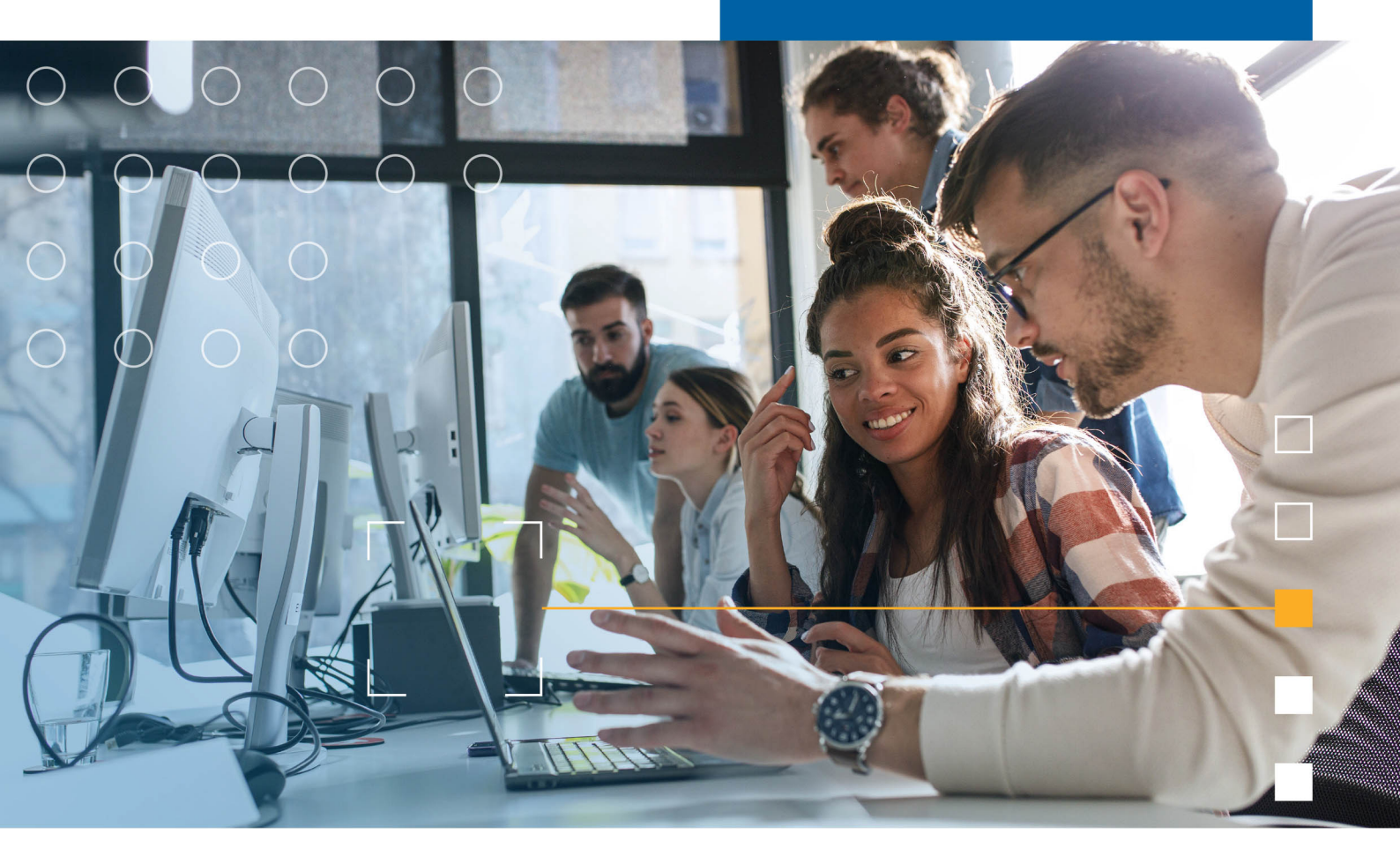

## Tekla Structures 2025 Get familiar with Tekla Structures

March 2025

©2025 Trimble Inc. and affiliates

### Contents

| 1   | Tekla Structures configurations                                          | 7         |
|-----|--------------------------------------------------------------------------|-----------|
| 2   | Start Tekla Structures using the classic startup screen                  | 10        |
| 2.1 | Choose your Tekla Structures setup                                       | 11        |
| 2.2 | Create your own environment: blank project                               | 13        |
| 2.3 | Check your Tekla Structures setup                                        | 13        |
| 2.4 | Open a model                                                             | 13        |
|     | Open a recently used model                                               | 13        |
|     | Open any existing model                                                  | 14        |
|     | Upen a shared model<br>Remove a model from the <b>Recent</b> models list | 14<br>17  |
| 25  | Create a new model                                                       |           |
| 2.5 | Create a thumbhail image of a model                                      | 13<br>16  |
| 2.0 | Edit project properties                                                  | 10        |
| 2.7 | Save a model                                                             | 10.<br>10 |
| 2.0 | Save the current model                                                   |           |
|     | Save a copy with different name or location                              | 20        |
|     | Save a backup copy                                                       | 20        |
|     | Save as a model template                                                 | 21        |
|     | When to use an autosaved model                                           | 21<br>22  |
| 2   | Start Takla Structures and onen models using Takla                       |           |
| 5   | Launcher (Preview)                                                       | 22        |
| 2.4 | Create a new model in Takia Launcher                                     | 25        |
| 3.1 | Create a new model in Tekia Launcher                                     | 24        |
| 3.2 | Open a recently used model in Tekia Launcher                             | 27        |
| 3.3 | Open any existing model in Tekla Launcher                                | 27        |
| 3.4 | Open a shared model in Tekla Launcher                                    | 28        |
| 3.5 | Adjust Tekla Launcher to your needs                                      | 30        |
| 4   | Introduction to Tekla Structures user interface                          | 32        |
| 4.1 | How to use the ribbon and the commands on the ribbon                     | 33        |
|     | How to use commands on the ribbon                                        | 34        |
|     | Change the appearance of the ribbon                                      | 35        |
| 4.2 |                                                                          | 36        |
| 4.2 | now to use Quick Launch to find commands, dialogs, and toolbars          | 3/        |
| 4.3 | How to use the side pane                                                 | 38        |
| 4.4 | Change object properties using the contextual toolbar                    | 41        |
|     | would object properties using the contextual tooldal                     | 42        |

|            | Copy object properties using the contextual toolbar                      | 42            |
|------------|--------------------------------------------------------------------------|---------------|
|            | Drawing commands on the contextual toolbar                               |               |
|            | Other commands on the contextual toolbar                                 |               |
|            | Show of filde the contextual toolbar                                     | 43<br>13      |
|            | Pin the contextual toolbar in place                                      |               |
|            | Minimize the contextual toolbar                                          |               |
| 4.5        | Basic settings in the File menu                                          | 44            |
| 4.6        | Selecting toolbar                                                        |               |
| 4.7        | Snapping toolbar                                                         |               |
|            | Main snap switches                                                       | 55            |
|            | Snap switches and snap points                                            | 56            |
|            | Snapping in drawings                                                     | 58            |
| 4.8        | View status bar messages                                                 | 58            |
| 4.9        | Icons on the Quick Access Toolbar                                        | 58            |
| 4.10       | Undo modeling and drawing changes                                        | 59            |
| 4.11       | Default keyboard shortcuts                                               | 61            |
|            | Common commands                                                          | 61            |
|            | Rendering options                                                        |               |
|            | Selecting objects                                                        |               |
|            | Copying and moving objects                                               |               |
|            | Viewing the model                                                        | 64            |
|            | Checking the model                                                       | 65            |
|            | Rebar display options                                                    | 65            |
|            | Part position options                                                    | 65<br>66      |
| 4 4 2      | Change the language of Takin Structures user interface                   |               |
| 4.12       | Take sereenshots                                                         |               |
| 4.13       | Take a screenshots                                                       | <b>67</b>     |
|            | Take a screenshot of a drawing                                           | 68            |
|            | Save a screenshot in bitmap format                                       |               |
|            | Screenshot settings                                                      | 69            |
| F          | Work with model chiest and drawing chiest properties                     | 71            |
| 5          | work with model object and drawing object properties.                    |               |
| 5.1        | View and modify object properties in the property pane                   | 71            |
|            | Modify the property pane                                                 | 27<br>72      |
|            | Modify the properties of multiple model objects or drawing objects       | 73            |
|            | Modify the properties of drawing annotation objects in visual editor     | 75            |
|            | Show only frequently used properties in the property pane                | 77            |
|            | Search in the property pane                                              | 78            |
| 5.2        | Copy properties from another object in the property pane                 |               |
|            | Use Copy to clipboard for copying object properties                      |               |
| <b>F 2</b> | Medify the preparty page settings                                        | ۰۰۰۰۰۰۰<br>ده |
| 5.5        | Switch between automatic and manual applying of properties in the        | ōZ            |
|            | property pane                                                            |               |
|            | Control the visibility of the Copy to clipboard and Copy to other object |               |
|            | buttons in the property pane                                             | 84            |
|            | Control the visibility of property groups in the property pane           | 84            |

|     | Where the property pane settings are saved                              | 86       |
|-----|-------------------------------------------------------------------------|----------|
| 5.4 | Save and load object properties in the property pane or in the dialogs. | .87      |
|     | Save and load properties in the property pane                           | 87       |
|     | Save and load properties in a dialog                                    | . 89     |
|     | Remove existing properties                                              | 89       |
| 5.5 | View and modify object properties by using dialog boxes                 | . 89     |
| 6   | Customize the basic user interface elements                             | 92       |
|     | Customize the site of                                                   | 22       |
| 6.1 | Customize the ribbon                                                    | . 92     |
|     | Add a button to the ribbon                                              | 94<br>00 |
|     | Resize a button                                                         | 99       |
|     | Change the appearance of a button                                       | 100      |
|     | Create a user-defined command with Command editor                       | 102      |
|     | Add a separator bar                                                     | 104      |
|     | Remove a button                                                         | 104      |
|     | Add, hide, and edit tabs                                                | 104      |
|     | Save the ribbon                                                         | 106      |
|     | Check the changes                                                       | 106      |
|     | Back up and restore ribbons                                             | 107      |
| 6.2 | Customize the property pane layout                                      | 107      |
|     | Add a property or a property group                                      | 109      |
|     | Change the name of a property or a property group                       | 111      |
|     | Set the default visibility for a single property                        | 11Z      |
|     | Set the default visibility for a property group                         | 116      |
|     | Remove a customization                                                  | 116      |
|     | Save the changes                                                        | 117      |
|     | User-defined attributes (UDAs) in the customized property pane          | 117      |
|     | Example: How to add IFC related user-defined attributes to the property |          |
|     | pane layout and copy them to another object type                        | 118      |
| 6.3 | Customize the keyboard shortcuts                                        | 123      |
|     | Define new keyboard shortcuts                                           | 123      |
|     | Clear and reset shortcuts                                               | 125      |
|     | Export keyboard shortcuts                                               | 125      |
|     | Import keyboard shortcuts                                               | 125      |
| 6.4 | Customize the Selecting, Snapping, and Snap override toolbars           | 126      |
| 6.5 | Customize the contextual toolbar                                        | 126      |
|     | Customize contextual toolbar                                            | 127      |
|     | Create user profiles for contextual toolbars                            | 128      |
|     | Back up and share contextual toolbars                                   | 129      |
| 7   | Troubleshooting the Tekla Structures ann 1                              | 30       |
| 7 4 | Freeze System DINetFoundFreezetion                                      | 120      |
| 7.1 | Error: System.DliNotFoundException                                      | 130      |
| 7.2 | Error: System.Runtime.Remoting.RemotingException                        | 130      |
| 7.3 | Error: APPCRASH TeklaStructures.exe ntdll.dll                           | 130      |
| 7.4 | Find information about errors when Tekla Structures does not            |          |
|     | show an error message                                                   | 131      |
| 7.5 | General troubleshooting steps                                           | 131      |
| 76  | Questions and actions for troubleshooting                               | 127      |
| 7.0 | עובטנוטווש מווע מננוטווש וטר נוטעשובטווטטנוווצ                          | 132      |

| 8   | Contact Tekla Structures support (Support tool)                          |
|-----|--------------------------------------------------------------------------|
| 8.1 | Create a support request135                                              |
| 9   | Interactive help for Tekla Structures in Trimble                         |
|     | Assistant for Tekla (Preview)137                                         |
| 9.1 | Install the Trimble Assistant for Tekla extension in Tekla Structures137 |
| 10  | Disclaimer139                                                            |

# 1 Tekla Structures configurations

Depending on your Tekla Structures subscription, you have access to the **Tekla Structures Carbon**, **Tekla Structures Graphite**, or **Tekla Structures Diamond** configuration.

You can view the subscription details in the Tekla Online Admin Tool.

Each subscription progressively enables more product features.

- **Tekla Structures Diamond** is for detailing and production information.
- **Tekla Structures Graphite** is for modeling and design documentation.
- Tekla Structures Carbon is for viewing and collaboration.

This documentation covers the content of the **Tekla Structures Diamond** configuration. You might not have access to all the features described in the documentation. If your subscription includes several different configurations, you can select between them when you start Tekla Structures.

Only legacy configurations are supported if you use legacy on-premises licenses. For more information, see Feature map for legacy on-premises licenses.

|                                                                                          | Carbon   | Graphite | Diamond  |  |  |  |  |  |
|------------------------------------------------------------------------------------------|----------|----------|----------|--|--|--|--|--|
| Modeling                                                                                 | Modeling |          |          |  |  |  |  |  |
| Opening and viewing models                                                               | <b>v</b> | V        | V        |  |  |  |  |  |
| Modeling of parts,<br>steel assemblies,<br>precast cast units,<br>concrete pour<br>units |          | <b>v</b> | <b>v</b> |  |  |  |  |  |
| Creating steel<br>and concrete<br>components                                             |          | ✓1       | V        |  |  |  |  |  |

#### Feature map for Tekla Structures subscriptions

|                                                                                                    | Carbon      | Graphite | Diamond  |
|----------------------------------------------------------------------------------------------------|-------------|----------|----------|
| Creating unique<br>part marking<br>(numbering)                                                        |             | ✓2       | V        |
| Intelligent batch editing tools                                                                       |             |          | ~        |
| Planning tools                                                                                        |             |          |          |
| Logistics planning,<br>sequencing,<br>scheduling,<br>classifying, status<br>visualization             | <b>v</b>    | V        | V        |
| Drawings and rep                                                                                      | orts        |          |          |
| Creating reports & print drawings                                                                     | <b>v</b>    | <b>v</b> | <b>v</b> |
| Creating general<br>arrangement,<br>rebar and anchor<br>bolt drawings<br>(plan, section,<br>erection) |             | ~        | V        |
| Creating steel<br>and concrete<br>production<br>drawings (part,<br>assembly, cast<br>units)           |             |          | ~        |
| Interoperability                                                                                      |             |          |          |
| Exports for steel<br>CNC & MIS<br>systems                                                             | V           | V        | V        |
| Exports to rebar<br>manufacturing<br>systems                                                          | V           | V        | V        |
| Exports for<br>precast concrete<br>ERP & MES<br>systems                                               | <b>&gt;</b> | V        | V        |
| Work with<br>reference models<br>(such as DWG,<br>DXF, IFC formats)                                   | V           | V        | V        |
| Analyzing                                                                                             |             |          |          |

|                                                 | Carbon   | Graphite | Diamond  |
|-------------------------------------------------|----------|----------|----------|
| Create analysis<br>models and<br>analysis loads |          | V        | V        |
| Analysis and design interfaces                  |          | V        | v        |
| Other                                           |          |          |          |
| Open API<br>capabilities                        | <b>v</b> | <b>v</b> | <b>v</b> |

✓1 = Conceptual components only.

✓2 = Numbering is not available for steel or precast assemblies, reinforcement is still numbered.

# 2 Start Tekla Structures using the classic startup screen

With Tekla Structures, you can create information-rich 3D models of all structures and materials, and the 3D model is also the single source of information for drawings and other outputs, such as reports and NC data files.

When you install Tekla Structures, two desktop icons appear:

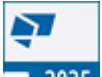

2025 that launches the classic Tekla Structures startup screen

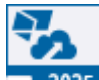

• 🔼 2025 that launches the Tekla Launcher startup screen

To use the classic startup screen to start Tekla Structures, double-click the

desktop icon 2025 or select Tekla Structures from the Windows Start menu.

You are asked to choose your Tekla Structures setup. The setup consists of an environment, role, and configuration.

- *Environment* means region-specific settings and information. It defines, for example, which profiles, material grades, default values, drawing settings, component settings, reports, and templates are available and used for the specific region.
- *Role* is a user group profile that limits the availability of files and settings in an environment. The user interface has been customized for each role, meaning that some of the settings that are not relevant for the specific role are hidden to make the user interface clearer and easier to use.
- *Configuration* consists of a set of features that the user is entitled to based on the license agreement.

If you are a company administrator, see Overview of environments, roles, and configurations.

#### 2.1 Choose your Tekla Structures setup

- 1. Start Tekla Structures.
- 2. Sign in using your Trimble Identity when prompted.

A dialog where you choose your Tekla Structures setup and the type of license appears. Proceed with the default Tekla Structures subscription option.

If you have an on-premises license, click **Change license server** --> **Use your on-premises license server**.

| Tekla Structures - Setup     |                                                                                                   |             |      | ?          | $\times$ |
|------------------------------|---------------------------------------------------------------------------------------------------|-------------|------|------------|----------|
| <b>Tekla</b> ₅<br>Structures | Signed in as<br>Choose your Tekla Structures setup<br>Environment<br>UK<br>Role<br>Steel Detailer | Switch user | •    | 0          |          |
| i⊛•Trimble.                  | Diamond Change license server                                                                     | ОК          | Cano | <b>(</b> ) |          |

3. Select an environment that fits the region where your project is done.

If you cannot find the environment that you want in the list, see Install and license Tekla Structures.

You can also select **blank project** and use it as the basis to create your own customized environment.

4. Select a role.

The availability of roles depends on your environment, but typically the following roles are available:

- Concrete Contractor
- Engineer
- General Contractor
- Precast Concrete Detailer
- Production Planner for Concrete

11

Rebar Detailer

Choose your Tekla Structures setup

- Steel Detailer
- 5. Select a configuration.

The configuration that you are using might not contain all the features described in the Tekla Structures product guides. For more information on the features available in each configuration, see Tekla Structures configurations (page 7).

6. Click **OK**.

The start screen appears.

|             | Tekla St           | ▲ - □ ×             |          |                                                      |
|-------------|--------------------|---------------------|----------|------------------------------------------------------|
|             | Tekla              | S<br>© Trimble      |          |                                                      |
| Recent      | All models         | Shared models       | New      | Your current Tekla Structures setup:<br>Environment: |
| NAME        | CREATED            | MODIFIED            | USERS    | Role:<br>Steel Detailer                              |
| New model 1 | 7.9.2017 8.44.44   | 6.2.2021 23.06.26   | ±        | Configuration:                                       |
| New model 2 | 7.9.2017 9.40.49   | 10.2.2021 9.03.56   | <u>+</u> | Organization:<br>Trimble Solutions Corporation       |
| New model 3 | 11.9.2017 12.51.09 | 15.12.2020 13.40.08 | 1        |                                                      |

- 7. Select what you want to do:
  - On the **Recent** tab, you can open a recently used model (page 13).

If the **Recent** tab is empty, then the **All models** tab is shown.

• On the All models tab, you can open any existing model (page 14).

If the **All models** tab is empty, then the **New** tab is shown.

On the **Recent** and **All models** tabs, you can sort each of the columns. Additionally, you can change the order and size of the columns by dragging them.

You can search models by name just by starting to type the name of the model. For example, when you type N, Tekla Structures selects the first model starting with the letter N.

To open the selected model, double-click the selected model, or select the model and click the **Open** button.

- On the **Shared models** tab, you can open a model that has been shared by using Tekla Model Sharing.
- On the **New** tab, you can create a new model (page 15).
- **TIP** If you are unsure what to select or fill in on the **Tekla Structures Setup** and **Tekla Structures Start** windows, rest the mouse pointer on the

icon to see the tooltip.

#### 2.2 Create your own environment: blank project

*Blank project* is a Tekla Structures environment that includes only generic content, such as parametric profiles, undefined bolt, material and rebar grades, and basic drawing layouts. It can be used for gathering region-, company-, or project-specific settings, tools, and information. The blank project is always included in the Tekla Structures installation.

#### Download and install content to the blank project

You can use Tekla Warehouse to download and install content to the blank project. For example, you can download profiles, material grades, bolts, reinforcement, components, applications, and templates from Tekla Warehouse across all environment- and manufacturer-specific collections, and make combinations that suit your needs.

You can download and install content from Tekla Warehouse both before and during a project. Before starting a project, you can install content to your project and firm folders. During a project, you can install content to the model folder.

#### 2.3 Check your Tekla Structures setup

You can check your current Tekla Structures setup (environment, role, configuration, and organization) at any time without having to close the model.

On the **File** menu, click **Settings** and scroll down to the **Your current Tekla Structures setup** area. You current setup is displayed.

If you want to change your setup, restart Tekla Structures and change the selection in the **Tekla Structures - Setup** dialog.

#### 2.4 Open a model

You can have one model open at a time. If you open a model and already have one open, Tekla Structures prompts you to save the first model.

#### Open a recently used model

- 1. On the **File** menu, click **Open**.
- 2. Click **Recent**.
- 3. Select a model in the list.

Tekla Structures shows the thumbnail image (page 16) of the model, if you have added a one, and some basic creation information of the model.

To open the selected model, click **Open** or double-click the model.
 If no views are visible in the model, Tekla Structures prompts you to select one.

#### Open any existing model

- 1. On the **File** menu, click **Open**.
- 2. Click All models.

If you want to search for models in another folder, click Browse....

If you want to sort the models based on name or the modification date, use the **Order by** sorting.

3. Select a model in the list.

Tekla Structures shows the thumbnail image (page 16) of the model, if you have added a one, and some basic creation information of the model.

4. To open the selected model, click **Open** or double-click the model.

If no views are visible in the model, Tekla Structures prompts you to select one.

#### **Open a shared model**

Shared models been shared by using Tekla Model Sharing.

- 1. On the **File** menu, click **Open**.
- 2. Click Browse shared models.

Tekla Structures prompts you to log in with your Trimble Identity, if not already done so.

3. Select the shared model in the **Shared models** dialog.

#### Remove a model from the Recent models list

If you want to remove a model from the **Recent** models list, right-click a model on the list and select one of the options.

- Delete the selected item: delete the selected model from the list
- Clear all: remove all the models from the list
- **Clear invalid entries**: remove all invalid models from the list, such as deleted models that cannot be opened anymore

Note that the options are not available on the **All models** tab.

#### 2.5 Create a new model

Create a separate model for each Tekla Structures project. Each model is stored in its own folder under the TeklaStructuresModels folder.

- 1. On the **File** menu, click **New**.
- 2. In the **Name** box, enter a name for the new model.

The maximum length of the name is 40 characters.

Do not use special characters ( $/ \ ; : |$ ). We recommend that you try to decide on a permanent name at this point. The name of the model can be changed afterward, but it involves changing several file names.

3. Define where to save the new model.

By default, the model is saved in the TeklaStructuresModels folder that was created during installation. You can change the default folder by clicking **Browse**. You can also select a recently used folder in the **Place in** list.

- 4. Select whether to run Tekla Structures in single-user or multi-user mode.
  - Single-user: the model will be used by one person at a time.
  - Multi-user: the model is stored on a server and may be used by several people simultaneously. Enter the name of the server in the **Server** box.
- 5. If you want to use a model template, select one.

You can mark the important model templates as favorites, or hide the templates that you do not need.

- a. Select a model template in the list.
- b. Right-click and select **Favorite** or **Hidden**.

If you marked a template as **Favorite**, it is placed on top of the template list. Alternatively, use the star icon on the template to mark it as **Favorite**, or to remove the marking.

If you marked a template as **Hidden**, it is removed from the template list. Select the **Show hidden items** checkbox to show it again.

6. If you want to link the model to a Trimble Connect project, select the **Start Trimble Connect collaboration** checkbox.

Linking the model to a Trimble Connect project happens after the model has been created. For further instructions, see Link a Tekla Structures model to a Trimble Connect project.

7. Click **Create**.

Tekla Structures creates the model and opens the default model view. The contents of the model view may differ based on the model template you chose in step 5.

#### See also

Create a thumbnail image of a model (page 16) Edit project properties (page 17)

#### 2.6 Create a thumbnail image of a model

You can add a thumbnail image to make it easier to recognize your project even when you do not remember the exact name of the model. The thumbnail image is displayed when you browse for existing models.

- 1. On the **View** tab, click **O** Screenshot --> **Project thumbnail**.
- 2. Select a view.

Tekla Structures creates the image and saves it in the model folder with the name thumbnail.png.

3. To check the thumbnail, go to the **File** menu, click **Open**, and select the model you created the thumbnail for in the **Recent** or in the **All models** list.

The image is now displayed with other model information. For example:

| MyModel1                            |                                                           |                                                                      |                |
|-------------------------------------|-----------------------------------------------------------|----------------------------------------------------------------------|----------------|
|                                     | Environment<br>Version<br>Created<br>Modified<br>Language | default<br>2019<br>20.11.2018 16.33.24<br>20.11.2018 16.33.24<br>enu | G <sub>2</sub> |
| Open<br>Convert to multi-user model |                                                           |                                                                      |                |
| C:\TeklaStructuresModels\MvModel1   |                                                           |                                                                      |                |

4. If you are unhappy with the thumbnail image, you can repeat steps 1–2 as many times as you need.

For example, you can zoom the model in and out to adjust what is shown in the thumbnail image. When you create a new thumbnail, Tekla Structures overrides the existing thumbnail image with the new one.

**TIP** Alternatively, if you want to use a custom image, you can add the image directly to the model folder with the name thumbnail.png. The preferred size of the image is 120 x 74 pixels.

#### 2.7 Edit project properties

You will need project information, such as project number and name, many times during a project. Update the project properties at the beginning of each project to make reports and drawings display the correct information automatically. All of the fields are optional.

- 1. On the File menu, click Project properties.
- 2. Edit the general project properties, and enter a description that helps you identify the model when you next need to open it.

The description is listed with the other model information when you select a model in the **Recent** or in the **All models** list.

The limit for the length of the description is 78 characters.

When you edit the properties, Tekla Structures highlights the modified properties in yellow. When you are ready with the modifications, click **Modify** to apply the changes.

3. If you want to use another coordinate system for interoperability and collaboration, click **Base points** to define a new base point.

Once a base point has been defined, you can select it from the **Location by** list.

4. To define project-specific user-defined attributes, click **User-defined attributes**.

By default, you can define:

- Project comment
- User fields
- Execution class
- Classification system
- IFC export attributes, like IFC site name, IFC building name, IFC building storey name, and IFC bridge name
- Status attributes
- Unitechnik factory location

The availability of the various user-defined attributes depends on your environment (page 11), role and configuration (page 7).

Once you are finished with editing the project properties, as a result, you will get updated project properties in drawings and reports.

#### Displaying project information in templates and reports

The fields in the image below refer to template attributes, which you can use when designing your own reports and templates. To display project information, add the corresponding template attributes in the templates and reports.

| Project prop        | erties |
|---------------------|--------|
| General             |        |
| Project number      | 1      |
| Name                | 2      |
| Builder             | 3      |
| Object              | 4      |
| Designer            | 5      |
| Location            | 6      |
| Address             | 7      |
| Postal box          | 8      |
| City                | 9      |
| Region              | 10     |
| Postal code         | 1      |
| Country             | 12     |
| Start date          | 13 1   |
| End date            | 14 1   |
| Info 1              | 15     |
| Info 2              |        |
| Description         | (0/78) |
|                     | 18     |
|                     |        |
| Modify              |        |
| <b>(1)</b> NUMBER#2 |        |

- (2) NAME
- (3) BUILDER
- (4) OBJECT
- (5) DESIGNER
- (6) LOCATION
- (7) ADDRESS
- (8) POSTAL\_BOX
- (9) TOWN
- (10) REGION
- (11) POSTAL\_CODE
- (12) COUNTRY
- (13) DATE\_START
- (14) DATE\_END
- (15) INFO1, INFO2
- (16) DESCRIPTION

#### 2.8 Save a model

You should save your model regularly to avoid losing any work. Tekla Structures also automatically saves your work at regular intervals.

**NOTE** Tekla Structures versions are not backwards compatible. When you save a model, you cannot open it in older versions of Tekla Structures due to database differences.

#### Save the current model

To save changes to the current model file, do one of the following:

- On the top left corner of the screen, click **Save**
- On the File menu, click Save as --> Save.
- Press **Ctrl+S**.

#### Save a copy with different name or location

You can create a copy of the model with a different name or in a different folder. The original version of the model remains intact.

- **NOTE** When you save the model with a different name, all the GUIDs (globally unique identifiers) of the saved model will change and be different than in the original model. This means that the saved model has no relation to the original model, and the saved model cannot be used as backup.
- 1. On the **File** menu, click **Save as** --> **Save as**.
- 2. In the **Model name** box, enter a new name.
- 3. To save in a different location, click **Browse** and define where you want to save the model.
- 4. Click **OK**.

Tekla Structures creates a new copy with a different name, but the original version of the model remains intact.

#### Save a backup copy

You can create a backup copy of the model with the same GUIDs (globally unique identifiers) as the original model.

1. On the **File** menu, click **Save as** --> **Save and create backup copy**.

Tekla Structures saves a copy of the model in the ...\TeklaStructuresModels\backup\<model\_name>\<datetime> folder.

2. If you need to take the backup copy into use in place of the current model, move the backup copy from the chosen date to your model folder.

You can either replace all contents of the current model folder with the content of the chosen backup folder, or you can rename the backup folder (<date-time>) to match the original model name.

3. If you want to change the location of the backup folder, use the advanced option XS\_MODEL\_BACKUP\_DIRECTORY.

**NOTE** To save disk space, you can compress the XS\_MODEL\_BACKUP\_DIRECTORY folder.

#### Save as a model template

You can save a model with the desired settings and use the model as a template when you create new models.

#### **Define autosave settings**

Use **Autosave** to automatically back up and save your work at set intervals. You can set the autosave interval separately for the model and drawings. Autosave files have the extension .db1\_<user>.

If the autosave is not successful for some reason, check the status bar messages (page 58) for more information.

- 1. On the **File** menu, click **Settings** --> **Options**, and go to the **General** settings.
- 2. Under **Autosave**, set the autosave interval.
  - a. In the first box, enter the number of minutes after which Tekla Structures saves the model. The default value is 15 minutes.

If there are no changes in the model during the autosave interval, the model is not autosaved.

- b. In the second box, enter the number of drawings after which Tekla Structures saves your work.
- **NOTE** The smallest accepted value for the autosave interval is 2, both for modeling and for drawings.

If you try to enter a value smaller than 2, Tekla Structures automatically changes the value to 2.

- 3. Click **OK**.
- 4. Define where to store the **Autosave** files.

By default, Tekla Structures stores the autosave files in the ...\TeklaStructuresModels\autosave folder. To change the folder, use the advanced option XS\_AUTOSAVE\_DIRECTORY.

5. Define whether to keep old autosave files.

By default, Tekla Structures deletes the autosave files when you close a model, to save disk space. To keep autosave files even if you exit Tekla Structures without saving the model, use the advanced option XS\_KEEP\_AUTOSAVE\_FILES\_ON\_EXIT\_WHEN\_NOT\_SAVING.

#### When to use an autosaved model

You can use the autosaved model if there are errors when trying to open a model (page 13). When you open a model, Tekla Structures automatically checks if the previous session ended normally. If it did not, Tekla Structures asks whether you want to continue by using the autosaved model or the original model.

If Tekla Structures displays the warning **Fatal: Model memory corrupted by read**, it means that hardware problems have damaged the model database. Your hard disk may be damaged. Use autosave or system backup files to restore the model.

# **3** Start Tekla Structures and open models using Tekla Launcher (Preview)

Tekla Launcher is an alternative way to start Tekla Structures and to open models.

Using the Tekla Launcher you can open and create models and open and join Tekla Model Sharing models without downloading and installing environments from Tekla Downloads. With the Tekla Launcher, the environments are stored and maintained in a cloud service, ensuring that everyone working on the model is using the same environment with consistent settings and files. With the Tekla Launcher you have an easy access to recent models, and you can create new models with readily available environments.

Tekla Structures 2025 introduces the Tekla Launcher functionality as a Preview feature.

The Tekla Structures environments in the cloud service and those downloaded from Tekla Downloads are built from the same source, so the content of the environment files is the same.

Note that hosting your own environments is not possible using the Tekla Launcher.

The Tekla Model Sharing models that have been created using the Tekla Launcher are restricted to the environment and environment version that they were created in. This ensures that all users in the shared model are using the same environment.

When you install Tekla Structures, two desktop icons appear:

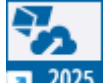

2025 that launches the Tekla Launcher startup screen.

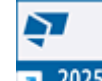

2025 that launches the classic Tekla Structures startup screen.

To use the Tekla Launcher to start Tekla Structures, double-click the desktop

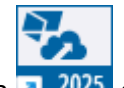

icon 2025 or select the Tekla Launcher from the Windows Start menu.

The first time when you open the Tekla Launcher, a dialog where you select your Tekla Structures subscription opens. The subscription option that includes the highest level of features is automatically selected. If you have multiple subscriptions, you can switch between the subscriptions.

|                                                                                                    |        |            |             |                        |                  |          | - 0 X                                                                                                    |
|----------------------------------------------------------------------------------------------------|--------|------------|-------------|------------------------|------------------|----------|----------------------------------------------------------------------------------------------------|
| Tekla LauncherImage: Image: Image |        |            |             |                        |                  |          | ጚ ■ ● 주 온                                                                                                    |
| RECENT MODELS                                                                                                    | SHARED | MODELS NEW | 1           |                        |                  |          |                                                                                                    |
| E C Search                                                                                                    |        |            |             | \TeklaStructuresModels |                  | ► Browse | Tekla Structures -<br>Setup                                                                                                    |
|                                                                                                    | Users  | Model name | Description | Environment            | Last opened      | Version  | Organization:                                                                                                    |
| Open ····                                                                                                    | 2      |            |             | Default                | 2025-01-09 13:07 |          | Subscription:                                                                                                    |
| Open ····                                                                                                    | 8      |            |             | Default                | 2025-01-09 11:52 |          | Diamond - Reseller                                                                                                    |
| Open ••••                                                                                                    | <      |            |             | Default                | 2024-12-27 09:10 |          | Tekla Version:<br>2025                                                                                                    |
| Open ····                                                                                                    | 0      |            |             | Default                | 2024-12-27 09:05 |          | Launcher Version:                                                                                                    |
| Open ····                                                                                                    | 2      |            |             | Default                | 2024-12-16 13:30 |          | Loarn the product                                                                                                    |
| Open ····                                                                                                    | 2      |            |             | Default                | 2024-12-12 09:03 |          | Tekla.                                                                                                    |
| Open ····                                                                                                    | 2      |            |             | Default                | 2024-12-11 13:55 |          |                                                                                                    |
| Open ····                                                                                                    | <      |            |             | Default                | 2024-11-28 16:23 |          | THE REAL PROPERTY OF THE REAL PROPERTY OF THE PROPERTY OF THE REAL PROPERTY OF THE REAL PROPERTY OF THE REAL PROPERTY OF THE REAL PROPERTY OF THE REAL PROPERTY OF THE REAL PROPERTY OF THE REAL PROPERTY OF THE REAL PROPERTY OF THE REAL PROPERTY OF THE REAL PROPERTY OF THE REAL PROPE |
| Open                                                                                                    | 2      |            |             | Netherlands            | 2024-11-28 16:23 |          | See the potential<br>and learn the<br>basics                                                                                                    |

#### 3.1 Create a new model in Tekla Launcher

When you have opened the Tekla Launcher, you can create new models with any environment.

1. Go to the **New** tab.

2. To create a new model without using any model templates, go to the **New blank model** template and click **Create**.

Create new × (i)My model Description CLOUD ENVIRONMENTS LOCAL ENVIRONMENTS Default (i) Thumbnail Drag an image here or browse for an image. Only .png, .jpeg, and .bmp are supported. Create new Cancel

The **Create new** dialog appears.

- 3. Enter a name and a description for the new model.
- 4. Select whether to use a cloud environment or a local environment with the model, and then select the specific environment from the list of environments.
  - Cloud environments are hosted in a cloud service and anyone can use them. Cloud environment is downloaded when you create a model.
  - Local environments are installed on your computer. Local environment is cached locally and it does not require downloading when you create

a model. Local environments can also be legacy environments or custom environments.

- 5. Add a thumbnail image for the model, if needed.
- 6. Click **Create new**.

If you selected a cloud environment, the environment is downloaded from the cloud.

7. Select a **Role** that is used in the model.

The availability of roles depends on your environment.

8. Click Select.

All data is downloaded on the model creation and cached locally.

Tekla Structures is started and model opened.

#### Create a new model using a model template

If you want to create a model using a model template, select a suitable template on the **New** tab.

1. On the **New** tab, select a model template.

Model templates defined in XS\_MODEL\_TEMPLATE\_DIRECTORY in user.ini are automatically imported to the Tekla Launcher. You can find these templates when you select **Only my organization's templates** checkbox.

Additionally, model templates

```
in ..Users\<User>\AppData\Local\Trimble\Tekla
Structures\<version>\UserSettings\ModelTemplates are
imported to Tekla Launcher.
```

Each of the model templates in Tekla Launcher has a card that lists the environment and role used in the template. If the card has a Trimble logo, the model template has been created by Trimble.

You can mark the important model templates as favorites. Favorites are user settings and they are saved on your computer separately for each Tekla Structures version.

You can use the search on the left to find model templates. Use text in the template name or in the description as a search term, or search by region or by industry.

- 2. Click **Create**.
- 3. Enter a name and a description for the new model.
- 4. Add a thumbnail image for the model, if needed.
- 5. Click **Create new**.

All data is downloaded on the model creation and cached locally.

Tekla Structures is started and the model is opened.

#### Metadata for locally created model templates

Locally created model templates provide some metadata in the  ${\tt template-metadata.json}$  file.

#### The supported metadata IDs are:

```
SupportedEnvironments, SupportedRegions, SupportedIndustries
SupportedEnvironments format is Environment{Role_b, Role_a}
example:
{
    "metadataPairs":[
    {
    "MetadataDefinitionId":"SupportedEnvironments",
    "Value":"SwitzerlandEnvironment"
    },
    {
    "MetadataDefinitionId":"SupportedRegions",
    "Value":"Switzerland"
    },
    {
    "MetadataDefinitionId":"SupportedIndustries",
    "Value":"All"
    }
}
```

#### 3.2 Open a recently used model in Tekla Launcher

- 1. Go the **Recent** tab.
- 2. Select a model in the list.
- 3. Click **Open**. Alternatively, double-click the selected row.

Tekla Structures is started and the model is opened.

Tekla Launcher opens the model using the same settings that were used most recently. This makes opening the model faster, because you do not need to select the role in the **Role** dialog.

**TIP** To quickly open a previously opened model, right-click the Tekla Launcher icon on the Windows taskbar or on the Windows Start menu.

#### 3.3 Open any existing model in Tekla Launcher

- 1. Go to the **Models** tab.
- 2. Select a model in the list.
- 3. Click **Open**. Alternatively, double-click the selected row.

4. Select a suitable role in the **Role** dialog and click **Select**.

Tekla Structures is started and the model is opened.

- 5. If you need to perform some other actions on the selected model, click the three dots ••• next to the **Open** button and select an action.
  - **Open using another environment**: change the selected environment of the model. Note that when you save the model after changing the environment, the model setup is affected and the model might get corrupted.
  - **Open model folder**: open the model folder in File Explorer in Windows.
  - **Modify model properties**: add a description and a thumbnail image for the model.
  - **Rename**: enter a new name for the model.
  - **Exclude from sharing**: if you have a model that has been shared using Tekla Model Sharing, you can exclude yourself and your local version of the model from the sharing service.
  - **Pin model**: pin the model so that is always stays on top in the model listing.

#### 3.4 Open a shared model in Tekla Launcher

You can open and join Tekla Model Sharing models on the **Shared models** tab. You can also see the basic information of the models that have been shared with you, such as the name of the project, the environment, and your Tekla Model Sharing role.

You can open a shared model also on the **Recent** or **Models** tabs.

- 1. Go to the **Shared models** tab.
- 2. Click the arrow on the left, next to the model name, to select a Tekla Model Sharing model and to open the list of actions you can perform.
- 3. If you have the **Owner** role in the Tekla Model Sharing model, you can do the following:
  - **Open**: open the shared model.
  - Change environment version: check and change the version of the environment used in the model. After making the changes, click Save changes. Select a suitable role in the Role dialog and click Select to open the model. Check that the model works correctly and write out the environment version changes to the sharing service. Other users are prompted in Tekla Structures to restart the application and to read in.

Open a shared model in Tekla Launcher

• Track environment version/ Stop tracking the environment version: check and change the environment and the environment version used in the model, and to enforce other users in the shared model to use the environment and the environment version that you have set.

For models that have been created in the Tekla Launcher and then shared, the environment tracking is on by default.

If the environment tracking is not on, click **Track environment version** to change the environment in use and/or select the version of the environment. After making the changes, click **Save changes**. Select a suitable role in the **Role** dialog and click **Select** to open the model. Check that the model works correctly and write out the environment setup changes to the sharing service. Other users are prompted in Tekla Structures to restart the application and to read in. They are then enforced to use the environment and version that you have set.

To stop the enforced usage of the same environment and environment version, click **Stop tracking the environment version** and select a suitable role in the **Role** dialog and click **Select** to open the model. Write out the changes. Other users are prompted in Tekla Structures to restart the application and to read in. They are no longer enforced to use the same environment or version as you.

For more information, see **Tracked environment versions for Tekla Model Sharing models** below.

- **Open model folder**: open the model folder in File Explorer in Windows.
- Model preview: check the model's project properties.
- **Model versions**: check the model versions of the shared model, and whether the type of the model version is update or baseline.
- 4. If you have any other role than **Owner** in the Tekla Model Sharing model, you can do the following:
  - If you have not yet joined the model, you can click **Join latest**: join the latest version of the shared model.
  - If you have not yet joined the model, you can click **Join a previous version of the shared model**: select any previous version of the shared model to join.
  - After you have joined the model, you can click **Open**: open the shared model.
  - **Open model folder**: open the model folder in File Explorer in Windows.
  - Model preview: check the model's project properties.
  - **Model versions**: check the model versions of the shared model, and whether the version is an update or a baseline.

5. Select a suitable role in the **Role** dialog and click **Select**.

Tekla Structures is started and the model is opened.

#### Tracked environment versions for Tekla Model Sharing models

If you start Tekla Structures using the classic startup screen, there is no enforcement to use a certain environment or environment version with Tekla Model Sharing. This means that you can start Tekla Structures with any environment and join any Tekla Model Sharing model without restrictions. This flexibility can be beneficial but it may also lead to inconsistencies in shared models, for example, in a situation where two Tekla Model Sharing users are working on the same model using different environment versions.

The environment tracking in the Tekla Launcher enforces the Tekla Model Sharing models that have been created using the Tekla Launcher to be restricted to the environment and environment version that they were created in.

The following applies to Tekla Model Sharing models that have been created and shared in the Tekla Launcher:

- Only those Tekla Model Sharing users who have the **Owner** role can change the environment and its version.
- Only those Tekla Model Sharing users who have the **Owner** role can track and untrack an environment.
- Changes to environment and its version always need to be written out to the sharing service.
- If the version of the environment changes, users are prompted in Tekla Structures to restart the application and to read in the new version of the environment.
- Tekla Structures service pack updates do not enforce a new version of the environment. Those users who have the **Owner** role need to upgrade to the new version of the environment.

#### 3.5 Adjust Tekla Launcher to your needs

Click to show the model listing as a table or as tiles.

You can sort the modes in the tiles view according to different sort criteria.

Use the search
 Search
 to find a model.

• To change the model folder where Tekla Structures models are saved by

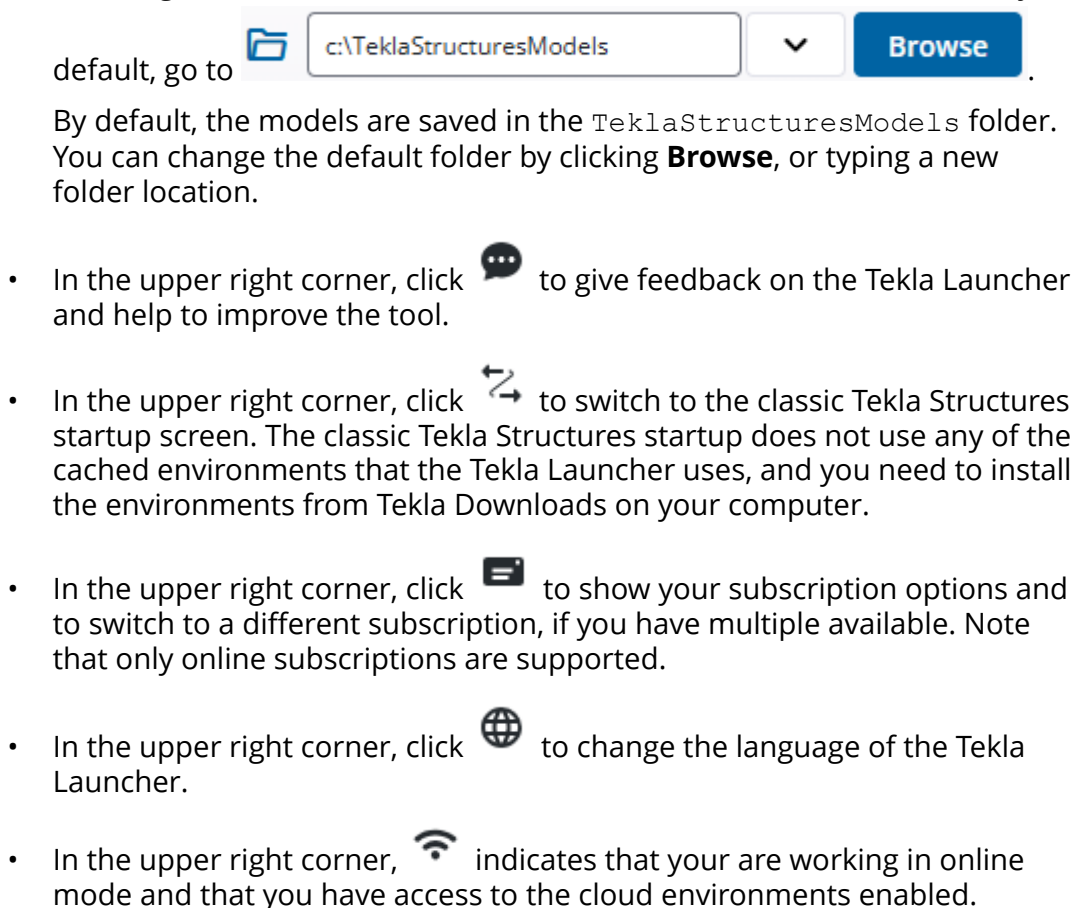

You need to have a license saved locally to use the Tekla Launcher in offline mode. When you close Tekla Structures, select the checkbox for saving the license. If you are in the offline mode, you can create a new model if you have locally installed environments, or you have cached environments. You can open a local model, but joining shared models requires an internet connection.

# **4** Introduction to Tekla Structures user interface

When you open a Tekla Structures model, a new window appears. By default, the user interface will look something like this:

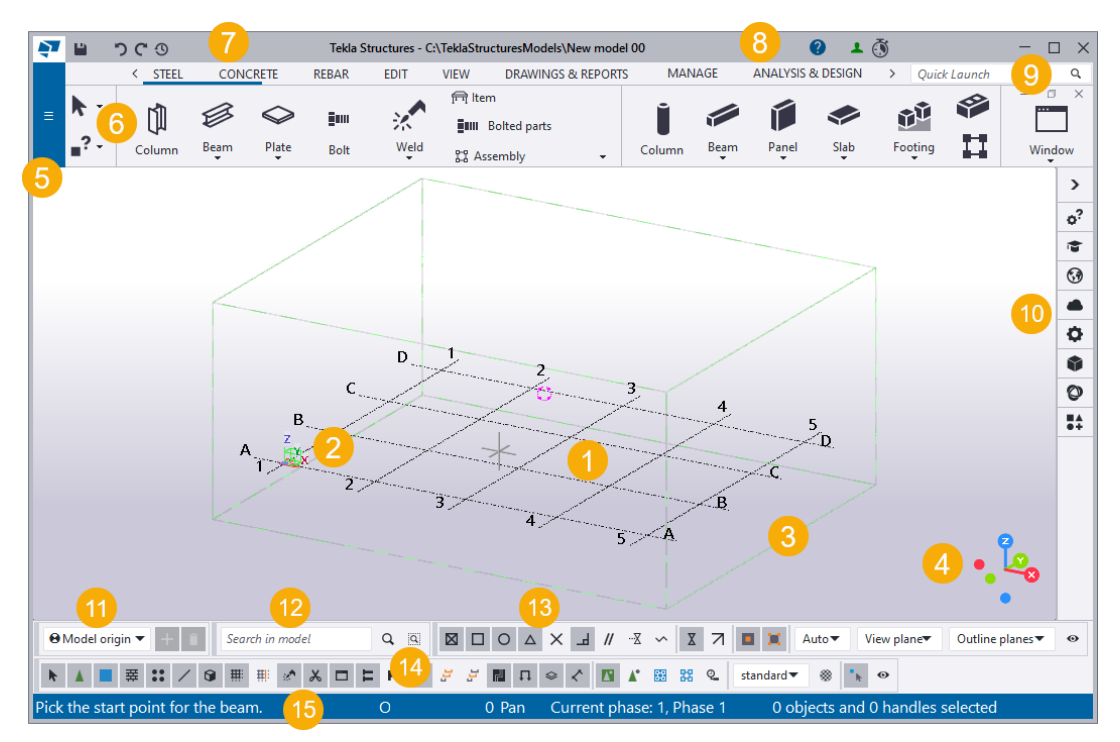

(1) This is your Tekla Structures model. If you are starting a completely new project, you will only see the default model view and an empty grid at this point.

(2) The green cube symbol represents the global coordinate system and it lies at the global origin (x=0, y=0, z=0).

(3) The box around the grid represents the work area. In a view, you can only see the parts that are within this area. Objects that are outside the work area exist in the model, but they are not visible. You can shrink and expand the work area to suit your needs. You can also hide the work area box.

(4) The coordinate symbol with the x, y, and z axes represents the local coordinate system. It also indicates the direction of the model. Click the navigation control axes to rotate the model view from 3D to a selected plane view.

(5) The File menu is where you manage your models. You can save models (page 19), print drawings, and import and export models, among other things.

(6) The ribbon contains all the commands and other functions you will use when building your model. You can customize the ribbon according to your needs.

(7) By default, the Quick Access Toolbar (page 58) contains the Save, Undo, Redo, and Undo history shortcuts icons. You can customize the Quick Access Toolbar according to your needs.

(8) The upper right corner shows your user-name and a green symbol indicating that you are signed in and your subscription or license is working as expected. If a clock symbol is shown instead of the green symbol, the clock indicates that you are disconnected from the Tekla subscription service.

If you click the question mark, a help menu opens where you can find links to different learning resources and to support and sales.

(9) If you cannot find the command or dialog you are looking for, search with Quick Launch (page 36).

(10) Use the side pane (page 38) on the right side of the screen to check instructions for the currently active ribbon command, view objects properties, add reference models and components, attach point clouds, use custom inquiry, or to find direct access to Tekla Online services.

(11) The work plane handler toolbar controls which work plane you currently have in use in the model.

(12) The model search toolbar enables a quick search for objects in the entire model or within the selected model objects.

**(13)** The snap switches (page 55) control which positions you can pick when creating objects.

(14) The selection switches (page 51) control which objects you can select.

**(15)** When you create objects, the status bar (page 58) will tell you how to proceed and when to pick points.

## 4.1 How to use the ribbon and the commands on the ribbon

All the essential commands in Tekla Structures are available on the ribbon. The commands are grouped according to their use. You can modify the appearance of the ribbon, and customize the content of the ribbon, if needed. All commands throughout Tekla Structures work in the same manner.

#### How to use commands on the ribbon

| То                                                                                | Do this                                                                                                    |  |  |  |  |
|-----------------------------------------------------------------------------------|----------------------------------------------------------------------------------------------------|--|--|--|--|
| Find commands                                                                     | Slide the ribbon right or left with your mouse, or scroll with your mouse wheel.                                                                                                    |  |  |  |  |
|                                                                                   | STEEL CONCRETE REBAR EDIT VIEW DRAWINGS & REPORTS                                                                                                    |  |  |  |  |
|                                                                                   | E Column Beam Plate Bolt Weld States                                                                                                    |  |  |  |  |
|                                                                                   | Some commands have more options under them. The options become available when you click the command's name:                                                                                                    |  |  |  |  |
|                                                                                   | ۰ کُن                                                                                                    |  |  |  |  |
|                                                                                   | Slab Footing                                                                                                    |  |  |  |  |
|                                                                                   | Pad footing                                                                                                    |  |  |  |  |
|                                                                                   | Strip footing                                                                                                    |  |  |  |  |
| Activate the                                                                      | On the ribbon, click the command.                                                                                                    |  |  |  |  |
| command you<br>want to use                                                        | The command runs until you end it or use another command.                                                                                                    |  |  |  |  |
| Check which<br>command you<br>need for your<br>current task, if<br>you are unsure | Rest the mouse pointer on a command.                                                                                                    |  |  |  |  |
|                                                                                   | A small window called tooltip appears. Tooltips provide<br>more information about commands and also give<br>examples, hints, and tips. For example:                                                                                           |  |  |  |  |
|                                                                                   | Measure distance (F)                                                                                                    |  |  |  |  |
|                                                                                   | Measure the distance between any two points in<br>the model. Use this command to measure inclined<br>or aligned distances. By default, the result contains<br>the distance and the coordinates. Follow the<br>instructions on the status bar. |  |  |  |  |
|                                                                                   | Press Ctrl+F1 for more help on this.                                                                                                    |  |  |  |  |
|                                                                                   | Press <b>Ctrl+F1</b> when a tooltip is open to find more help on the command.                                                                                                    |  |  |  |  |
|                                                                                   | To switch the tooltips on or off, click <b>File menu</b> ><br><b>Settings</b> > <b>Switches</b> , and then select or clear the<br><b>Tooltips</b> checkbox.                                                                                   |  |  |  |  |

| То                                                                                               | Do this                                                                                                    |  |  |
|--------------------------------------------------------------------------------------------------|----------------------------------------------------------------------------------------------------|--|--|
| View more<br>detailed<br>instructions on<br>how to use the<br>currently active<br>ribbon command | In the side pane, click roopen the <b>Instructor</b> side pane window.                                                                                   |  |  |
|                                                                                                  | On the ribbon, click a command. The <b>Instructor</b> side pane window shows short videos, steps and other information on how to use the active command. |  |  |
| End command                                                                                      | Right-click and select <b>Interrupt</b> .                                                                                                    |  |  |
|                                                                                                  | You can also press <b>Esc</b> .                                                                                                    |  |  |
| Re-activate the last command                                                                     | Press <b>Enter</b> .                                                                                                    |  |  |

**NOTE** You can complete many commands by using the **Enter** or the **space** key as a shortcut, or by using the middle mouse button.

To use the **Enter** key as a shortcut for completing commands, set the advanced option XS ENTER FINALIZES COMMANDS to TRUE.

#### Change the appearance of the ribbon

You can change the order of ribbon tabs, choose how they are aligned, and even hide some parts of the ribbon if you do not need them in your current project. For example, if you are only modeling steel parts, you can temporarily hide the **Concrete** tab.

| То                                                                  | Do this                                                                                                    |
|---------------------------------------------------------------------|----------------------------------------------------------------------------------------------------|
| Change the order<br>of tabs on the<br>ribbon                        | Drag and drop the tab titles.                                                                                 |
| Change how the tabs are aligned                                     | Right-click on the top bar of the ribbon, select <b>Navigation mode</b> , and then select one of the options. |
|                                                                     | • <b>Scroll visible</b> : the ribbon movement is minimal when you switch between the tabs                     |
|                                                                     | <ul> <li>Align to left: the icons start from the left side of the ribbon</li> </ul>                           |
|                                                                     | <ul> <li>Align to tab: the icons start from the left side of the<br/>current tab</li> </ul>                   |
| Hide the tabs that<br>you do not need<br>in your current<br>project | 1. Rest the mouse pointer on a tab title.                                                                     |
|                                                                     | A small eye symbol appears next to the tab title:                                                             |
|                                                                     | VIEW •                                                                                                    |

| То | Do this |                                                                                                    |  |
|----|---------|----------------------------------------------------------------------------------------------------|--|
|    | 2.      | Click the eye symbol 💁.                                                                            |  |
|    |         | The eye symbol changes and the tab title becomes gray:                                             |  |
|    |         | VIEW 🛷                                                                                             |  |
|    |         | The <b>View</b> tab is now hidden from the ribbon. If you slide the ribbon, hidden tabs appear as: |  |
|    |         | <b>%</b>                                                                                           |  |
|    | 3.      | To re-display the hidden tab, click the eye symbol again.                                          |  |

#### Minimize the ribbon

You can minimize the ribbon to save space on your screen. When the ribbon is minimized, the command buttons are hidden but the tabs are visible.

Right-click on the top bar of the ribbon, and select Minimized. 1.

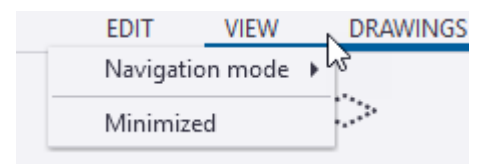

The ribbon is now minimized to save space on the screen:

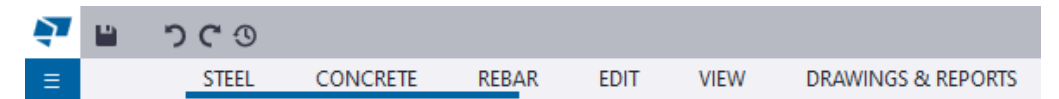

- 2. To access the commands when the ribbon is minimized, click a tab title. The ribbon becomes visible so that you can select a command.
- 3. To restore the ribbon, right-click on the top bar of the ribbon, and select Minimized again.
# 4.2 How to use Quick Launch to find commands, dialogs, and toolbars

Use the **Quick Launch** box in the upper-right corner of the screen to find commands, dialogs, toolbars, and other functions. The shortcut key for **Quick Launch** is **Ctrl+Q**.

1. In the **Quick Launch** box *Quick Launch* **Q**, enter a search term.

For example, type **bolt** if you are looking for bolt commands.

2. Wait for a list of search results to appear. For example:

| Ribbon   | (4) Menu (2)             | All commands (29) |
|----------|--------------------------|-------------------|
| — Ribbo  | on ————                  |                   |
| :_       | Add bolt points          | (Edit→Points)     |
| -<br>    | Create bolts             | (Steel)           |
| 900      | Edit bolted parts        | (Steel)           |
| ŦŦ       | Measure bolt spacing     | (Edit→Measure)    |
| — Menu   |                          |                   |
|          | Bolt assembly catalog    | (Catalogs)        |
|          | Bolt catalog             | (Catalogs)        |
| — All co | mmands                   |                   |
| :_       | Add bolt points          |                   |
| _        | Bolt assembly catalog    |                   |
|          | Bolt catalog             |                   |
|          | Bolt properties          |                   |
|          | Component.Blind Bolt     |                   |
|          | Component.Bolt Macro (4  | 1)                |
|          | Component.Bolted Brace ( | (181)             |

The search results show the location of the command. You can navigate in the list by clicking the **Recent**, **Ribbon**, **Menu**, and **All commands** tabs. The **Recent** tab lists 10 most recently started commands from the search results.

Alternatively, you can navigate in the search results by using the up and down arrow keys on the keyboard. Start the selected command by clicking **Enter**.

Tekla Structures highlights the commands on the ribbon or on the **File** menu. For example:

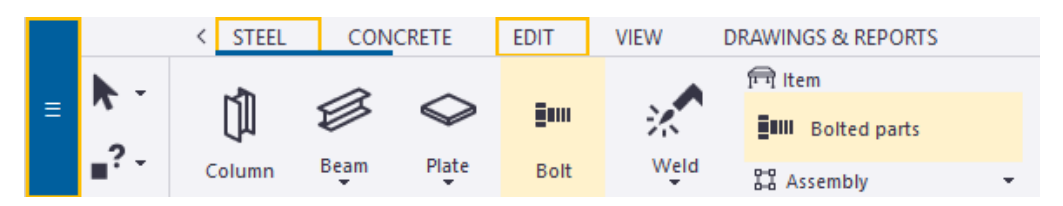

If the command you have searched is in the side pane, Tekla Structures opens the side pane window.

3. To run a command, click its name on the search results list.

Or press the **Enter** key to instantly run the first command on the list.

4. For some basic settings (page 44) and toolbars a checkbox appears in front them on the search results list. Click the command to activate the setting, or to have the toolbar visible.

| All commands (6) |                                |
|------------------|--------------------------------|
| - All commands   |                                |
| ~                | Contextual toolbar Control + K |
| ~                | Selecting toolbar              |

5. If you want to open the list of search results again, click the **Quick Launch** box and the list opens automatically.

To clear the **Quick Launch** box, click the X button or press the **Esc** key.

#### See also

How to use the ribbon and the commands on the ribbon (page 33) How to use the side pane (page 38)

# 4.3 How to use the side pane

Use the side pane windows on the right side of the screen, for example, to view object properties, and to add reference models and components.

| То                         | Do this                                                     |
|----------------------------|-------------------------------------------------------------|
| Open a side pane<br>window | Click a side pane button to open a side pane window.        |
|                            | Click to view model object properties using Custom inquiry. |
|                            | • Click to open <b>Instructor</b> and to view instructions  |
|                            | for the currently active ribbon command.                    |

| То                                                             | Do this                                                                                                    |  |
|----------------------------------------------------------------|----------------------------------------------------------------------------------------------------|--|
|                                                                | • Click Sto find shortcut access to the different Tekla Online services.                                                                                                    |  |
|                                                                | <ul> <li>Click I to see notifications and change settings for<br/>notifications.</li> </ul>                                                                                                    |  |
|                                                                | • Click • to attach point clouds to a model.                                                                                                    |  |
|                                                                | • Click • to show the properties of model or drawing objects.                                                                                                    |  |
|                                                                | • Click 📦 to show the reference models list.                                                                                                    |  |
|                                                                | • Click to show the Applications & components catalog.                                                                                                    |  |
|                                                                | When you click a side pane button, the side pane window opens and becomes active. Active side pane windows                                                                                     |  |
|                                                                | have blue buttons 🍳 .                                                                                                    |  |
| Keep multiple side<br>pane windows<br>open at the same<br>time | Tekla Structures opens only one side pane window at a<br>time by default. You can keep multiple side pane windows<br>open at the same time if needed, and on different sides<br>of the screen. |  |
|                                                                | <ul> <li>Right-click a side pane button and select Single pane<br/>or Stacked panes.</li> </ul>                                                                                                |  |
|                                                                | <b>Single pane</b> : Tekla Structures opens a new side pane window and closes all the other open side pane windows.                                                                            |  |
|                                                                | <b>Stacked panes</b> : Tekla Structures opens a new side pane window and keeps the other open side pane windows stacked on top of each other.                                                  |  |
|                                                                | <ul> <li>Click Ctrl+side pane button to open the side pane<br/>windows stacked on top of each other.</li> </ul>                                                                                |  |
|                                                                | You can resize the side pane windows, change their order by dragging them, or attach them to other side of the                                                                                 |  |
|                                                                | screen if you click the 哇 button in the upper right corner of a side pane window.                                                                                                    |  |

| То                                                        | Do this                                                                                                    |
|-----------------------------------------------------------|----------------------------------------------------------------------------------------------------|
| Float and attach a side pane window                       | You can float or attach the side pane windows on the<br>different sides of the screen. You can select separately for<br>each side pane window where to place it.                                                                                                    |
|                                                           | • To float a side pane window: click the <sup>IE</sup> button in the upper right corner of a side pane window, and select <b>Float</b> .                                                                                                    |
|                                                           | • To attach a side pane window: click the <b>I</b> button in the upper right corner of a side pane window, and select <b>Attach to left side</b> , <b>Attach to right side</b> , or <b>Attach to bottom</b> , depending on the current side pane window location.                                                                                                    |
|                                                           | Alternatively, you can drag the side pane window to<br>the right side or to the left side or at the bottom of<br>the screen. The area where you can attach a side pane<br>window is marked with blue color.                                                                                                    |
|                                                           | Properties     Image: Comparise state     Image: Comparise state |
|                                                           | If you move a side pane window and close Tekla<br>Structures, the side pane window will be opened in its<br>new position when you start Tekla Structures the next<br>time.                                                                                                    |
| Move a side pane<br>window                                | When you position the mouse pointer on the upper part<br>of the side pane window, the upper part is shown in light<br>blue.                                                                                                    |
|                                                           | Grab the upper part of the side pane window and drag the window to a new location.                                                                                                    |
|                                                           | 👫 Applications & components 🛛 🖉 🗙                                                                                                    |
| Adjust the size<br>of a side pane<br>window               | Resize a floating side pane window by dragging its borders.                                                                                                    |
| Find more help on<br>the content of a<br>side pane window | Click the 🖉 button.                                                                                                    |

| То                          | Do this                                                                                                    |
|-----------------------------|----------------------------------------------------------------------------------------------------|
| Close a side pane<br>window | You can close one active side pane window at a time, or several windows at one go if you have stacked them on top of each other. |
|                             | • Click another side pane button to close the active side pane window and to open a new window.                                  |
|                             | • Click the button in the upper right corner of each side pane window.                                                           |
|                             | • Click the arrow in the side pane.                                                                                              |

#### If your floating side pane window disappears

If you have floating side pane windows and multiple displays, a side pane window sometimes opens on a second display that is not connected to your computer at the moment. To return the side pane window to the main display, right-click the side pane button in question and select **Attach to side pane**.

#### See also

Introduction to Tekla Structures user interface (page 32)

# 4.4 Change object properties using the contextual toolbar

Use the contextual toolbar to quickly view and change some basic properties of a model or drawing object, view, grid, and so on.

A contextual toolbar symbol (appears next to the mouse pointer when you click an object in a model or in a drawing. Click the symbol to open the contextual toolbar.

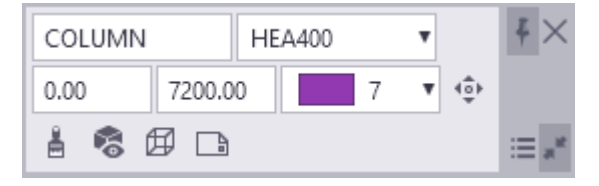

Use the keyboard shortcut **Ctrl+K** to show or hide the contextual toolbar.

You can customize the contextual toolbar (page 126) and select which toolbar elements are visible.

# Modify object properties using the contextual toolbar

The changes that you make on the contextual toolbar are immediately applied to the model or drawing. The available properties depend on the selected object type.

1. Click an object in a model or drawing.

A contextual toolbar appears next to the mouse pointer.

If multiple objects are being selected, the contextual toolbar displays the text Varies for any properties that differ.

2. Change the object properties on the contextual toolbar.

The changes are applied immediately.

**TIP** Press the **Tab** key to move between the properties and command buttons on the contextual toolbar.

# Copy object properties using the contextual toolbar

Use this method when you want to quickly copy properties to a few objects only.

1. Select the object you want to copy properties from.

A contextual toolbar appears next to the mouse pointer.

# 2. Click Copy properties.

The mouse pointer changes into a paintbrush.

3. Select the object you want to copy properties to.

When the properties have been copied, the mouse pointer returns to normal.

Note that user-defined attributes (UDAs) are not copied with the object, even if you have customized the contextual toolbar and added UDAs to it.

4. To copy properties to multiple objects, double-click the **Copy properties** button.

Now you can copy properties to multiple objects. The pointer remains in the paintbrush mode until you press **Esc** or start another command.

# Drawing commands on the contextual toolbar

In the model, the **Open or create drawings** command on the contextual toolbar opens a menu that lists the drawings created for the selected objects, and contains the **Create fabrication drawing** command for creating single-

part, assembly and cast unit drawings, and a command for showing the drawings created for the selected objects in **Document manager**, where you can then open the drawings.

In drawings, you can use the contextual toolbar to quickly view and change some basic properties of a drawing object, view, grid, and so on.

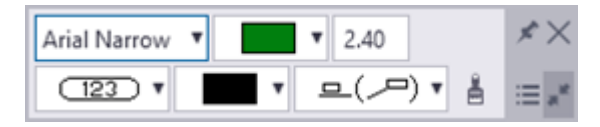

## Other commands on the contextual toolbar

Many object types in modeling mode have the following commands available on the contextual toolbar.

- The Position command lets you modify the part position. When you modify the settings in the dial, the object moves in the model accordingly.
- The Solution Display detailing command displays all bolts, welds, cuts, fittings, and other details belonging to the part, even if you had defined them as hidden in the display settings. For concrete parts, Tekla Structures displays also reinforcement, surface treatment, and surfaces.
- The 🖾 **View angle** command lets you to select a top, back, right, bottom, front, or left view of a part, component, or assembly. Tekla Structures displays the object in the selected view angle.

# Show or hide the contextual toolbar

You can define whether the contextual toolbar is visible in Tekla Structures.

- 1. On the **File** menu, click **Settings**.
- 2. Under **Toolbars**, select or clear the **Contextual toolbar** checkbox.

Alternatively, use the keyboard shortcut **Ctrl+K** to show or hide the contextual toolbar.

# Define the contextual toolbar's position

You can define the position of the contextual toolbar, relative to an object's reference point.

- 1. Select an object.
- 2. Hold down the **Ctrl** key and click the contextual toolbar with the left mouse button.

A dashed line appears between the contextual toolbar and the object.

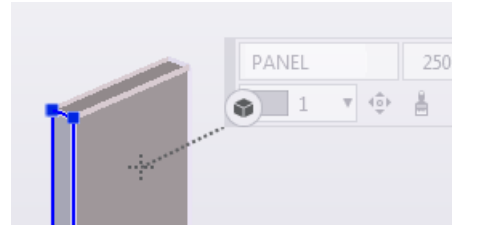

3. Drag the contextual toolbar to a new position.

For example, you can position the contextual toolbar on the left side of the selected object.

4. Release the left mouse button.

The contextual toolbar now appears in the position you defined, for example on the left side of any object you select.

## Pin the contextual toolbar in place

You can pin the contextual toolbar to a specific location on the screen, so that the position is locked. For example, you could have it appear at the upper left corner of the screen. In the locked state, the position of the contextual toolbar is independent of the individual part's location.

- 1. Drag the contextual toolbar to a new location.
- 2. Click 🗷 to pin the contextual toolbar to the new location.

The pin icon changes when the position is locked.

3. To unlock the position, click  $\frac{4}{3}$ .

# Minimize the contextual toolbar

You can minimize the contextual toolbar so that it takes less space on your screen.

- 1. On the contextual toolbar, click **■**. The contextual toolbar now has the symbol ●.
- 2. To restore the contextual toolbar to its original size, click 🗾 again.

# 4.5 Basic settings in the File menu

Use the toolbar settings and the switches in **File menu** --> **Settings** to control some basic modeling and drawing settings.

1. In the upper-left corner of the screen, click **File**.

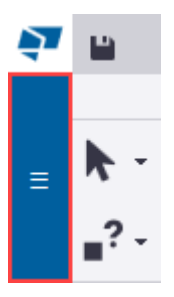

- 2. Go to **Settings**.
- 3. Under **User interface**, **Switches**, or **Toolbars**, switch the options either **on** or **off**.

In drawings, under **Color mode**, click one of the options to change the color mode to **Black and white**, **Tekla Grayscale**, or **Color**.

Alternatively, you can use Quick Launch (page 36) box Quick Launch Q to control the toolbars and the switches. Start typing the name of the toolbar or the switch, for example, smart, in the **Quick Launch** box and select the toolbar or the switch on the search results list to activate the setting.

#### User interface

- **Toolbars**: Use the option buttons to adjust the size of the icons on the toolbars at the bottom of the screen, and at the same time the toolbar size.
- **Font size (Ribbon)**: Use the slider to adjust the ribbon font size. The default font size is 11p.

#### Switches

| Option       | Description                                                                                   |
|--------------|-----------------------------------------------------------------------------------------------|
| Smart select | Change how drag-and-drop works for object handles.                                            |
|              | When the option is <b>on</b> , you can drag from object handles without selecting them first. |
|              | When the option is <b>off</b> , you must select the handles before dragging.                  |
| Drag & drop  | Activate or inactivate the drag-and-drop command.                                             |
|              | When the option is <b>on</b> , you can use drag-and-drop when copying or moving objects.      |
|              | When the option is <b>off</b> , drag-and-drop cannot be used.                                 |

| Option                      | Description                                                                                                    |
|-----------------------------|----------------------------------------------------------------------------------------------------|
| Middle button pan           | Change the panning mode.                                                                                                    |
|                             | When the option is <b>on</b> , you can move the model or drawing using the middle mouse button.                                                              |
|                             | When the option is <b>off</b> , you can move the model using the left mouse button.                                                                          |
| Centered zooms              | Change the zooming mode.                                                                                                    |
|                             | When the option is <b>on</b> , the center point of zooming is kept in the middle of the view, regardless of the mouse pointer position.                      |
|                             | When the option is <b>off</b> , the mouse pointer position determines the center point of zooming.                                                           |
| Basic view auto<br>rotation | Activate or inactivate the auto rotation of part and component 3D views.                                                                                     |
|                             | When the option is <b>on</b> , Tekla Structures rotates the view once whenever you create a new 3D view of a part or component.                              |
|                             | When the option is <b>off</b> , Tekla Structures does not rotate the view.                                                                                   |
| Crossing selection          | Change how area selection works.                                                                                                    |
|                             | When the option is <b>on</b> , all objects that fall at least partially inside the rectangular area are selected, regardless of the dragging direction.      |
|                             | When the option is <b>off</b> , the dragging direction affects the selection of objects.                                                                     |
| Rollover highlight          | Switch the highlighting of objects on or off.                                                                                                    |
|                             | Depending on the rendering engine you are using,<br>OpenGL or DirectX, Tekla Structures highlights the<br>objects differently when rollover highlight is on. |
|                             | When the option is <b>on</b> , Tekla Structures highlights selectable objects when you move the mouse pointer on them.                                       |
|                             | When the option is <b>off</b> , selectable objects are not highlighted.                                                                                      |
| Select on right-click       | Change how objects can be selected.                                                                                                    |
|                             | When the option is <b>on</b> , you can select objects<br>also with the right mouse button. Also the related<br>context menu is displayed immediately.        |
|                             | When the option is <b>off</b> , you can select objects with the left mouse button.                                                                           |

| Option                              | Description                                                                                                    |
|-------------------------------------|----------------------------------------------------------------------------------------------------|
| Automatic rotation                  | Define how the view point is set.                                                                                                    |
| center                              | When the option is <b>on</b> , the view point changes whenever you click the middle mouse button.                                                                                                    |
|                                     | When the option is <b>off</b> , the view point stays in a set position.                                                                                                    |
| Ortho                               | Activate or inactivate orthogonal snapping.<br>Orthogonal snapping also works in drawings.                                                                                                    |
|                                     | When the option is <b>on</b> , Tekla Structures snaps<br>to the closest orthogonal point on the plane (0,<br>45, 90, 135, 180 degrees, and so on). The mouse<br>pointer automatically snaps to positions at even<br>distances in the given direction.    |
|                                     | When the option is <b>off</b> , orthogonal snapping is not used.                                                                                                    |
| Use legacy rendering                | Activate or inactivate the DirectX rendering.                                                                                                    |
|                                     | When the option is <b>on</b> , the legacy OpenGL rendering is used.                                                                                                    |
|                                     | When the option is <b>off</b> , the DirectX rendering is used. DirectX rendering is better optimized for modern graphics cards.                                                                                                    |
|                                     | The rendering setting is model view specific, which<br>means that you can use a different rendering<br>options in different model views. If you switch<br>between the rendering options, you need to<br>reopen the model view to activate the new value. |
| Hatching of<br>overlapping surfaces | In the DirectX rendered model views, switch the hatching of overlapping surfaces on the same plane on or off.                                                                                                    |
|                                     | When the option is <b>on</b> , the overlapping surfaces are visualized with a hatch, and you can detect duplicate objects or any overlapping parts.                                                                                                    |
|                                     | When the option is <b>off</b> , the overlapping surfaces are not visualized.                                                                                                    |
|                                     | Hatching is shown in views whose rendering option<br>is <b>Parts rendered</b> / <b>Components rendered</b> ( <b>Ctrl/</b><br><b>Shift+4</b> ).                                                                                                    |
|                                     | If you switch the option on or off, you need to reopen the view to activate the new value.                                                                                                    |

| Option                         | Description                                                                                                    |
|--------------------------------|----------------------------------------------------------------------------------------------------|
| Dashed line for hidden<br>line | In the DirectX rendered model views, show or hide<br>dashed lines for part edge lines when the part<br>edge lines are hidden behind another part.                                                                                    |
|                                | When the option is <b>on</b> , the dashed lines are shown,<br>making it easier to see, for example, if the part<br>flange is facing towards or away from the web, or,<br>in more complex 3D views, which part is on top of<br>which. |
|                                | Using the dashed lines also increases Tekla<br>Structures performance in the transparent views.                                                                                                    |
|                                | When the option is <b>off</b> , the dashed lines are not shown and the performance effect is removed.                                                                                                    |
|                                | Dashed lines can be shown in all views whose rendering option is one of the following:                                                                                                    |
|                                | <ul> <li>Parts wireframe / Components wireframe<br/>(Ctrl/Shift+1)</li> </ul>                                                                                                    |
|                                | <ul> <li>Parts shaded wireframe / Components<br/>shaded wireframe (Ctrl/Shift+2)</li> </ul>                                                                                                    |
|                                | <ul> <li>Parts grayscale / Components grayscale<br/>(Ctrl/Shift+3)</li> </ul>                                                                                                    |
|                                | <ul> <li>Show only selected part / Show only selected component (Ctrl/Shift+5).</li> </ul>                                                                                                    |
|                                | If you switch the option on or off, you need to reopen the view to activate the new value.                                                                                                    |
| Tooltips                       | Show or hide the tooltips (page 33).                                                                                                    |
|                                | When the option is <b>on</b> , a small window with examples, hints, and tips appears when you rest the mouse pointer on a command.                                                                                                   |
|                                | When the option is <b>off</b> , no tooltips appear.                                                                                                    |
| Snap tooltips                  | Show or hide the snap tooltips.                                                                                                    |
|                                | When the option is <b>on</b> and you start a command<br>that requires picking points, Tekla Structures<br>displays a snap tooltip that shows the name of the<br>snap point.                                                          |
|                                | When the option is <b>off</b> , no snap tooltips appear.                                                                                                    |

The following settings are available only in the drawing mode:

| Option               | Description                                                                                                    |
|----------------------|----------------------------------------------------------------------------------------------------|
| Printer line widths  | Show on the screen the drawing lines with the defined line thickness in <b>Color</b> and <b>Tekla</b> grayscale color modes.                                                                                                    |
|                      | The <b>Black and white</b> color mode always shows<br>the printer line thicknesses on the screen, whereas<br><b>Color</b> and <b>Tekla grayscale</b> color modes only show<br>the printer line thicknesses on the screen if the<br><b>Printer line widths</b> switch is enabled. |
|                      | When the option is <b>on</b> , the lines in color and grayscale modes are shown with defined thickness.                                                                                                    |
|                      | When the option is <b>off</b> , the lines in color and grayscale modes are shown with default thickness.                                                                                                    |
| Printer line colors  | Show line colors in the drawing. Selecting this setting shows the changed drawing line colors immediately in drawings.                                                                                                    |
| Ghost outline        | Show hidden objects in drawings as ghost outlines<br>in <b>Color</b> drawings. In <b>Tekla grayscale</b> and <b>Black</b><br><b>and white</b> drawings, hidden objects are not shown<br>even if <b>Ghost outline</b> is selected.                                                |
|                      | When the option is <b>on</b> , hidden lines are shown as ghost outlines.                                                                                                    |
|                      | When the option is <b>off</b> , hidden lines are not shown.                                                                                                    |
| Associativity symbol | Shows which drawing objects are associative and<br>automatically updated. Associativity symbols are<br>shown only when you select a drawing object, for<br>example a dimension.                                                                                                  |
|                      | bjects that do not have valid association get a ghost associativity symbol and a question mark.                                                                                                    |

| Option                              | Description                                                                                                    |
|-------------------------------------|----------------------------------------------------------------------------------------------------|
|                                     | 0<br>7<br>7<br>94<br>7<br>6<br>7<br>6                                                                                                    |
|                                     | When the option is <b>on</b> , associativity symbols are shown.                                                                                                    |
|                                     | When the option is <b>off</b> , associativity symbols are not shown.                                                                                                    |
| Dimension creation<br>associativity | Activate the dimension creation associativity<br>functionality, which displays and allows you to<br>change the dimension associativity rule for each<br>dimension point separately during the manual<br>dimensioning of the drawing objects. |
|                                     | ✓ PANEL 3600*160                                                                                                    |
| Drawing drag & drop                 | Activate or inactivate the drag-and-drop command in drawings.                                                                                                    |
|                                     | When the option is <b>on</b> , you can use drag-and-drop<br>when moving objects such as annotations, sketch<br>objects and grid lines without selecting the objects<br>or handles first.                                                     |
|                                     | When the option is <b>off</b> , you need to select the objects or handles first before you can drag.                                                                                                    |

## Toolbars

Use the toolbar switches to switch the selected toolbars on and off:

- Snapping toolbar
- Snap override toolbar
- Selecting toolbar
- Work plane handler toolbar
- Model search toolbar

#### Contextual toolbar

By default, the toolbars are located at the bottom of the screen.

#### See also

Snapping toolbar (page 55)Selecting toolbar (page 51)Change object properties using the contextual toolbar (page 41)How to use the ribbon and the commands on the ribbon (page 33)How to use Quick Launch to find commands, dialogs, and toolbars (page 36)

# 4.6 Selecting toolbar

The *selection switches* on the **Selecting** toolbar are special commands that control which objects and object types you can select. For example, if you select the entire model area but only the **Select parts** switch is active, only the parts become selected.

Click the selection switches on the **Selecting** toolbar to switch them on or off.

▶ 🔺 📕 葉 🕄 / 🞯 冊 冊 🖉 🔏 🗂 🖿 🛏 🖉 🖉 🖉 🖉 🖉 🖉 🛣 🔍 standard 🛪 🛞 🦕 👁

By default, the **Selecting** toolbar is located at the bottom of the screen. If you are unable to find the toolbar, click **File** --> **Settings**, and in the **Toolbars** list ensure that the **Selecting** toolbar is selected.

Alternatively, you can control the selection switches with **Quick Launch**. Start typing the name of the selection switch, for example, select, and click the name of the selection switch on the search results list to activate the switch.

#### Main selection switches

The main selection switches control whether you can select components and assemblies, or objects included in them. These switches have the highest priority.

| Switch     | Selectable objects | Description                                                                                                    |
|------------|--------------------|----------------------------------------------------------------------------------------------------|
|            | Components         | When you click any object<br>belonging to a component,<br>Tekla Structures selects the<br>component symbol and<br>highlights (but does not select)<br>all component objects. |
| <b>A</b> * | Component objects  | Objects created automatically by a component can be selected.                                                                                                    |

| Switch | Selectable objects                         | Description                                                                                                    |
|--------|--------------------------------------------|----------------------------------------------------------------------------------------------------|
|        | Assemblies and cast<br>units               | When you click any object in an<br>assembly or a cast unit, Tekla<br>Structures selects the assembly<br>or cast unit and highlights all<br>objects in the same assembly or<br>cast unit. |
| 88     | Objects in<br>assemblies and cast<br>units | You can select single objects in assemblies and cast units.                                                                                                    |

#### Other selection switches

The table below lists the remaining selection switches. Use these switches to control which object types you want to select.

| Switch      | Selectable objects                | Description                                                                                                    |
|-------------|-----------------------------------|----------------------------------------------------------------------------------------------------|
| k           | Any objects                       | Turns all switches on. You can select all object types, except for single bolts.                                                              |
|             | Components                        | You can select component symbols.                                                                                                    |
|             | Parts                             | You can select parts, such as columns, beams, or plates.                                                                                      |
| 莱           | Surface treatments and surfaces   | You can select surface treatments and surfaces.                                                                                               |
| •••         | Points                            | You can select points.                                                                                                    |
| /           | Construction lines<br>and circles | You can select construction lines and circles.                                                                                                |
| <b>©</b>    | Reference models                  | You can select entire reference models.                                                                                                    |
|             |                                   | This selection switch may affect<br>the speed of zooming and<br>rotating in the model. For more<br>information, see Tips for large<br>models. |
| #           | Grids                             | You can select entire grids by selecting one line in the grid.                                                                                |
| <b>#</b> I: | Grid lines                        | You can select single grid lines.                                                                                                    |
| 20          | Welds                             | You can select welds.                                                                                                    |

| Switch                | Selectable objects         | Description                                                                                                    |
|-----------------------|----------------------------|----------------------------------------------------------------------------------------------------|
| ×                     | Cuts and added<br>material | You can select line, part, and polygon cuts, fittings, and added material.                                      |
|                       | Views                      | You can select model views.                                                                                     |
| ш                     | Bolt group                 | You can select entire bolt groups by selecting one bolt in the group.                                           |
| <b>P</b> <sup>m</sup> | Single bolts               | You can select single bolts.                                                                                    |
| CC.                   | Rebar sets                 | You can select rebar sets, and also reinforcing bar groups and single reinforcing bars.                         |
| L.                    | Rebar groups               | You can select bar groups<br>in rebar sets, and also<br>reinforcing bar groups and<br>single reinforcing bars.  |
| 1 <sub>1</sub>        | Single rebars              | You can select single bars<br>in rebar sets, and also<br>reinforcing bar groups and<br>single reinforcing bars. |
| L.                    | Pour breaks                | You can select pour breaks.                                                                                     |
| $\otimes$             | Planes                     | You can select construction planes.                                                                             |
| ~                     | Distances                  | You can select distances that are used in custom components or in parametric modeling.                          |
| Q                     | Tasks                      | You can select Task Manager<br>tasks.                                                                           |
| •                     |                            | Switch Direct Modification on or off.                                                                           |
| Ø                     |                            | Hide selected switches from the toolbar.                                                                        |

# Analysis model switches

The following switches can be used to select objects in an analysis model:

| Switch | Selectable objects | Description                                                             |
|--------|--------------------|-------------------------------------------------------------------------|
| П      | Loads              | You can select point, line,<br>area, uniform, and temperature<br>loads. |
| •••    | Analysis parts     | You can select analysis parts.                                          |
| -0-    | Nodes              | You can select analysis nodes.                                          |
| ~      | Rigid links        | You can select analysis rigid<br>links.                                 |

# Selection switches in drawings

Similar selection switches are available in drawings:

| Switch | Selectable objects | Description                                                                                                    |
|--------|--------------------|----------------------------------------------------------------------------------------------------|
| K      | Any objects        | Turns all switches on. You can<br>select all object types, an entire<br>group of dimensions, or an<br>entire grid.           |
| /      | Lines              | You can select drawing objects<br>such as lines, arcs, circles,<br>rectangles, polylines, polygons,<br>and clouds.           |
| Τ      | Text               | You can select any text in drawings.                                                                                         |
| ~      | Marks              | You can select all kinds of<br>marks and associative notes in<br>drawings. This selection switch<br>also selects weld marks. |
|        | Parts              | You can select parts, such as columns, beams, and plates in drawings.                                                        |
|        | Section symbols    | You can select section symbols in drawings.                                                                                  |
| *      | Welds              | You can select welds in<br>drawings. To select weld marks,<br>use the <b>Select drawing marks</b><br>selection switch.       |
|        | Views              | You can select drawing views.                                                                                                |
| #+     | Dimensions         | You can select drawing<br>dimensions. You can select an<br>entire group of dimensions by                                     |

| Switch      | Selectable objects | Description                                   |
|-------------|--------------------|-----------------------------------------------|
|             |                    | selecting one dimension in the group.         |
| ++          | Single dimensions  | You can select single drawing dimensions.     |
| #           | Grids              | You can select grids in drawings.             |
| <b>#</b> !: | Grid lines         | You can select single grid lines in drawings. |
| ھر          | Detail marks       | You can select details marks in drawings.     |
| <b>#</b>    | Plugins            | You can select custom plugins in drawings.    |

# 4.7 Snapping toolbar

Use the *snap switches* on the **Snapping** toolbar to control which positions you can pick in the model or drawing to place objects. By using snap switches, you can position objects precisely without having to know the coordinates. Use the **Snapping** toolbar to activate snap switches and to access additional snapping options.

Click the snap switches on the **Snapping** toolbar to switch them on or off.

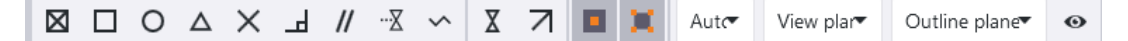

By default, the **Snapping** toolbar is located at the bottom of the screen. If you cannot find the toolbar, click **File** --> **Settings**, and in the **Toolbars** list ensure that the **Snapping** toolbar is selected.

Alternatively, you can control the snap switches with **Quick Launch**. Start typing the name of the snap switch, for example, snap, and click the name of the snap switch in the search results list to activate the switch.

#### Main snap switches

The two main snap switches define whether you can snap to reference points or any other points on objects, for example part corners. These switches have the highest snap priority. If both these switches are off, you cannot snap to any positions, even if all the other switches are on.

| Switch | Snap<br>positions                | Description                                                                                                    | Symbol |
|--------|----------------------------------|----------------------------------------------------------------------------------------------------|--------|
|        | Reference<br>lines and<br>points | You can snap to object<br>reference points (points that<br>have handles).                                              | Large  |
| ×      | Geometry<br>lines and<br>points  | You can snap to any point on<br>an object.<br>In drawings, you can use this<br>switch to snap to snapshot<br>overlays. | Small  |

# Snap switches and snap points

The snap symbols have two colors in the model:

• Orange for model objects

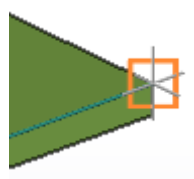

Green for objects inside components

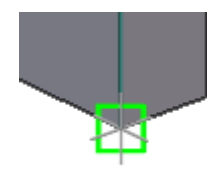

Make sure that you do not have too many snap switches on when snapping, as it may easily lead to inaccuracies and errors in snapping. Be particularly careful

# when you use the **Snap to any position** snap switch.

| Switch      | Snap positions | Description                                  |
|-------------|----------------|----------------------------------------------|
| $\boxtimes$ | Points         | Snaps to points and grid line intersections. |

| Switch          | Snap positions  | Description                                                                                                    |
|-----------------|-----------------|----------------------------------------------------------------------------------------------------|
|                 | End points      | Snaps to end points of lines, polyline segments, and arcs.                                                                                                    |
| 0               | Centers         | Snaps to centers of circles and arcs.                                                                                                    |
|                 |                 | In a drawing, when you want to snap<br>to the center point of a circle that has<br>been created by using a polygon cut<br>in the model, set the advanced option<br>XS_ADD_SNAPPING_SYMBOL_TO_CIR<br>CLES to TRUE. |
| Δ               | Midpoints       | Snaps to midpoints of lines, polyline segments, and arcs.                                                                                                    |
| ×               | Intersections   | Snaps to intersections of lines,<br>polyline segments, arcs, and circles,<br>or to intersections of an object face<br>and part edge line, a construction line<br>or a grid line.                                  |
|                 |                 | Snapping on object faces works<br>only when the rendering of parts is<br>set to <b>Parts rendered/Components</b><br><b>rendered/References rendered</b> .                                                         |
| д               | Perpendicular   | Snaps to points on objects, also<br>on object faces, that form a<br>perpendicular alignment with another<br>object.                                                                                               |
|                 |                 | Snapping on object faces works<br>only when the rendering of parts is<br>set to <b>Parts rendered/Components</b><br><b>rendered/References rendered</b> .                                                         |
| //              | Parallel        | Snaps to points that are parallel to<br>grid lines, part reference lines, and<br>the edge lines of existing objects or<br>reference objects.                                                                      |
|                 | Line extensions | Snaps to the line extensions of nearby objects, and reference and geometry lines of drawing objects.                                                                                                    |
| ~               | Any position    | Snaps to any position.                                                                                                    |
| X               | Nearest point   | Snaps to the nearest points on objects, for example, any point on part edges or lines.                                                                                                    |
| $\triangleleft$ | Lines           | Snaps to grid lines, reference lines, and the edges of existing objects.                                                                                                    |

| Switch         | Snap positions                                                                 | Description                                                                                                   |
|----------------|--------------------------------------------------------------------------------|----------------------------------------------------------------------------------------------------|
| <del>†</del> Ŧ | Dimensions and<br>mark lines,<br>drawing layout<br>items and<br>drawing frames | Snaps to annotation geometries,<br>drawing layout items and drawing<br>frames.<br>Available only in drawings. |

# **Snapping in drawings**

In drawings, you can snap in positions in the same way as in the model. You can also snap to orthogonal angles while placing drawing objects or sketching.

# 4.8 View status bar messages

*Status bar* is the area located at the bottom of the Tekla Structures main window. Follow the instructions on the status bar when you use commands. For example, when you are creating a part, the status bar will tell you how to proceed and when to pick points.

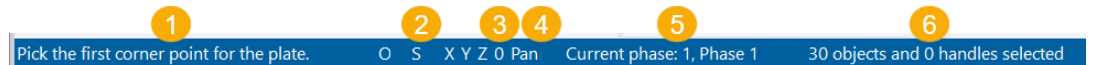

- 1. Instructions and error messages
- 2. The status of **Ortho** (**O**), **Smart select** (**S**), **Drag & drop** (**D**) and coordinate locks (**X**, **Y**, **Z**).
- 3. The level in assembly or component hierarchy (0–9)
- 4. The middle mouse button mode (**Pan** or **Scroll**)
- 5. The current phase
- 6. The number of selected objects and handles

#### See also

Basic settings in the File menu (page 44)

# 4.9 Icons on the Quick Access Toolbar

**Quick Access Toolbar** provides shortcut icons to the commonly used commands. The toolbar is located on top left corner of the screen.

If needed, you can customize the **Quick Access Toolbar** and add the commands of your choice to it.

| lcon | Description                                                                                                    |
|------|----------------------------------------------------------------------------------------------------|
| Г    | Save (page 19) changes to the current model file.                                                                                                    |
| じ    | Undo the last action.                                                                                                    |
| C    | Redo the actions previously undone.                                                                                                    |
| Ð    | Open the Undo history (page 59) dialog. The dialog lists the commands you have run and the modifications you have done. Use the list to undo or redo several commands or modifications at one go. |
| 4    | This icon is visible if you use Tekla Model Sharing.                                                                                                    |
|      | Read in other users' model changes from the sharing service. Only the changed data is read in.                                                                                                    |
| 4    | This icon is visible if you use Tekla Model Sharing.                                                                                                    |
|      | Write out your model changes to the sharing service. Only new or changed data is written out.                                                                                                    |
| •    | The icon is visible if you use Tekla Model Sharing.                                                                                                    |
|      | Show read in changes. After you have read in, a list of model changes is displayed.                                                                                                    |

#### See also

Introduction to Tekla Structures user interface (page 32)

# 4.10 Undo modeling and drawing changes

The **Undo history** list helps you to check which commands and modifications you have done and undone, and to keep track of the changes. By selecting a command or an action in the **Undo history** dialog, you can undo or redo several commands at one go, and thus go back and forth in the model history. **Undo history** is available both in the modeling and in the drawing mode.

#### How to use Undo history

To open the **Undo history** dialog, click the <sup>SO</sup> button on the Quick Access Toolbar, next to the **Undo** and **Redo** buttons. Alternatively, use **Quick Launch** to open the dialog.

| То                              | Do this                                                                                                    |
|---------------------------------|----------------------------------------------------------------------------------------------------|
| Undo commands                   | Click any row on the list.                                                                                                    |
|                                 | If the undo operation takes a long<br>time, Tekla Structures highlights the<br>clicked row to show what was<br>selected.                                                 |
|                                 | All the modifications you have done<br>after the selected command are<br>undone. The modifications you have<br>undone have a dark gray background<br>color in the list.  |
| Redo previously undone commands | Click any row with a dark gray background color in the list.                                                                                                    |
|                                 | All the modifications you have done before the selected command are redone.                                                                                              |
| Add a bookmark                  | Move your mouse pointer over any                                                                                                    |
|                                 | row. A bookmark icon <sup>(*)</sup> is shown.<br>Click the bookmark icon to mark<br>certain commands.                                                                    |
|                                 | Use the bookmarks to mark<br>important commands or actions. You<br>can later return to these commands<br>or actions if the changes in the model<br>are not satisfactory. |
|                                 | To remove a bookmark, click the                                                                                                    |
|                                 | bookmark icon 🍄 again.                                                                                                    |

#### The **Undo history** dialog

- lists the commands you have run and modifications you have done, starting from the top of the list. The latest commands and modifications are at the bottom of the list.
- updates constantly according to the changes you make in the model or in the drawing.
- creates a hierarchy for some of the used commands. The hierarchy is created when you first run a command, then you undo some commands to a certain point in the list, and run another command.

The hierarchy is marked with an arrow in the list. You can undo or redo commands at any point in the hierarchy, making it possible to undo commands that you have previously redone.

This means that after you have undone a command, you can continue working with the model, and you still have the option to go back to the commands you have used first.

The Undo history list is cleared when you

- save a model
- open or close a drawing
- synchronize Organizer with the model
- read in or write out model changes using Tekla Model Sharing
- use CIS/2 or SDNF import commands.

#### See also

Introduction to Tekla Structures user interface (page 32)

# 4.11 Default keyboard shortcuts

Tekla Structures contains a large number of keyboard shortcuts that you can use to speed up your work.

If you want to assign new shortcuts or change the default shortcuts, you can customize the keyboard shortcuts (page 122).

#### **Common commands**

| Command                                                                                           | Keyboard shortcut |
|---------------------------------------------------------------------------------------------------|-------------------|
| Help                                                                                              | F1                |
| Help: when tooltip is open                                                                        | Ctrl+F1           |
| Open <b>Recent</b> models list                                                                    | Ctrl+O            |
| Create new model                                                                                  | Ctrl+N            |
| Save model                                                                                        | Ctrl+S            |
| Delete                                                                                            | Del               |
| Open properties                                                                                   | Alt+Enter         |
| When an object is selected, the properties are opened either in the property pane or in a dialog. |                   |
| Undo                                                                                              | Ctrl+Z            |

| Command                                          | Keyboard shortcut |
|--------------------------------------------------|-------------------|
| Redo                                             | Ctrl+Y            |
| Interrupt                                        | Esc               |
| Repeat last command                              | Enter             |
| Show/hide contextual toolbar                     | Ctrl+K            |
| Switch direct modification on/off                | D                 |
| Quick Launch                                     | Ctrl+Q            |
| Open Advanced options dialog                     | Ctrl+E            |
| Open Applications & components catalog side pane | Ctrl+F            |
| Open Keyboard shortcuts dialog                   | Ctrl+Shift+C      |

# **Rendering options**

| Command                      | Keyboard shortcut |
|------------------------------|-------------------|
| Parts wireframe              | Ctrl+1            |
| Parts shaded wireframe       | Ctrl+2            |
| Parts grayscale              | Ctrl+3            |
| Parts rendered               | Ctrl+4            |
| Show only selected part      | Ctrl+5            |
| Components wireframe         | Shift+1           |
| Components shaded wireframe  | Shift+2           |
| Components grayscale         | Shift+3           |
| Components rendered          | Shift+4           |
| Show only selected component | Shift+5           |
| References wireframe         | Ctrl+Shift+1      |
| References shaded wireframe  | Ctrl+Shift+2      |
| References grayscale         | Ctrl+Shift+3      |
| References rendered          | Ctrl+Shift+4      |
| Show only selected reference | Ctrl+Shift+5      |

# Selecting objects

| Command                          | Keyboard shortcut |
|----------------------------------|-------------------|
| Switch rollover highlight on/off | Н                 |
| Select all selection switch      | F2                |

| Command                               | Keyboard shortcut |
|---------------------------------------|-------------------|
| Select parts selection switch         | F3                |
| Select rebar sets selection switch    | Alt+Q             |
| Select rebar groups selection switch  | Alt+W             |
| Select single rebars selection switch | Alt+E             |
| Select all objects in the model       | Ctrl+A            |
| Select previous objects               | Alt+P             |
| Select assembly                       | Alt+object        |
| Add to selection                      | Shift             |
| Toggle selection                      | Ctrl              |
| Selection filters                     | Ctrl+G            |
| Hide object                           | Shift+H           |

# Snapping

| Command                                           | Keyboard shortcut               |
|---------------------------------------------------|---------------------------------|
| Snap to reference lines/points                    | F4                              |
| Snap to geometry lines/points                     | F5                              |
| Snap to nearest points                            | F6                              |
| Snap to any position                              | F7                              |
| Switch <b>Ortho</b> on/off                        | 0                               |
| Relative coordinate input                         | R                               |
| Absolute coordinate input                         | Α                               |
| Global coordinate input                           | G                               |
| Cycle forward through the available snap points   | Tab                             |
| Cycle backwards through the available snap points | Shift+Tab                       |
| Switch coordinate lock X, Y or Z on/off           | <b>X</b> , <b>Y</b> or <b>Z</b> |

# Copying and moving objects

| Command                    | Keyboard shortcut |
|----------------------------|-------------------|
| Сору                       | Ctrl+C            |
| Move                       | Ctrl+M            |
| Switch smart select on/off | S                 |

| Command               | Keyboard shortcut |
|-----------------------|-------------------|
| In the property pane: | Shift+C           |
| Copy to clipboard     |                   |
| In the property pane: | Shift+V           |
| Paste from clipboard  |                   |

# Viewing the model

| Command                                        | Keyboard shortcut |
|------------------------------------------------|-------------------|
| Open the <b>Views</b> list                     | Ctrl+l            |
| Switch between 3D/plane view                   | Ctrl+P            |
| Switch between views                           | Ctrl+Tab          |
| Updated window                                 | Ctrl+U            |
| Zoom original                                  | Home              |
| Zoom previous                                  | End               |
| Zoom in                                        | Page Up           |
| Zoom out                                       | Page Down         |
| Zoom selected                                  | Shift+Space       |
| Rotate using mouse                             | Ctrl+R            |
| Rotate using keyboard                          | Ctrl+arrow keys   |
|                                                | Shift+arrow keys  |
| Set view rotation point                        | V                 |
| Rotate once                                    | Shift+R           |
| Rotate continuously                            | Shift+T           |
| Switch view rotation on/off                    | F8                |
| Pan                                            | Р                 |
| Switch middle button pan on/off                | Shift+M           |
| Move right                                     | arrow keys        |
| Move left                                      |                   |
| Move down                                      |                   |
| Move up                                        |                   |
| Center by cursor                               | Insert            |
| Use to center the model on a particular point. |                   |
| Fly                                            | Shift+F           |
| Create clip plane                              | Shift+X           |

| Command                  | Keyboard shortcut |
|--------------------------|-------------------|
| Switch fullscreen on/off | F11               |

# Checking the model

| Command                | Keyboard shortcut |
|------------------------|-------------------|
| Inquire object         | Shift+I           |
| Measure distance       | F                 |
| Create report          | Ctrl+B            |
| Open Phase manager     | Ctrl+H            |
| Create AutoConnections | Ctrl+J            |

# **Rebar display options**

| Command                        | Keyboard shortcut |
|--------------------------------|-------------------|
| Leg face visibility            | Alt+1             |
| Guideline visibility           | Alt+2             |
| Property modifier visibility   | Alt+3             |
| Splitter visibility            | Alt+4             |
| End detail modifier visibility | Alt+5             |
| Rebar dimension visibility     | Alt+6             |
| Color rebar groups             | Alt+7             |

# Part position options

These keyboard shortcuts work for both native Tekla Structures parts as well as for analysis parts.

| Command                                                     | Keyboard shortcut |  |
|-------------------------------------------------------------|-------------------|--|
| Part position up                                            | Alt+arrow up      |  |
| Part position down                                          | Alt+arrow down    |  |
| Part position left                                          | Alt+arrow left    |  |
| Part position right                                         | Alt+arrow right   |  |
| Part rotation clockwise 90 degrees                          | Alt+space         |  |
| Note that this command is not available for analysis parts. |                   |  |

# Drawings

| Command                                                              | Keyboard shortcut |  |
|----------------------------------------------------------------------|-------------------|--|
| Open <b>Document manager</b> in model                                | Ctrl+L            |  |
| Open <b>Document manager</b> in drawing mode                         | Ctrl+O            |  |
| Print drawings                                                       | Shift+P           |  |
| Open next drawing                                                    | Ctrl+Page Down    |  |
| Open previous drawing                                                | Ctrl+Page Up      |  |
| Associativity symbol                                                 | Shift+A           |  |
| Set next drawing color mode                                          | В                 |  |
| Ghost outline                                                        | Shift+G           |  |
| Add orthogonal dimension                                             | G                 |  |
| Add free dimension                                                   | F                 |  |
| Open any drawing after creating the drawing                          | Ctrl+Shift        |  |
| In <b>Document manager</b> : Open user-<br>defined attributes        | Alt+U             |  |
| In <b>Document manager</b> : Add to<br><b>Master Drawing Catalog</b> | Ctrl+M            |  |
| In <b>Document manager</b> : Revision handling                       | Ctrl+R            |  |
| In Master Drawing Catalog: Select all                                | Ctrl+A            |  |
| In <b>Master Drawing Catalog</b> : Create drawings for all parts     | Alt+A             |  |
| In <b>Master Drawing Catalog</b> : Create drawings                   | Alt+C             |  |
| Set UCS origin                                                       | U                 |  |
| Set UCS by two points                                                | Shift+U           |  |
| Toggle orientation                                                   | Ctrl+T            |  |
| Reset current                                                        | Ctrl+1            |  |
| Reset all                                                            | Ctrl+0            |  |

# 4.12 Change the language of Tekla Structures user interface

You can change the language of the Tekla Structures user interface at any time.

- 1. On the **File** menu, click **Settings** --> **Change language**.
- 2. Select a language from the list.

You have the following options. The three-letter language codes that are given in parentheses are used in some language-dependent file and folder names.

- Chinese simplified (chs)
- Chinese traditional (cht)
- Czech (csy)
- Dutch (nld)
- English (enu)
- French (fra)
- German (deu)
- Hungarian (hun)
- Italian (ita)
- Japanese (jpn)
- Korean (kor)
- Polish (plk)
- Portuguese (ptg)
- Portuguese Brazilian (ptb)
- Russian (rus)
- Spanish (esp)
- 3. Click **OK**.
- 4. Restart Tekla Structures for the change to take effect.

# 4.13 Take screenshots

A screenshot is an image of a model or drawing view. You can use screenshots in posters, brochures, or other material to show projects carried out using Tekla Structures.

By default, the screenshots are saved in the  $\screenshots$  folder under the current model folder with the name  $snap_xx.png$ .

# Take a screenshot of a model

You can take screenshots of model views.

- Open a model and adjust the model view according to your needs.
   For example, hide the work area box if you do not want to show it.
- 2. On the **View** tab, click **Screenshot** --> **Screenshot**.
- 3. If you have multiple views of the model, click **Pick view** and select the view to take the screenshot from.
- 4. To modify the settings, click **Options**.
  - a. Define the width, height, and DPI of the screenshot.
  - b. Click **OK** to save the changes.
- 5. Define a name and location for the screenshot.
  - a. Select **Print to file** and enter a descriptive name for the screenshot in the **File name** box.

You can also change the whole path. If you do not want to do this, you can keep the default values for the path and the file name.

- 6. Click **Show with associated viewer** to show the screenshot in an application that is by default associated with this file type.
- 7. Click Capture.

#### Take a screenshot of a drawing

A drawing screenshot is an image of an open drawing with or without borders.

1. Open a drawing and adjust the drawing view according to your needs.

For example, delete unnecessary marks or dimensions, and hide unnecessary parts.

- 2. On the **Views** tab, click **Screenshot** --> **Screenshot**.
- 3. Do one of the following:
  - Select View to take a screenshot of the open drawing with window borders
  - Select **View without borders** to take a screenshot of the open drawing without window borders.
- 4. Under the preselected **Print to file** option enter a descriptive name for the screenshot in the **File name** box.

You can also change the whole path. If you do not want to do this, you can keep the default values for the path and the file name.

- 5. Click **Show with associated viewer** to show the screenshot in an application that is by default associated with this file type.
- 6. Click **Capture**.

## Save a screenshot in bitmap format

By default, screenshots are created as Portable Network Graphics (.png) files. You can also save a screenshot in bitmap (.bmp) format to use it, for example, as a custom component thumbnail. Note that the bitmap file size is much larger than when saving as PNG.

- 1. On the **Views** tab, click **Screenshot** --> **Screenshot**.
- 2. Select **Place on clipboard**.
- 3. Click **Capture**.
- 4. Paste the screenshot in your graphics editor and save it in . bmp format.

**NOTE** The software that you use to open the screenshot may have a limit for the number of pixels.

# **Screenshot settings**

Use the **Screenshot** dialog to view and modify the screenshot settings.

The following options are available in model views and in drawings.

| Option               | Description                                                                                                    |  |
|----------------------|----------------------------------------------------------------------------------------------------|--|
| View name            | Shows the selected view name.                                                                                                    |  |
| View                 | Includes the view content and window borders in the screenshot.                                                                     |  |
|                      | Not available in model views.                                                                                                    |  |
| View without borders | Includes only the view content in the screenshot.                                                                                   |  |
|                      | Not available in model views.                                                                                                    |  |
| Rendered view        | For high resolution screenshots from<br>model views. The <b>Options</b> button<br>displays the <b>Screenshot Options</b><br>dialog. |  |
|                      | Not available in drawings.                                                                                                    |  |
| Place on clipboard   | Places the screenshot on the clipboard.                                                                                             |  |
|                      | Not available in drawings.                                                                                                    |  |
| Print to file        | Saves the screenshot to a file.                                                                                                    |  |

| Option           | Description                                                                                                 |  |
|------------------|----------------------------------------------------------------------------------------------------|--|
| Final width      | The width of the screenshot.                                                                                |  |
|                  | The units depend on the settings in <b>File menu&gt; Settings&gt; Options</b> > <b>Units and decimals</b> . |  |
| Final height     | The height of the screenshot.                                                                               |  |
|                  | The units depend on the settings in <b>File menu&gt; Settings&gt; Options</b> > <b>Units and decimals</b> . |  |
| DPI              | The pixel density (DPI) of the screenshot.                                                                  |  |
|                  | There are limitations to pixel density.<br>You can change the DPI using a<br>graphics editor.               |  |
| White background | Uses white background.                                                                                      |  |
| Smooth lines     | Uses smooth lines to decrease jagged edges.                                                                 |  |
| Line width       | Sets the line width.                                                                                        |  |

The following screenshot options are only available in model views:

# 5 Work with model object and drawing object properties

When you start creating model or drawing objects in Tekla Structures, most commands ask you to pick points to place the objects in the model or in the drawing. The objects are typically then created by using a predefined set of properties.

The object properties can be viewed and further modified, typically by using the property pane (page 71). Alternatively, you can also use contextual toolbar (page 41) to modify many of the object properties. Some properties, such as analysis part properties, are modified by using dialogs (page 89).

The property pane or contextual toolbar can be used for copying properties from one object to another. Additionally, you can define the properties for each object type you plan to create before you start modeling or creating drawings. You can save and load these properties (page 87) in the property pane or in the dialogs.

# 5.1 View and modify object properties in the property pane

Tekla Structures shows the properties of different model objects and drawing objects in the property pane, which is a side pane window.

View and modify object properties in the property pane

71

Note that you can have only one property pane window open at a time. This means that you can view the properties of only one object type at a time.

| Steel bean       | n      | ( | 9 X |  |
|------------------|--------|---|-----|--|
|                  |        | • | ۳   |  |
|                  |        | Q | ≡   |  |
| ▼ General        |        |   |     |  |
| Name             | BEAM   |   |     |  |
| Profile          | HEA300 |   |     |  |
| Material         | S235JR |   |     |  |
| Class            | 3      |   | -   |  |
| Numbering series |        |   |     |  |
| Position         |        |   |     |  |
| End offset       |        |   |     |  |
| Curved beam      |        |   |     |  |
| ► More           |        |   |     |  |
| ▶ Deforming      |        |   |     |  |
| Modify           |        |   |     |  |

You can customize the property pane (page 107). For example, you can organize the settings as you wish, or hide or remove the settings you do not need.

To quickly modify the properties of a few objects only, use the contextual toolbar (page 41).

# Open the property pane

To open the properties in the property pane:

• If the property pane is closed: double-click a model or a drawing object, or

click the **Properties** button in the side pane.

- If the property pane is open: select a model or a drawing object.
- Hold down **Shift** and click a command on the ribbon.
- Double-click a command on the ribbon.
### Modify the properties of a model object or a drawing object

1. To start modifying the properties, double-click a model or a drawing object.

The property pane opens and shows the current properties of the object.

2. Modify the properties as needed.

Tekla Structures highlights the modified properties in yellow in the property pane.

If you enter a value that is not valid, Tekla Structures indicates the error with a red frame and an exclamation mark.

3. To clear the selection, click the check marks next to each setting to remove them.

You can clear the check marks one by one, or select a whole section and all its properties.

| 🗘 Steel column (1 selected) 🛛 🖉 🗙 |        |          |  |
|-----------------------------------|--------|----------|--|
|                                   |        | -        |  |
|                                   |        | Q, ≡     |  |
| ▼ General                         |        | ~        |  |
| Name                              | COLUMN |          |  |
| Profile                           | HEA360 | 🖌        |  |
| Material                          | S235J0 | ··· ()   |  |
| Class                             | 7      | <b>•</b> |  |

You can use the **Select All** and **Select None** switches at the bottom of the property pane to select all the changes or to clear all the changes.

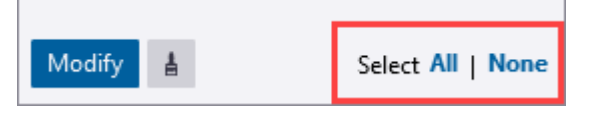

- 4. When you are ready with the modifications, click **Modify** to apply the changes.
- 5. If you want to create an object using the standard values instead of the values you just applied, load the standard file first.

| ◄ | standard             | •    |   |
|---|----------------------|------|---|
|   | standard<br>MyProper | ties | ≡ |

Note that if you use the contextual toolbar (page 41) or direct modification to modify an object, the current properties do not change and are not automatically applied when you create the next object of the same type.

# Modify the properties of multiple model objects or drawing objects

You can select several model or drawing objects in the model or in the drawing, and change their properties at one go. The selected objects can be of the same object type, such as steel columns or drawing sketch objects, or they can be of different object types, but the property pane shows only the properties that are common for all the selected objects.

1. Select the objects in the model or in the drawing.

Property pane shows the properties for the selected objects.

The settings where the values differ have the text **Varies**, and the values or options are shown in a list. If there are no common properties, the property pane is empty.

| Steel column (5 selected) |          |   |   |  |
|---------------------------|----------|---|---|--|
|                           |          | • | Ľ |  |
|                           |          | Q | Ξ |  |
| ▼ General                 |          |   |   |  |
| Name                      | COLUMN   |   |   |  |
| Profile                   | Varies   |   |   |  |
| Material                  | S235JRG2 |   |   |  |
| Finish                    |          |   |   |  |
| Class                     | Varies   |   | • |  |

2. Modify the properties as needed.

You can select a value from a list or enter a new value for a property, in the same way when only one model or drawing object is selected.

Tekla Structures highlights the modified properties in yellow.

74

3. Click **Modify**.

The selected properties are modified.

To check which objects you have selected in the model or in the drawing, click the **Object type list** sutton to open the list of the selected objects.

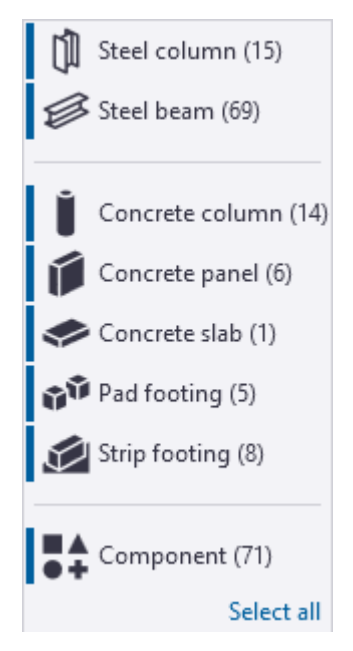

To modify the object selection, hold down **Ctrl**, and in the list click the object types that you want to exclude or include in the selection.

The content of the property pane changes according to your selection.

If you want to select all the objects, click the **Select all** button.

75

# Modify the properties of drawing annotation objects in visual editor

The drawing property pane contains a visual editor for editing some of the drawing annotations, such as dimension tags, view labels, associative notes, and most mark types. You can see the resulting annotation as you create it, which makes the editing of the annotation objects much easier.

1. To start modifying the properties, double-click an annotation object in an open drawing.

The property pane opens and shows the current properties of the annotation object. The properties are located in boxes called containers. Below is an example of the section mark visual editor.

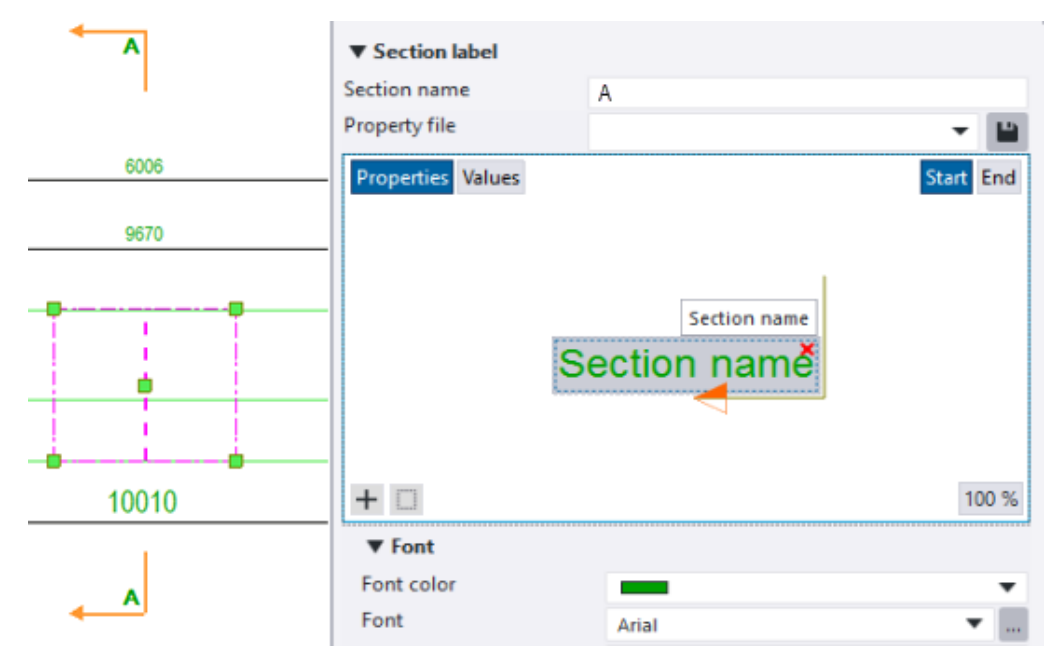

- To load predefined contents for the annotation object, select a property file from the **Property file** list.
- To show either the property name or the property value in the preview, click the **Properties** or **Values** button. These buttons are only available when you are modifying an annotation.
- The **%** button shows the current zoom level in the preview. You can zoom in or out by scrolling the middle mouse button. Click the % button to zoom to the best fit.
- In section marks, to indicate which end of the cutting line you want to work with, click **Start** or **End**.
- 2. To add an element in a container, click a container, and then click the **+ New element** button.
  - If the container is empty, the element list opens automatically when you click the container.
  - In most of the visual editors, you can drag elements and containers. The dimension tag editor only allows you to drag elements inside a container.
  - To delete an element or a container, click the red delete button × in the upper-right corner of the element or container.
  - To search for elements, use the search box that opens when you open the element list. The available elements vary according to the annotation object type.

- To add a user-defined attribute, template attribute, or a custom property, select the attribute from the list of available attributes. To add a hidden user-defined attribute, type the name in the search box and press **Enter**.
- To add new containers in section marks, detail marks, or view labels, click the 
   New container button. You can add up to five containers.
- In dimension tags, you first need to click a tag container to be able to add elements in the tag in the tag editor. When a dimension tag has

some content, the container icon changes to . You can also type text directly in dimension tags, the text will be shown as it is in the container.

- 3. Modify the representation of the whole annotation object or an individual element. For example, modify the font styles and frames.
- 4. Modify other annotation object properties.
- 5. Click **Modify**.

### Show only frequently used properties in the property pane

You can control separately for each object type which properties are shown in the property pane. Thus, you can create your favorite sets of properties for every object type, and make the property pane less cluttered by hiding the properties that are not needed frequently.

**Customize the property pane layout (page 107)** using the **Property pane editor**, and mark each property as frequently or infrequently used. When using the property pane, you can select between showing only the frequently used properties or all the properties of one object type.

After you have marked the properties as frequently or infrequently used in the **Property pane editor**, the **Show fewer properties** or the **Show all properties** button is activated at the bottom of the property pane. Use the buttons to switch between showing the frequently or the infrequently used properties.

- 1. To show only frequently used properties in the property pane, customize the property pane layout of the selected object type.
- 2. In the model or in the drawing, double-click an object to open the property pane.

Only the properties that are marked as frequently used are shown. Other properties are hidden.

If all the properties are marked as frequently used, the **Show fewer properties** button is not available.

3. If you want to see all properties, click the **Show all properties** button.

| ▼ More |                         |  |
|--------|-------------------------|--|
| UDAs   | User-defined attributes |  |
|        | Show all properties     |  |

- 4. If you want to switch back to only frequently used properties, click the **Show fewer properties** button.
  - **NOTE** If you close Tekla Structures or switch between modeling mode and drawing mode, Tekla Structures shows the frequently used properties in the property pane.

You have to click the **Show all properties** button to show all the properties.

### Search in the property pane

Use the search to find the needed properties or the user-defined attributes (UDAs). Enter the search term in the search box in the property pane.

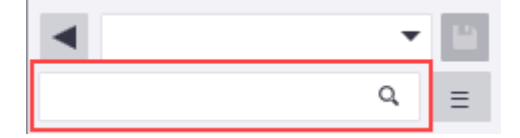

If you have several different object types selected in the model, the search finds the properties that are common to the all selected object types. UDAs that match to the search criteria are shown even if they have not been added to the property pane layout.

If you enter a single asterisk **\*** in the search box, all properties and UDAs available for the selected object type are shown. You can then easily enter a value for a property or for an UDA, even if the property or the UDA is not visible in the property pane by default.

# 5.2 Copy properties from another object in the property pane

You can use the property pane to copy properties between any model or drawing objects as long as both of the objects have the same property available.

In the property pane, both in modeling or in drawing mode, you can either

• copy properties from a selected object first to the Tekla Structures clipboard and then paste the properties from the clipboard to the selected objects.

Use the **Copy to clipboard I** command.

Copying properties to the clipboard is useful if you need to do a lot of repeated modifications to different types of objects in a sequential work flow. Tekla Structures saves the copied properties of every object type to the clipboard, independently of each other, and you can later paste the properties to other objects of the corresponding object type.

You can copy all the properties of an object to the clipboard, or select separately which properties to copy.

• copy properties from a selected object straight to another object.

Use the **Copy to other object** dominand.

You can copy all the properties of an object straight to another object, or select separately which properties to copy.

To quickly copy properties to a few objects only, use the contextual toolbar (page 41).

### Use Copy to clipboard for copying object properties

Using the **Copy to clipboard** command in the property pane, you can apply repeated modifications to objects in a sequential workflow. This is particularly useful in drawing mode when you need to modify different types of objects across multiple drawings, such as part marks, reinforcement objects, or dimensions. For example, you can select objects in the current drawing or in any other drawing, copy the properties to the clipboard, and paste the properties to objects in the same drawing or even in other drawings. The **Copy to clipboard** command is also available in modeling mode.

1. Select the object in a model or in a drawing that you want to copy properties from.

| То                                                               | Do this                                                                                                 |
|------------------------------------------------------------------|----------------------------------------------------------------------------------------------------|
| Copy all the properties of the selected object to the clipboard. | Click the <b>Copy to clipboard button</b> at the bottom of the property pane, or press <b>Shift+C</b> . |
|                                                                  | All properties of the selected object are copied to the clipboard, and a                                |

| То                                                                  | Do this                                                                                                    |
|---------------------------------------------------------------------|----------------------------------------------------------------------------------------------------|
|                                                                     | small icon appears in front of every property value box.                                                      |
|                                                                     | To clear the selection:                                                                                       |
|                                                                     | • For all properties: click the <b>Copy</b>                                                                   |
|                                                                     | <b>to clipboard</b> button again, or press <b>Shift+C</b> again.                                              |
|                                                                     | • For a single property: click the                                                                            |
|                                                                     | small icon in front of the property value box to clear the selection.                                         |
| Copy individual properties of the selected object to the clipboard. | Place the mouse pointer close to a property and click the small gray icon                                     |
|                                                                     | that appears in front of the property value box.                                                              |
|                                                                     | The selected property is copied to the clipboard and the gray icons turns to                                  |
|                                                                     | black 🔳 .                                                                                                    |
|                                                                     | In double properties, both of the property values can be copied separately                                    |
|                                                                     | To copy several properties, hold down                                                                         |
|                                                                     | <b>Shift</b> and click the small icon in front of the property value boxes you want to copy to the clipboard. |
|                                                                     | To clear the selection, click the small                                                                       |
|                                                                     | icon in front of the property value boxes to clear the selection.                                             |

2. Select the objects to which you want to copy the properties.

The objects need to be **of the same object type** as the one which the properties were copied from.

3. Place the mouse pointer on the **Paste** button. The **Paste** button is visible only if there is something to be pasted from the clipboard to the object type in question.

In the property pane, Tekla Structures highlights the properties in yellow that are about to change.

80

Copy properties from another object in the property pane

4. Click the **Paste** button, or press **Shift+V**.

The properties in the property pane change accordingly and the selected objects are modified.

Note that all user-defined attributes (UDAs) are copied with the object properties when you use the **Copy to clipboard** command, also those which are not visible in the property pane.

Unique user-defined attributes (unique\_attribute) are **not** copied with the object properties.

#### Note the following

- Tekla Structures saves the copied properties of every object type to the clipboard, independently of each other, and you can later paste the properties to objects of the corresponding object type.
- The properties will stay on the clipboard until you copy new properties. Note that the clipboard is cleared if you restart Tekla Structures.
- **Copy to clipboard** works only in Tekla Structures, and it is not the same as the Windows clipboard.
- If you select multiple objects to paste the copied properties to, use the
   Object type list to select the appropriate object types for pasting. The
   Paste button is visible only if there are properties on the clipboard that can
   be pasted to the selected object type.
- You cannot paste properties to objects which are of different type than the object from where the properties were copied from.

### Use Copy to other object for copying object properties

Using the **Copy to other object** command in the property pane, you can copy properties from a selected object straight to another object, without storing the properties on the clipboard. First, select the object to copy properties from, and then select the objects you want to copy the properties to.

- 1. Select the object in a model or in a drawing that you want to copy properties from.
- 2. Click the **Copy to other object** button at the bottom of the property pane. In the model, the mouse pointer changes into a paintbrush.

In the property pane, Tekla Structures highlights the properties in yellow that are to be copied. Tekla Structures automatically selects the same properties as when you previously copied properties of an object of the same type in the same model.

81

Copy properties from another object in the property pane

3. Select or clear the check marks next to the properties indicate which properties you want to copy.

You can clear the check marks one by one, or select a whole section and all its properties, or use the **Select All** and **Select None** switches at the bottom of the property pane. If you use the **Select None** switch, all check marks will be cleared the next time you start the **Copy to other object** command.

to

4. Select the objects you want to copy properties to.

You can use area selection to quickly select a large number of objects.

In the property pane, Tekla Structures highlights the properties to be

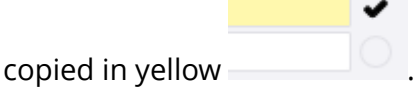

If needed, clear the check marks if you do not wish to copy some of the properties.

5. Click **Modify** or press **Enter**. In the model, the mouse pointer returns to normal.

Note that all user-defined attributes (UDAs) are copied with the object properties when you use the **Copy to other object** command, also those which are not visible in the property pane.

Unique user-defined attributes (unique\_attribute) are **not** copied with the object properties.

TIP To copy properties to multiple objects in a row, double-click the **Copy to other object** button to keep the **Copy to other object** command running. Click **Modify** after each selected object. The mouse pointer remains in the paintbrush mode until you press **Esc** 

or click 📕 again.

## **5.3 Modify the property pane settings**

You can modify and customize the content of the property pane. You can do some of the modifications directly in the property pane, in the **Property pane** 

**settings** . More thorough customizations (page 107) of the property pane layout are done in the **Property pane editor**.

# Switch between automatic and manual applying of properties in the property pane

When you modify object properties in the property pane, you can switch between automatic and manual applying of properties. This means that you can select whether only the selected object is modified, or whether Tekla Structures also uses the current values the next time you create an object of the same type.

You can switch between manual and automatic applying of properties at any

time in the **Property pane settings** by selecting the **Set default values automatically** option. The option is not dependent on the selected object type.

#### Enable automatic applying of properties (the default option)

- 1. Select an object in the model or in the drawing.
- 2. Click the **Property pane settings** button in the property pane to open a dropdown menu.
- 3. Ensure that the **Set default values automatically** option **is** selected.

When the **Set default values automatically** option is selected, Tekla Structures automatically uses the current values the next time you create an object of the same type.

- 4. Change the properties as needed.
- 5. Click **Modify**.

Tekla Structures modifies the object and uses the current values the next time you create an object of the same type.

#### Enable manual applying of properties

- 1. Select an object in the model or in the drawing.
- 2. Click the **Property pane settings** button in the property pane to open a dropdown menu.
- 3. Ensure that the **Set default values automatically** option is **not** selected.

A **Set as default** button appears at the bottom of the property pane.

Note that if you have selected multiple objects in the model, the **Set as default** button does not appear.

- 4. Change the properties as needed.
- 5. Select how to proceed.
  - To modify only the selected object, click **Modify**.

- To modify the selected object and to use the current values the next time you create an object of the same type, click the **Set as default** button and then click **Modify**.
- To use the current values the next time you create an object of the same type but not to modify the selected object, click the Set as default button.

Depending on your actions, Tekla Structures either modifies the selected object or creates the next object of the same type using the current values.

# Control the visibility of the Copy to clipboard and Copy to other object buttons in the property pane

You can control in the **Property pane settings**  $\equiv$  which methods for copying the object properties are visible in the property pane.

If you do not need both of the copying methods, **Copy to other object** and **Copy to clipboard**, you can make the property pane less cluttered and hide the option that is not needed. You can control the visibility of the buttons separately in modeling mode and in drawing mode.

1. Click the **Property pane settings**  $\equiv$  button to open a dropdown menu.

The options **Copy properties to object** and **Copy properties to clipboard** control the visibility of the corresponding buttons in the property pane.

2. Ensure that the option you wish to use is selected.

The option that is not selected is hidden in the property pane.

# Control the visibility of property groups in the property pane

You can control in the **Property pane settings**  $\equiv$  which property groups are visible in the property pane, without customizing the property pane layout (page 107).

- 1. Click the **Property pane settings** = button to open a dropdown menu.
- 2. If you want to expand or collapse all the property groups (page 109), click **Expand all** or **Collapse all**.
- 3. In modeling mode:

You can select between showing only those properties that have a value, or showing the property groups that you have defined to be visible.

• Show properties that have a value: property pane shows all the properties and user-defined attributes (UDAs) for which you or someone else has entered a value. UDAs with a value are listed in the Additional matches property group.

| Property                                            | Visibility                                                                             |
|-----------------------------------------------------|----------------------------------------------------------------------------------------|
| Properties of text type                             | Properties are visible if they contain text, meaning that they have a value.           |
| Properties of other type                            | Properties are always visible.                                                         |
| Composite properties                                | Properties are visible if any of the properties in the composite property has a value. |
| UDAs of text type                                   | UDAs are visible if they contain text, meaning that they have a value.                 |
| UDAs of other type                                  | UDAs are always visible if something else than an empty value is selected.             |
| UDAs of other type such as integer, float, and date | UDAs are visible if they contain a value.                                              |

The **Show properties that have a value** option is common for all object types. For example, if you select a steel beam in the model and use the **Show properties that have a value** option, and then select a concrete beam in the model, only properties that have a value are shown for the concrete beam.

Show properties based on group visibility: property pane shows all the property groups that are marked to be visible. Property groups with the o icon are visible. Property groups with the icon are hidden. Click the property group names to change the visibility. You can show and hide only the main level property groups, not nested groups.

The **Show properties based on group visibility** option is common for all object types. If different object types have property groups of the same name, the visibility of a property group is adjusted for all the object types. For example, if you select a steel beam and hide the **Position** property group, and then select a concrete beam, the **Position** property group is hidden for the concrete beam as well.

The default visibility of property groups can be defined in the **Property pane editor**. Note that the changes in the visibility settings in the property pane override the default settings done in the **Property pane editor**.

4. In drawing mode:

Show and hide property groups. Property groups with the <sup>(1)</sup> icon are visible. Property groups with the <sup>(2)</sup> icon are hidden. Click the property group names to change the visibility. You can show and hide only the main level property groups, not nested groups.

Showing and hiding of property groups is common for all object types. If different object types have property groups of the same name, the visibility of a property group is adjusted for all the object types.

The default visibility of property groups can be defined in the **Property pane editor**. Note that the changes in the visibility settings in the property pane override the default settings done in the **Property pane editor**.

### Where the property pane settings are saved

When you click the **Property pane settings** button and select an option, the current settings are saved to the PropertyPaneSettings.xml or to the PropertyPaneDrawingSettings.xml file. The files are located in the ..\Users\<user>\AppData\Local\Trimble\Tekla Structures\<version>\UI\PropertyPane\ folder.

If you do not change the settings, the PropertyPaneSettings.xml or the PropertyPaneDrawingSettings.xml file is not created.

The settings in the file are:

- FilterMode: ByData for Show properties that have a value
- FilterMode: ByGroups for Show properties based on group visibility
- AutoApply: True when Set default values automatically is selected
- AutoApply: False when Set default values automatically is not selected
- ShowCopyProperties: True when Copy properties to object is selected
- ShowCopyToClipboard: True when Copy properties to clipboard is selected

The PropertyPaneSettings.xml and the PropertyPaneDrawingSettings.xml files are read when Tekla Structures is started and a model is opened.

If the settings in the PropertyPaneSettings.xml and the PropertyPaneDrawingSettings.xml files are customized, the company administrators can distribute the customized property pane settings to other users in the company.

1. Create a sub-folder called \PropertyPane either in a model, project (XS\_PROJECT), firm (XS\_FIRM) or environment (XS\_SYSTEM) folder.

- Place the PropertyPaneSettings.xml and the PropertyPaneDrawingSettings.xml file to the \PropertyPane folder.
- 3. Restart Tekla Structures.

#### The property pane settings in

the ...\Users\<user>\AppData\Local\Trimble\Tekla Structures\<version>\UI\PropertyPane\ folder has the highest priority, and after that Tekla Structures uses the default search order.

If the PropertyPaneSettings.xml and the PropertyPaneDrawingSettings.xml file is placed in several different folder locations, Tekla Structures reads the settings from different folders and merges them.

# 5.4 Save and load object properties in the property pane or in the dialogs

The property pane and many dialogs have the possibility to save the property information in *property files*. You can load these saved properties later on when you create new objects.

For example, you can define the properties for each object type you plan to create before you start modeling, and then use these user-defined property files when you are creating new objects. Tekla Structures stores the user-defined property files, including the properties of sub-dialogs, in the current model's \attributes folder.

You can save and load object properties either in the property pane or in a dialog, depending on the object type.

### Save and load properties in the property pane

Use the property pane to save and load the properties of model or drawing objects.

- 1. Click a model or a drawing object to view the current properties in the property pane.
- 2. In the property pane, modify or enter the properties (page 71) you want to save.
- 3. In the box next to the button, enter a name for the property file in which the properties are saved.

For example, MyProperties.

4. Click it to save the properties in the property file.

87

Save and load object properties in the property pane or in the dialogs

The property file is now saved in the current model folder:

| 🗘 Concrete slab |                          | ) X |
|-----------------|--------------------------|-----|
| $\blacksquare$  | MyProperties 🔹 🔻         |     |
|                 | standard<br>MyProperties | Q,  |

- 5. When you want to load the saved properties, select the property file from the list.
  - If you select an object in the model or in the drawing and load a property file in the property pane, the properties and the userdefined attributes (UDAs) are loaded immediately. Changed values are highlighted in yellow in the property pane. Click **Modify** to apply the new values.

If there are changes only in the UDA values in the UDA dialog and not in the values in the property pane, the **Modify** button in the property pane does not become active. Click **Modify** in the UDA dialog to active the UDA values.

- If you start an object creation command and load a property file in the property pane, the properties and the user-defined attributes (UDAs) are used immediately and Tekla Structures creates the object using the loaded values.
- **NOTE** If the UDA dialog is open when you load a property file in the property pane, the UDA dialog updates and shows the values of the UDAs that are saved in the property file. However, if you first select an object and load a property file and only then open the UDA dialog, the dialog shows the UDA values of the selected object.

To check which UDA values are saved in a property file, you need to open the UDA dialog first, or load the property file again after opening the UDA dialog.

- 6. If you want to make changes to an existing property file:
  - a. Load the property file you want to change.
  - b. Modify the properties.
  - c. Click 💾 .

Tekla Structures saves the changes in the property file shown in the list, overwriting the old property file.

Tekla Structures uses the new properties the next time you create an object of the same type.

If you want to create an object using the standard values instead of the saved properties, load the standard file.

88

Save and load object properties in the property pane or in the dialogs

### Save and load properties in a dialog

Use this method with properties that are displayed in a traditional dialog. For example, with view properties.

- 1. Open the properties dialog.
- 2. In the dialog, modify or enter the properties you want to save.
- 3. In the box next to the **Save as** button, enter a name for the property file in which the properties are saved.

For example, MyProperties.

4. Click **Save as** to save the properties in the property file.

The property file is now saved in the current model folder:

| Save Loa      | d | standard     | • |
|---------------|---|--------------|---|
|               |   | standard     |   |
| Attributes Po |   | MyProperties |   |
|               | _ |              |   |

- 5. When you want to load the saved properties, select the property file from the list, and click **Load**.
- 6. If you want to make changes to an existing property file:
  - a. Load the property file you want to change.
  - b. Modify the properties.
  - c. Click Save.

Tekla Structures saves the changes in the property file shown in the list, overwriting the old property file.

### **Remove existing properties**

You can remove user-defined property files manually by removing them from the model's <code>\attributes</code> folder.

1. Remove the selected property file from the model's \attributes folder.

The property files may have different file name extensions, depending on their type.

2. Restart Tekla Structures.

# 5.5 View and modify object properties by using dialog boxes

You can use dialogs to view and modify the properties of various objects, such as analysis part properties, in Tekla Structures.

View and modify object properties by using dialog boxes

**NOTE** Model and drawing object properties, such as part properties, are modified in the property pane (page 71), not using dialogs.

The following table lists some common buttons that can be found in the Tekla Structures dialogs.

| Button  | Description                                                                                                    |
|---------|----------------------------------------------------------------------------------------------------|
| ОК      | Saves the properties and closes the dialog. Tekla Structures<br>uses these properties the next time you create an object of<br>this type.                                                                   |
| Apply   | Saves the properties without closing the dialog. Tekla<br>Structures uses these properties the next time you create<br>an object of this type.                                                              |
| Modify  | Modifies the selected objects using the current properties of the dialog.                                                                                                    |
| Get     | Fills the dialog with the properties of the selected object. If<br>several objects are being selected, Tekla Structures takes the<br>properties randomly from one of them.                                  |
| - 기 \ 되 | Switches all check boxes in the dialog on and off.                                                                                                    |
| Cancel  | Closes the dialog without saving the properties or modifying objects.                                                                                                    |
| Save    | Saves the properties in the file shown in the list.                                                                                                    |
| Load    | Loads the previously saved properties to the dialog. Tekla<br>Structures also loads the properties of sub-dialogs, even if<br>they are not open. Select the name of the properties file you<br>want to use. |
| Save as | Saves the properties with the name given in the box. The <b>Save as</b> button also updates the <b>Load</b> list. This is important if you add or delete files manually.                                    |
|         | Tekla Structures stores the properties files in the model folder, also including the properties of sub-dialogs.                                                                                             |

To modify properties:

- 1. Double-click an object to open the properties dialog.
- 2. To indicate which properties should be changed, select or clear the desired checkboxes.

For example, if you want some properties to share the same value but do not want to change any other individual properties, ensure that only the checkbox for the specific property is selected.

Click **F**/**C** to switch all checkboxes on or off. TIP

- 3. Modify the properties as needed.
- 4. Select the objects you want to modify.
- 5. Click Modify.

Tekla Structures changes the properties whose checkboxes you selected.

#### See also

View and modify object properties in the property pane (page 71) Change object properties using the contextual toolbar (page 41) Copy properties from another object in the property pane (page 78) Save and load object properties in the property pane or in the dialogs (page 87)

# 6 Customize the basic user interface elements

You can customize the basic user interface elements according to your needs. The following user interface elements are customizable:

- ribbon (page 92)
- property pane (page 107)
- keyboard shortcuts (page 122)
- toolbars (page 126)
- contextual toolbar (page 126)

The customizations can be distributed to other users in the company.

### 6.1 Customize the ribbon

With the **Ribbon editor** you can customize the ribbon according to your needs. You can change the size and shape of any button, for example. You can create user-defined commands, and bring your favorite components and extensions to the ribbon for an easy access.

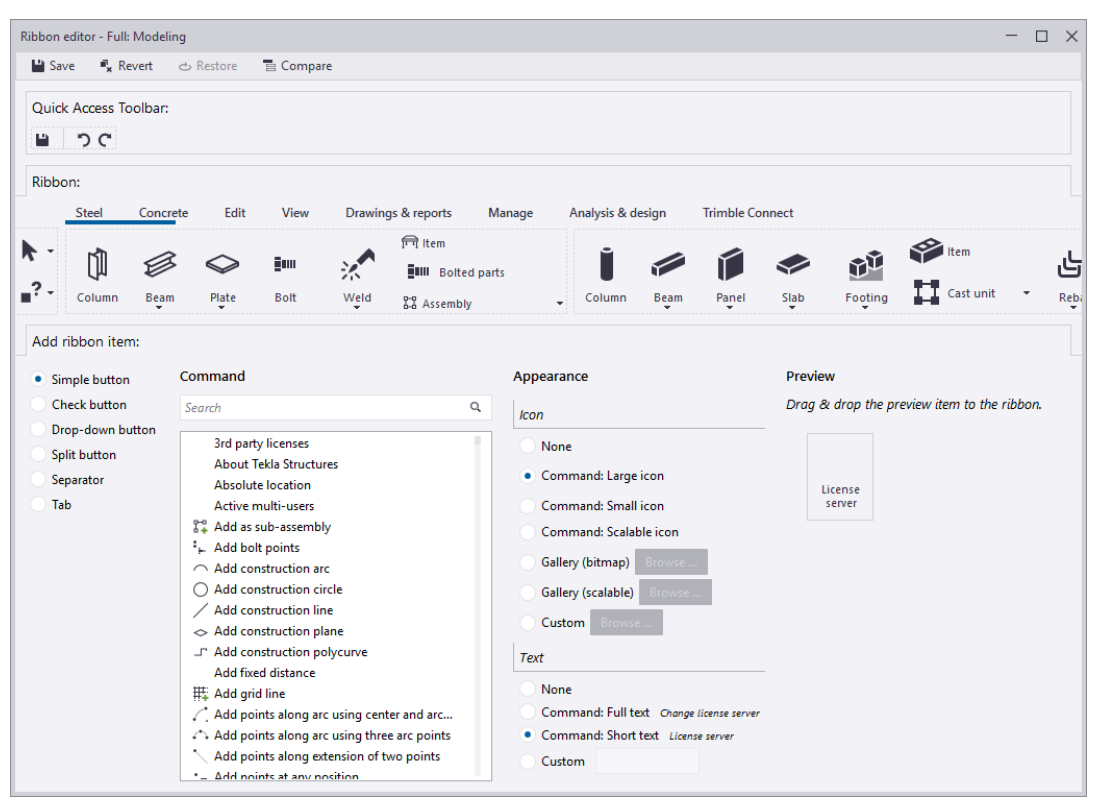

To open **Ribbon editor**, click **File menu** --> **Settings** --> **Customize** --> **Ribbon**.

#### With the Ribbon editor, you can

- add new buttons to the ribbon
- move existing buttons on the ribbon
- · resize the buttons on the ribbon
- · change the icons and texts of the buttons
- remove buttons you do not need
- create new commands and add buttons for them
- add separator bars to the ribbon
- add new tabs

**NOTE** If you want to customize the modeling ribbon, open the **Ribbon** editor in the modeling mode.

If you want to customize the drawing ribbon, open the **Ribbon editor** in the drawing mode.

You can only customize the ribbons that are available in your configuration.

#### The customized ribbons are saved

to ..\Users\<user>\AppData\Local\Trimble\Tekla Structures\<version>\UI\Ribbons folder. If you cannot find the folder, ensure that you are able to view the hidden files and folders on your computer.

Company administrators can distribute the customized ribbons or tabs to the whole organization, in the same way as customized property pane layouts.

### Add a button to the ribbon

You can add buttons simply by selecting a button type and its appearance and then dragging the command to the ribbon or to the **Quick Access Toolbar**.

| То                                |    | Do this                                                                                                    |
|-----------------------------------|----|----------------------------------------------------------------------------------------------------|
| Add a button for a single command | 1. | In the <b>Add ribbon item</b> list, select <b>Simple button</b> .                                                                                                    |
|                                   | 2. | In the <b>Command</b> list, select the command you want to add to the ribbon.                                                                                                    |
|                                   |    | You can also add components, macros,<br>and extensions. Browse through the list<br>or use the <b>Search</b> box to filter content.<br>For example, type mesh to find the<br><b>Create reinforcement mesh</b> command<br>and other mesh related components: |
|                                   |    | Command                                                                                                    |
|                                   |    | mesh 🗙                                                                                                    |
|                                   |    | Component.Reinforcement mesh array (91)<br>Component.Reinforcement mesh array in area (<br><b>###</b> Create reinforcement mesh<br>Plugin.Mesh Bars<br>Plugin.Mesh Bars by Area<br>Plugin.Multi Wire Size Mesh<br>Reinforcement mesh properties            |
|                                   | 3. | In the <b>Appearance</b> list:                                                                                                    |
|                                   |    | • Select whether the button has an icon. Select the size of the icon, or whether you want to use a scalable icon, or browse for the icon image.                                                                                                    |

| То                                         |                                                                                                    | Do this                                                                                   |
|--------------------------------------------|----------------------------------------------------------------------------------------------------|-------------------------------------------------------------------------------------------|
|                                            |                                                                                                    | <ul> <li>Select whether the button has any text.</li> </ul>                               |
|                                            |                                                                                                    | Appearance                                                                                |
|                                            |                                                                                                    | Icon                                                                                      |
|                                            |                                                                                                    | None                                                                                      |
|                                            |                                                                                                    | Command: Large icon                                                                       |
|                                            |                                                                                                    | Command: Scalable icon                                                                    |
|                                            |                                                                                                    | Gallery (bitmap) Browse                                                                   |
|                                            |                                                                                                    | Gallery (scalable) Browse                                                                 |
|                                            |                                                                                                    | Custom Browse                                                                             |
|                                            |                                                                                                    | Text                                                                                      |
|                                            |                                                                                                    | Onne<br>Command: Full text Create reinforcement mesh                                      |
|                                            |                                                                                                    | Command: Short text Mesh                                                                  |
|                                            |                                                                                                    | Custom                                                                                    |
|                                            | 4.                                                                                                    | <b>Preview</b> shows what the button looks like. Modify the button appearance, if needed. |
|                                            | 5.                                                                                                    | Drag the button to the ribbon.                                                            |
|                                            |                                                                                                    | The blue color indicates the place where the button will be inserted.                     |
|                                            |                                                                                                    | Rebar -                                                                                   |
|                                            |                                                                                                    | Mesh                                                                                      |
| Add a toggle button that                   | Use                                                                                                    | e this to add any switch from the <b>File</b>                                             |
| switches a particular command<br>on or off | Id menu> Settings> Switches to the<br>ribbon, for example. You can also add singl<br>snap switches and select switches to the<br>ribbon. |                                                                                           |
|                                            | 1.                                                                                                    | In the <b>Add ribbon item</b> list, select<br><b>Check button</b> .                       |

| То                                                 | Do this |                                                                                                    |  |  |
|----------------------------------------------------|---------|----------------------------------------------------------------------------------------------------|--|--|
|                                                    | 2.      | In the <b>Command</b> list, select a command that can be switched on or off.                                                                                                    |  |  |
|                                                    |         | Commands that can be switched on or off have a checkbox next to them.                                                                                                    |  |  |
|                                                    |         | Command                                                                                                    |  |  |
|                                                    |         | switch X                                                                                                    |  |  |
|                                                    |         | <ul> <li>Select all</li> <li>Select assemblies</li> <li>Select bar groups in rebar sets</li> <li>Select bolts</li> <li>Select components (custom objects)</li> <li>Select connections</li> <li>Select construction lines</li> <li>Select cuts and added materials</li> <li>Select distances</li> <li>Select grid</li> </ul> |  |  |
|                                                    |         | In the <b>Appearance</b> list:                                                                                                    |  |  |
|                                                    |         | • Select whether the button has an icon. Select the size of the icon, or whether you want to use a scalable icon, or browse for the icon image.                                                                                                    |  |  |
|                                                    |         | <ul> <li>Select whether the button has any text.</li> </ul>                                                                                                    |  |  |
|                                                    | 4.      | <b>Preview</b> shows what the button looks like. Modify the button appearance, if needed.                                                                                                    |  |  |
|                                                    | 5.      | Drag the button to the ribbon.                                                                                                    |  |  |
|                                                    |         | The blue color indicates the place where the button will be inserted.                                                                                                    |  |  |
|                                                    |         | Snap to<br>mid points                                                                                                    |  |  |
| Add a drop-down button<br>with a group of commands | 1.      | In the <b>Add ribbon item</b> list, select <b>Drop-<br/>down button</b> .                                                                                                    |  |  |
| underneath it                                      | 2.      | In the <b>Appearance</b> list:                                                                                                    |  |  |
|                                                    |         | <ul> <li>Select whether the button has an icon. Browse for the icon image.</li> </ul>                                                                                                    |  |  |

| То                                                                                                    | Do this                          |                                                                                                    |  |
|----------------------------------------------------------------------------------------------------|----------------------------------|----------------------------------------------------------------------------------------------------|--|
|                                                                                                    | Select whether the button has an |                                                                                                    |  |
|                                                                                                    | 2                                | text.                                                                                                    |  |
|                                                                                                    |                                  | like. Modify the button appearance, if needed.                                                                                                    |  |
|                                                                                                    | 4.                               | Drag the button to the ribbon.                                                                                                    |  |
|                                                                                                    |                                  | The button is now an empty placeholder<br>for single commands. You need to add<br>commands to the drop-down button to<br>make it work.                                                                                                    |  |
|                                                                                                    |                                  | a. In the <b>Add ribbon item</b> list, select <b>Simple button</b> .                                                                                                    |  |
|                                                                                                    |                                  | b. In the <b>Command</b> list, select the command you want to add to the drop-down list.                                                                                                    |  |
|                                                                                                    |                                  | c. In the <b>Appearance</b> list, set the appearance of the button.                                                                                                    |  |
|                                                                                                    |                                  | d. Drag the button to the drop-down list.                                                                                                    |  |
|                                                                                                    |                                  | The blue color indicates the place<br>where the button will be inserted.<br>If you hover over a down arrow,<br>a list will open and you can drag<br>commands to the list. The list will<br>remain open until you click the<br>down arrow again. |  |
|                                                                                                    |                                  | 🔹 📑 Components 👻                                                                                                    |  |
|                                                                                                    |                                  | My components                                                                                                    |  |
|                                                                                                    |                                  | Clip angle (141) Component, Two sided clip<br>an te (143)                                                                                                    |  |
|                                                                                                    |                                  | e. Add as many commands as needed to the drop-down button.                                                                                                    |  |
| Add a button for a single<br>command, plus a drop-down<br>button with a group of<br>commands underneath it | 1.                               | In the <b>Add ribbon item</b> list, select <b>Split</b>                                                                                                    |  |
|                                                                                                    | 2.                               | In the <b>Command</b> list, select the command you want to add to the ribbon as the main button for the whole split button.                                                                                                    |  |

| То | Do this |                           |                                                                                                    |
|----|---------|---------------------------|----------------------------------------------------------------------------------------------------|
|    | 3.      | In t                      | he <b>Appearance</b> list:                                                                                                    |
|    |         | •                         | Select whether the button has an<br>icon. Select the size of the icon, or<br>whether you want to use a scalable<br>icon, or browse for the icon image.                                                                                          |
|    |         | •                         | Select whether the button has any<br>text.                                                                                                    |
|    | 4.      | <b>Pre</b><br>like<br>nee | <b>view</b> shows what the button looks<br>. Modify the button appearance, if<br>ded.                                                                                                    |
|    | 5.      | Dra                       | g the button to the ribbon.                                                                                                    |
|    |         | The<br>You<br>dro         | button now has a single command.<br>need to add commands to the<br>p-down list.                                                                                                    |
|    |         | a.                        | In the <b>Add ribbon item</b> list, select <b>Simple button</b> .                                                                                                    |
|    |         | b.                        | In the <b>Command</b> list, select the command you want to add to the drop-down list.                                                                                                    |
|    |         | c.                        | In the <b>Appearance</b> list, set the appearance of the button.                                                                                                    |
|    |         | d.                        | Drag the button to the drop-down list.                                                                                                    |
|    |         |                           | The blue color indicates the place<br>where the button will be inserted.<br>If you hover over a down arrow,<br>a list will open and you can drag<br>commands to the list. The list will<br>remain open until you click the<br>down arrow again. |
|    |         |                           | Save<br>Save as Autosave                                                                                                    |
|    |         | e.                        | Add as many commands as needed to the drop-down button.                                                                                                    |

You can also drag commands to the **Quick Access Toolbar**, which is located above the ribbon, or to the fixed container on the left side of the ribbon:

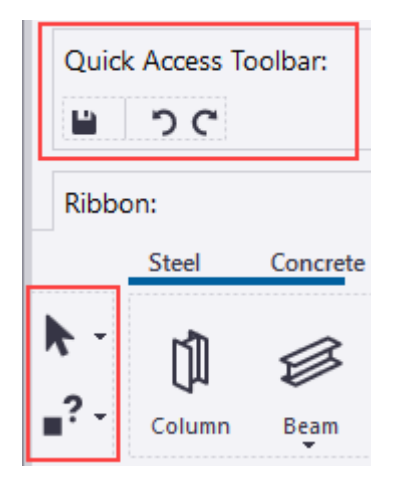

### Move a button

You can rearrange buttons on the ribbon. Note that you cannot move dropdown buttons underneath each other.

1. Select the button you want to move.

The button becomes highlighted:

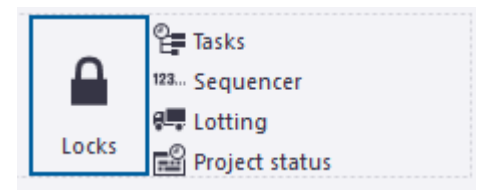

2. Drag the button to a new location.

The blue color indicates the place where the button will be inserted. For example:

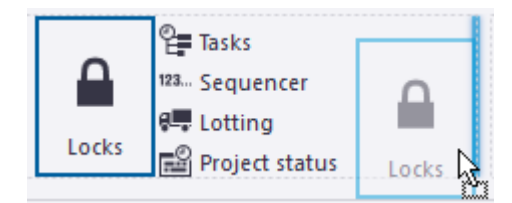

### **Resize a button**

You can change the size of existing buttons.

1. Select the button you want to resize:

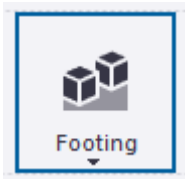

2. Move the mouse pointer over any side or corner of the button to display a white arrow symbol:

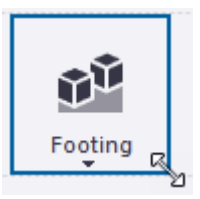

3. Drag with the arrow to define a new size:

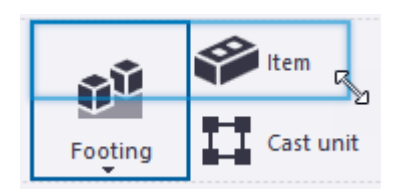

The size of the button changes accordingly. The other buttons are automatically moved forward on the ribbon, if needed.

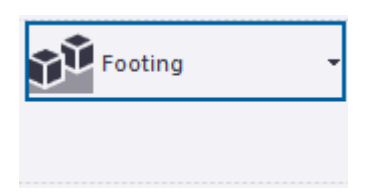

4. Double-click the button to expand it.

The button now fully occupies the empty space around it:

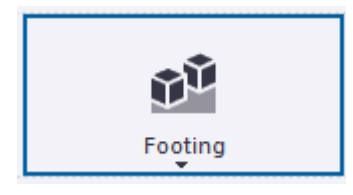

### Change the appearance of a button

You can change the appearance of any button.

- 1. Select the button you want to modify.
  - If you are adding a new button: select the command in the **Command** list.

The current properties of the button are shown in the **Appearance** list.

| Appearance                      |  |  |  |
|---------------------------------|--|--|--|
| lcon                            |  |  |  |
| None                            |  |  |  |
| Command: Large icon             |  |  |  |
| 🕖 Command: Small icon  🕨        |  |  |  |
| 💿 Command: Scalable icon 🛛 💵    |  |  |  |
| Gallery (bitmap) Browse         |  |  |  |
| Gallery (scalable) Browse       |  |  |  |
| Custom Browse                   |  |  |  |
| Text                            |  |  |  |
| None                            |  |  |  |
| Command: Full text Create bolts |  |  |  |
| Command: Short text Bolt        |  |  |  |
| Custom                          |  |  |  |

• If the button already exists on the ribbon: right-click the selected button on the ribbon.

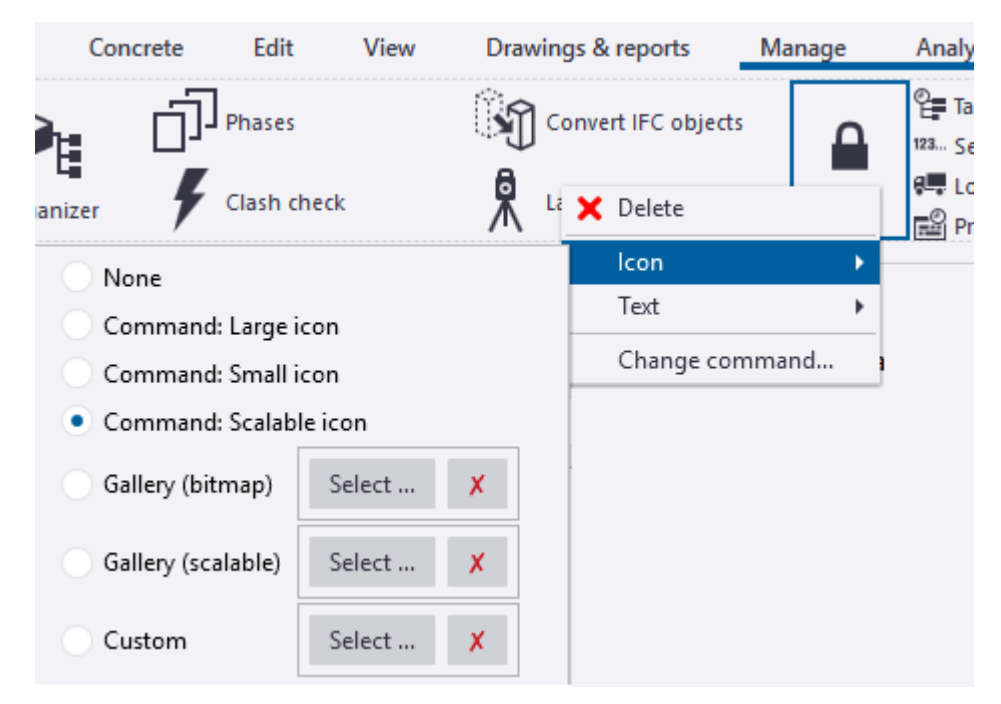

- 2. To change the icon, select one of the options:
  - a. None: no icon is used for the button

- b. Command: Large icon: the default large icon (32x32) is used
- c. Command: Small icon: the default small icon (16x16) is used
- d. Command: Scalable icon: the scalable vector icon is used
- e. **Gallery (bitmap)**: select a large or small bitmap icon from the Tekla Structures icon gallery
- f. **Gallery (scalable)**: select a scalable icon from the Tekla Structures icon gallery
- g. **Custom**: define a custom icon by selecting a suitable image file. The recommended size is 32x32 pixels for large buttons and 16x16 pixels for small buttons. If you have problems with your custom image not appearing the right size, check the DPI setting of the image file. A DPI of 96 is recommended.
- 3. To change the name, select one of the options:
  - None: no name is used for the button
  - Command: Full text: the default full version of the name is used
  - Command: Short text: the default short version of the name is used
  - Custom: enter a custom name for the button

### Create a user-defined command with Command editor

You can create user-defined commands and link them to any file or URL. Create the user-defined commands with **Command editor**.

The user-defined commands are saved

```
to ..\Users\<user>\AppData\Local\Trimble\Tekla
Structures\<version>\UI\Commands folder.
```

- Click File menu --> Settings --> Customize --> User-defined commands to open Command editor.
- 2. Click **New**.
- 3. Enter a unique ID for the command, and then click **OK**.

For example, create a link to the **Tekla Discussion Forum**. Enter OpenTeklaDiscussionForum as the ID of the command.

A new column with more properties appears.

| Source        | User                                                                       |  |  |  |
|---------------|----------------------------------------------------------------------------|--|--|--|
| ID            | (i) OpenTeklaDiscussionForum                                               |  |  |  |
| Full name     | (i) My command                                                             |  |  |  |
| Short name    | (i) Command                                                                |  |  |  |
| Large icon    | 🗙                                                                          |  |  |  |
| Small icon    | 🗙                                                                          |  |  |  |
| Scalable icon | (i) ×                                                                      |  |  |  |
| Tooltip       |                                                                            |  |  |  |
| Action        | i File or URL                                                              |  |  |  |
| Availability  | <ul> <li>All</li> <li>Modeling</li> <li>Drawing</li> <li>Import</li> </ul> |  |  |  |

4. In the **Full name** and **Short name** boxes, enter a name for the command.

This name will be visible in the Tekla Structures user interface. You can define two alternative names: a full name and a short version. For example, enter Tekla Discussion Forum as the full name of the command, and Forum as the short version.

5. In the **Large icon**, **Small icon**, and **Scalable icon**settings, select an icon for the command.

You can define three alternative icons: a large one and a small one, or a scalable vector icon.

You can use your own icon or select a suitable icon from the Tekla Structures icon gallery.

6. In the **Tooltip** box enter a tooltip for the command.

For example, enter Go to the Tekla discussion forum.

7. In the **Action** box define a file or URL.

For example, enter https://forum.tekla.com.

- 8. In **Availability**, select the mode where the command will be available.
- 9. Click **Save** to save the new command.
- 10. Go to **Ribbon editor**.
- 11. Select the button type.

- 12. In the **Command** list, search for the new command you created.
- 13. In the **Appearance** list, modify the appearance of the button, if needed.
- 14. Drag the new button to the ribbon.

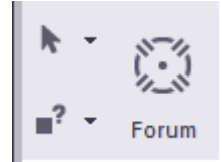

15. To modify a user-defined command, right-click the command on the ribbon and edit the command properties just like for any other command.

### Add a separator bar

You can add vertical and horizontal separator bars to divide buttons into smaller groups on the ribbon.

- 1. In the Add ribbon item list, select Separator.
- 2. In the **Appearance** list, select whether to add a horizontal or a vertical bar, and the thickness of the bar.

**Preview** shows what the separator bar looks like.

- 3. Drag the preview item to the ribbon.
- 4. To modify the orientation or the line thickness of the bar, right-click the bar on the tab and select **Orientation** or **Thickness**.
- 5. To delete the bar, select the bar on the ribbon and press **Delete** on your keyboard.

Alternatively, right-click the bar on the ribbon and select **Delete**.

### **Remove a button**

- 1. Select the button on the ribbon.
- 2. Press **Delete** on your keyboard.

Alternatively, right-click the button on the ribbon and select **Delete**.

### Add, hide, and edit tabs

You can add, move and rename ribbon tabs, choose how they are aligned, and hide some tabs if you do not need them in your current project. For example, if you are only modeling steel parts, you can temporarily hide the **Concrete** tab.

| То                                                               | Do this                                                                                                    |  |  |  |
|------------------------------------------------------------------|----------------------------------------------------------------------------------------------------|--|--|--|
| Add a new tab                                                    | 1. In the <b>Add ribbon item</b> list, select <b>Tab</b> .                                                                                                    |  |  |  |
|                                                                  | 2. Enter a name for the tab in the <b>Text</b> box.                                                                                                    |  |  |  |
|                                                                  | 3. Click <b>Add tab</b> to add it to the ribbon.                                                                                                    |  |  |  |
| Change the order of tabs on the ribbon                           | Drag and drop the tab titles.                                                                                                    |  |  |  |
| Select how the tabs are aligned                                  | Right-click in the ribbon area and select one of the <b>Navigation mode</b> options:                                                                             |  |  |  |
|                                                                  | • <b>Scroll visible</b> : the ribbon movement is minimal when you switch between the tabs                                                                        |  |  |  |
|                                                                  | <ul> <li>Align to left: the icons start from the left side of the ribbon</li> <li>Align to tab: the icons start from the left side of the current tab</li> </ul> |  |  |  |
|                                                                  |                                                                                                    |  |  |  |
| Hide the tabs that you do<br>not need in your current<br>project | 1. Rest the mouse pointer on a tab title.                                                                                                    |  |  |  |
|                                                                  | A small eye symbol appears next to the tab title:                                                                                                    |  |  |  |
|                                                                  | View 👁                                                                                                    |  |  |  |
|                                                                  | 2. Click the eye symbol •.                                                                                                    |  |  |  |
|                                                                  | The eye symbol changes and the tab title becomes gray:                                                                                                    |  |  |  |
|                                                                  | View %                                                                                                    |  |  |  |
|                                                                  | The <b>View</b> tab is now hidden from the ribbon. If you slide the ribbon, hidden tabs appear as:                                                               |  |  |  |
|                                                                  | 93                                                                                                    |  |  |  |
|                                                                  | To re-display the hidden tab, click the eye symbol again.                                                                                                    |  |  |  |
| Rename a tab                                                     | Right-click the tab and select <b>Rename</b> . Enter a new name for the tab.                                                                                     |  |  |  |
| Remove a tab                                                     | Select the tab and press <b>Delete</b> .                                                                                                    |  |  |  |
|                                                                  | Alternatively, right-click the tab and select <b>Delete</b> .                                                                                                    |  |  |  |

### Save the ribbon

When you are happy with the changes, save the customized ribbon.

- 1. In **Ribbon editor**, click the **Save** button.
- 2. When you return to Tekla Structures and the program asks if you wish to load the new ribbon, click **Yes**. The ribbon becomes updated with the changes you made.

### **Check the changes**

You can compare the original ribbon with the changes you have made. You can check what has been added and removed, and what has been moved to different tabs.

- 1. Save the customized ribbon, if you have not already done so.
- 2. Click the **Compare** button.
- 3. In the **Compare ribbons** dialog, check the changes you have made.

#### For example:

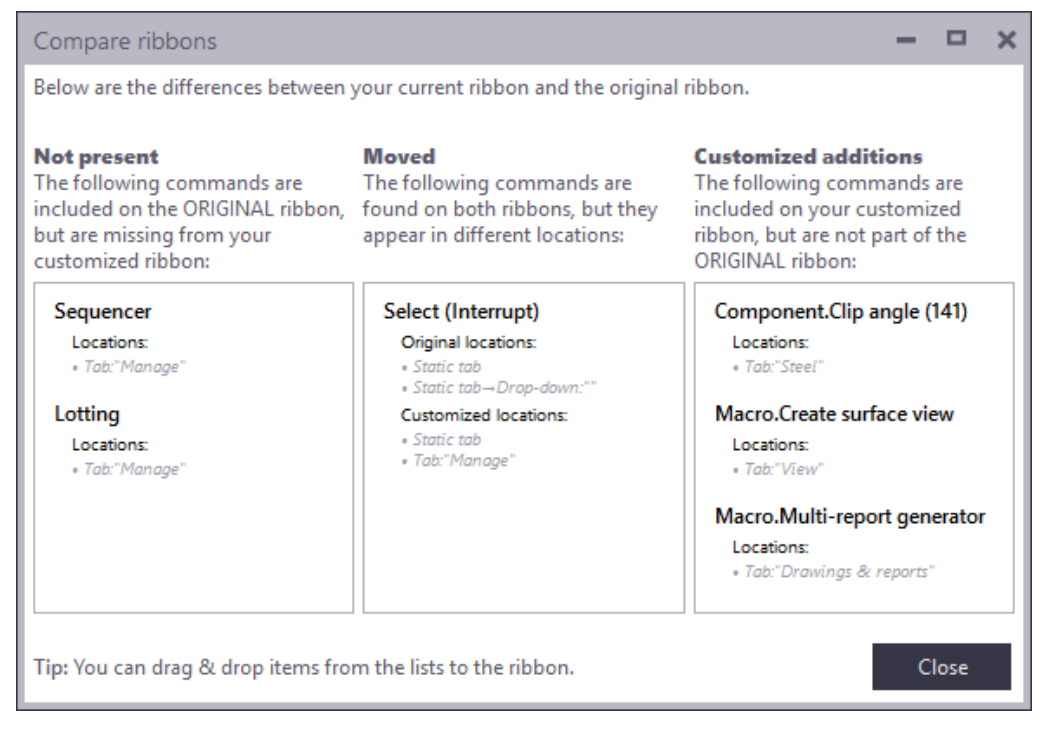

- Not present: these commands have been removed
- Moved: these commands have been moved to a new place
- Customized additions: these commands have been added

**NOTE Original ribbon** refers to the ribbon file that came with theTekla Structures installation for your current configuration.

- 4. If you have removed a command that you would like to get back, drag it from the **Compare ribbons** dialog to the ribbon.
- 5. When you are finished, click **Close**.

### Back up and restore ribbons

You can restore the default Tekla Structures ribbons at any time. Before restoring the default settings, make sure to save a backup copy of your customized ribbon, because the customizations will be permanently deleted. You can use the backup file to take your customized ribbon back into use, to copy the ribbon settings to another computer, or to share the customized ribbon with your co-workers.

- 1. To save a backup copy of the customized ribbon:
  - a. In **Ribbon editor**, click the **Save** button.
  - b. Go to the ..\Users\<user>\AppData\Local\Trimble\Tekla Structures\<version>\UI\Ribbons folder.
  - c. Make a copy of the desired ribbon file and save it in another folder.

The ribbons are named according to the Tekla Structures configurations. For example, in the **Full** configuration, the name of the **Modeling** ribbon file is albl\_up\_Full--main\_menu.xml.

- 2. Click the **Restore** button to restore the default Tekla Structures modeling or drawing ribbon.
- 3. To take the customized ribbon back into use:
  - a. Copy the backup file back to
     the ..\Users\<user>\AppData\Local\Trimble\Tekla
     Structures\<version>\UI\Ribbons folder.
  - b. When you return to Tekla Structures and the program asks if you wish to load the new ribbon, click **Yes**.

The ribbon becomes updated with the changes you made.

### 6.2 Customize the property pane layout

Tekla Structures shows the model object or the drawing object properties in the property pane. Use the **Property pane editor** to customize the property pane to better suit your needs. You can select separately for each object type which properties you want to see in the property pane. You can show, hide and organize the settings in the property pane, and add your most needed user-defined attributes (UDAs) directly to the property pane. To open the **Property pane editor**, click **File menu** --> **Settings** --> **Customize** --> **Property pane**, or, in the property pane, click the **Property pane settings** 

| Property pane editor                                  |                                                                                          | - 🗆 X                         |
|-------------------------------------------------------|------------------------------------------------------------------------------------------|-------------------------------|
| Save all Revert all O Restore                         | all                                                                                      |                               |
| c Restore Search Q                                    | Add                                                                                      | Property pane: Concrete panel |
| ☐ Steel column                                        | Property     Empty group                                                                 | * * X G /                     |
| Orthogonal beam                                       | Special                                                                                  | General 📀                     |
| Copied properties Copied properties Copied properties |                                                                                          | Name                          |
| Pent plate                                            | Drag & drop                                                                              | Profile                       |
| Weld<br>Lofted plate                                  | UDA A & D Set up (Property. UDA.ENGADST                                                  | Finish                        |
| न्नि Item<br>📄 Concrete column                        | UDA Acoustic rating (Property. UDA. ACOUS<br>UDA Add mesh stabilizing wires (Property. U | Class                         |
| Concrete beam                                         | UDA Additional information 1 (Property. UD<br>UDA Additional information 2 (Property. UD | Cast unit 🕢                   |
| Concrete panel                                        | Additional information 3 (Property.UD<br>At depth (Property.AtDepth) In use              | Cast unit numbering           |
| Pad footing                                           | UDA Bay number (Property. UDA. HMS_BY)<br>UDA Bottom (Property. UDACovThickBott          | Cast unit                     |
| Lofted slab                                           | Cast unit (Property.CastUnit) In use                                                     |                               |

■ button and select **Customize...**.

With the **Property pane editor**, you can

- organize properties to a suitable order or to suitable groups
- hide or remove properties you do not use or need
- create your own groups for properties that you find relevant, including user-defined attributes (UDAs)
- add properties, including user-defined attributes (UDAs), to an existing group
- create nested property groups
- rename properties or groups
- save the customized property pane layouts

The customized property pane layouts are saved to

the PropertyTemplates.xml Or PropertyTemplates.Drawing.xml files in the ..Users\<user>\AppData\Local\Trimble\Tekla Structures\<version>\UI\PropertyTemplates\ folder. If you cannot find the folder, ensure that you are able to view the hidden files and folders on your computer.

Company administrators can distribute the customized property pane layouts to the whole organization, in the same way as customized ribbons or customized tabs.
### Add a property or a property group

The **Property pane editor** has three columns:

• *Object type list* on the left. The list shows all the objects that have a property pane. Select from the list the object type whose property pane layout you want to modify.

Each object type's tooltip shows the source from where the object type definition is loaded: the default source, your environment, or a user-defined customization.

- Property list in the middle. The list shows all the available properties for each model object or drawing object. For model objects, also the user-defined attributes (UDAs) for each object type are shown. You can add these properties and UDAs to the property pane layout as regular properties. Properties which are already in use cannot be added for a second time but you can reorganize them in the property pane layout. Properties that are incompatible with the selected object type cannot be added.
- *Property pane layout* on the right. It shows the current layout of the property pane for the selected object type.

| То                                                                  | Do this                                                                                                    |  |
|---------------------------------------------------------------------|----------------------------------------------------------------------------------------------------|--|
| Select the object type<br>whose property pane<br>layout you want to | In the object type list on the left, browse through<br>the list or use the <b>Search</b> box to filter content. |  |
| modify                                                              | 🗢 Restore Search Q                                                                                              |  |
|                                                                     | 🗍 Steel column                                                                                                  |  |
|                                                                     | 🧭 Steel beam                                                                                                    |  |
|                                                                     | 💐 Orthogonal beam                                                                                               |  |
|                                                                     | 📙 Twin profile                                                                                                  |  |
|                                                                     | ightharpoonup Steel spiral beam                                                                                 |  |
| Add a new property to the property pane layout                      | <ol> <li>In the middle column's Add section, select<br/>Property.</li> </ol>                                    |  |
|                                                                     | 2. In the property list, select a property.                                                                     |  |
|                                                                     | Use the <b>Ctrl</b> or <b>Shift</b> key to select multiple properties.                                          |  |

| То                                          |                                                            | Do this                                                                |  |  |
|---------------------------------------------|------------------------------------------------------------|------------------------------------------------------------------------|--|--|
|                                             |                                                            | Add                                                                    |  |  |
|                                             |                                                            | Property                                                               |  |  |
|                                             |                                                            | C Empty group                                                          |  |  |
|                                             |                                                            | Special                                                                |  |  |
|                                             |                                                            | Copied properties                                                      |  |  |
|                                             |                                                            | Search Q                                                               |  |  |
|                                             |                                                            | UDA axial2 (Property.UDA.axial2)                                       |  |  |
|                                             |                                                            |                                                                        |  |  |
|                                             |                                                            | ubA axialcomp1 (Property.UDA.axialcomp1)                               |  |  |
|                                             |                                                            | UDA axialcomp2 (Property. UDA. axialcomp2)                             |  |  |
|                                             |                                                            | uba Camber (Property.UDA.cambering)                                    |  |  |
|                                             | 3. Drag the property to the property pane la on the right. |                                                                        |  |  |
|                                             |                                                            | You can drag the property to any group in th property pane.            |  |  |
| Add a new group to the property pane layout | 1.                                                         | In the middle column's <b>Add</b> section, select <b>Empty group</b> . |  |  |
|                                             | 2.                                                         | Enter a title for the new group.                                       |  |  |
|                                             |                                                            | Add                                                                    |  |  |
|                                             |                                                            | Property                                                               |  |  |
|                                             |                                                            | Empty group                                                            |  |  |
|                                             |                                                            | Special                                                                |  |  |
|                                             |                                                            | Copied properties                                                      |  |  |
|                                             |                                                            | Enter header for the new group:                                        |  |  |
|                                             |                                                            | My UDAs                                                                |  |  |
|                                             |                                                            | My UDAs Drag & drop                                                    |  |  |
|                                             | 3.                                                         | Drag the group template to the property pan<br>layout on the right.    |  |  |

| То                                                                                     | Do this                                                                                                    |  |  |
|----------------------------------------------------------------------------------------|----------------------------------------------------------------------------------------------------|--|--|
|                                                                                        | You can create a new group, or insert a new group inside an existing group to create nested groups.                                                                                          |  |  |
|                                                                                        | You can reorganize the existing groups by dragging them.                                                                                                    |  |  |
| Add the <b>User-defined</b><br><b>attributes</b> button to the<br>property pane layout | If you have accidentally removed the <b>User-defined</b><br><b>attributes</b> button from the property pane layout,<br>you can add it back to the property pane layout for<br>model objects. |  |  |
|                                                                                        | 1. In the middle column's <b>Add</b> section, select <b>Special</b> .                                                                                                    |  |  |
|                                                                                        | Add                                                                                                    |  |  |
|                                                                                        | O Property                                                                                                    |  |  |
|                                                                                        | C Empty group                                                                                                    |  |  |
|                                                                                        | <ul> <li>Special</li> </ul>                                                                                                    |  |  |
|                                                                                        | <ul> <li>Copied properties</li> </ul>                                                                                                    |  |  |
|                                                                                        | Data States                                                                                                    |  |  |
|                                                                                        | User-defined attributes                                                                                                    |  |  |
|                                                                                        | 2. Drag the <b>User-defined attributes</b> button to the property pane layout on the right.                                                                                                  |  |  |
|                                                                                        | Note that the <b>User-defined attributes</b> button cannot be added for some object types, such as components.                                                                               |  |  |

Some model object types have user-defined attributes that are part of an attribute group and/or hidden in the **Property pane editor**. For example, the **Bottom** concrete cover belongs to the **Concrete covers for rebar sets** group. If you need to use these attributes individually, you can find them by entering \_\_ (double underscore) in the middle column's search box. You can also use these attributes in templates. For example, to add the **Bottom** concrete cover to a report template, use the value field formula GetValue ("USERDEFINED.\_\_ CovThickBottom").

### Change the name of a property or a property group

| То                                    | Do this                                                                                                    |
|---------------------------------------|----------------------------------------------------------------------------------------------------|
| Rename a property or a property group | <ol> <li>In the property pane layout, select the<br/>property or the property group that you want<br/>to rename.</li> </ol> |

| То                                                                | Do this                                                                                                    |  |
|-------------------------------------------------------------------|----------------------------------------------------------------------------------------------------|--|
|                                                                   | 2. Click /                                                                                                    |  |
|                                                                   | 3. In the <b>Rename</b> dialog, enter a new name and click <b>OK</b> .                                                 |  |
|                                                                   | Alternatively, right-click the name of the property or the property group and select <b>Rename</b> .                   |  |
| Restore the original<br>name of a property or a<br>property group | 1. In the property pane layout, select the group<br>or the property whose name you want to<br>restore to the original. |  |
|                                                                   | 2. Right-click and select <b>Restore original name</b> .                                                               |  |

# Copy properties from one object type to another object type

You can copy properties from one object type to another object type, for example, from steel beam to steel plate. If needed, you can copy several property groups at one go.

- 1. In the object type list on the left, select the object type from which you want to copy properties.
- 2. In the property pane layout on the right, select the properties you want to copy.

Use the **Ctrl** or **Shift** key to select multiple properties.

3. Click **to copy the selected properties.** 

Alternatively, right-click and select **Copy properties**.

The copied properties are shown in the middle column, under the **Content** section.

| Add                                                                                                    |             |
|----------------------------------------------------------------------------------------------------|-------------|
| Property                                                                                                    |             |
| Empty group                                                                                                    |             |
| O Special                                                                                                    |             |
| <ul> <li>Copied properties</li> </ul>                                                                                                    |             |
| Create a new group that contains th<br>properties:                                                                                                    | e copied    |
| (Copied from: Steel column)                                                                                                    |             |
| Copied properties                                                                                                    | Drag & drop |
| Content:                                                                                                    |             |
|                                                                                                    |             |
| ▼ IFC                                                                                                    |             |
| ▼ IFC<br>IFC building name                                                                                                    |             |
| ▼ IFC<br>IFC building name<br>IFC building storey name                                                                                                    |             |
| ▼ IFC<br>IFC building name<br>IFC building storey name<br>IFC entity                                                                                                    |             |
| <ul> <li>IFC</li> <li>IFC building name</li> <li>IFC building storey name</li> <li>IFC entity</li> <li>IFC export type</li> </ul>                                                 |             |
| <ul> <li>IFC building name</li> <li>IFC building storey name</li> <li>IFC entity</li> <li>IFC export type</li> <li>My UDAs</li> </ul>                                             |             |
| <ul> <li>IFC life building name life building storey name life entity life export type</li> <li>My UDAs User field 1</li> </ul>                                                   |             |
| <ul> <li>IFC building name</li> <li>IFC building storey name</li> <li>IFC entity</li> <li>IFC export type</li> <li>My UDAs</li> <li>User field 1</li> <li>User field 2</li> </ul> |             |
| <ul> <li>IFC life building name life building storey name life entity life export type</li> <li>My UDAs User field 1 User field 2 User field 3</li> </ul>                         |             |

- 4. In the object type list on the left, select the object type to which you want to copy the properties.
- 5. In the **Add** section, ensure that the **Copied properties** option is selected.
- 6. Drag the **Copied properties** box from the middle column to the property pane layout on the right.

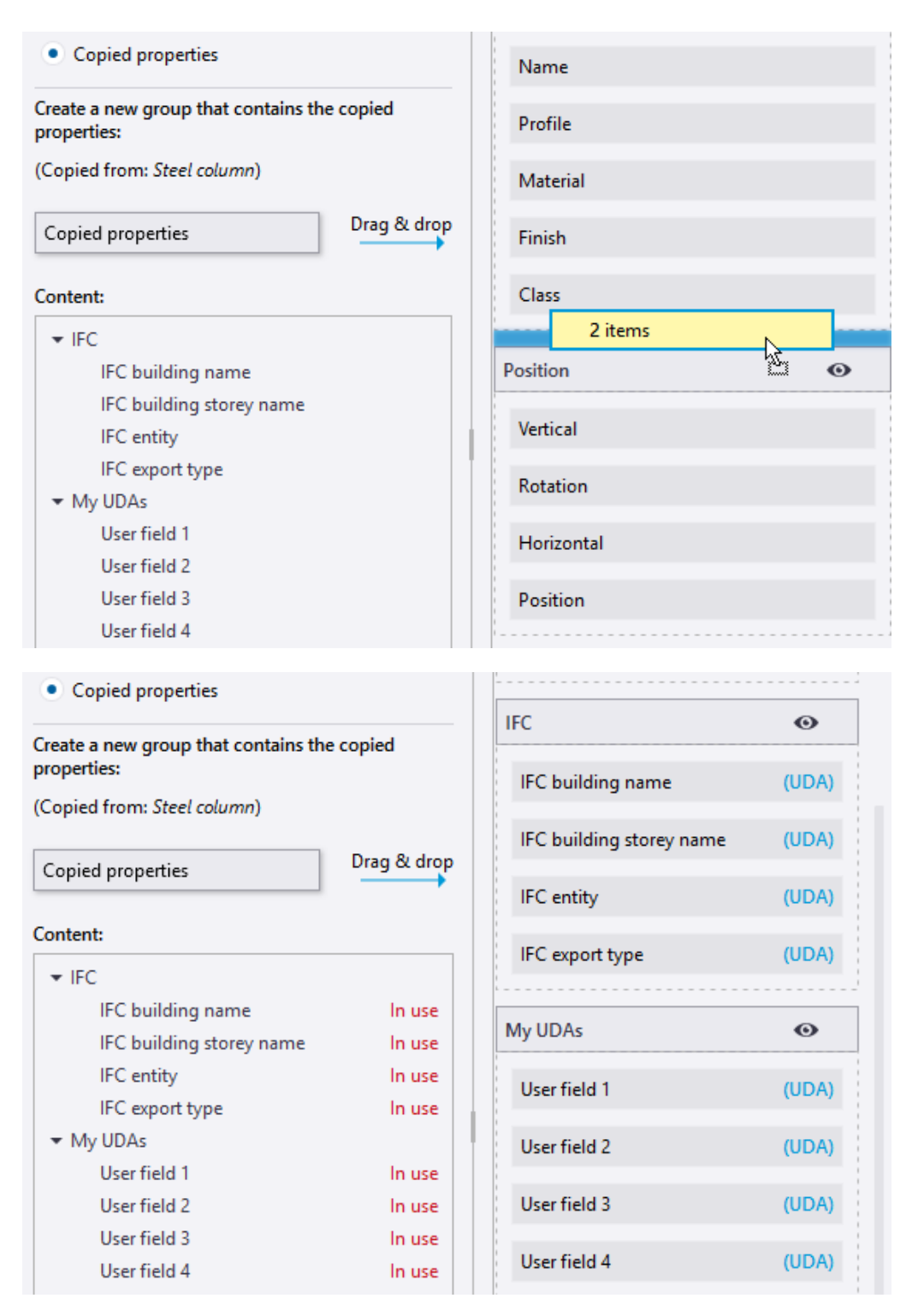

The names and the content of the copied groups are shown in the middle column until you copy another group or close the **Property pane editor**.

If you copy nested groups, all the nested groups inside the main group are copied, too.

**NOTE** Properties that are already in use cannot be added for a second time. If you copy properties that are already in use, the copied properties have the text **In use** in the **Content** section.

Properties that cannot be added to the selected object type have the text **Incompatible** in the **Content** section.

### Set the default visibility for a single property

You can define separately for each object type which properties are visible or hidden by default in the property pane, and create your favorite sets of properties.

By default, some object types have a large number of properties visible in the property pane, and it can be cumbersome to find the needed property among all the properties. To make the property pane less cluttered, you can mark properties as frequently or infrequently used and thus hide the infrequently needed properties.

1. In the property pane layout on the right, select the property you want to mark as frequently or infrequently used. Use the star to mark it frequently used.

| Property.Name               | *                                                |
|-----------------------------|--------------------------------------------------|
| Property.Steel.Beam.Profile | ★ Mark or upmark the property as frequently used |
| Property.Steel.Material     | ☆                                                |
| Property.Finish             | ☆                                                |

- Clear the star selection to mark the property infrequently used. The property will be hidden in the property pane.
- Select the star to mark the property frequently used. The property will be visible in the property pane.
- 2. To mark several properties as frequently or infrequently used at one go, use the **Ctrl** or **Shift** key to select multiple properties.

When you save the customized property pane layout, only the properties that have been marked as frequently used are visible.

### Set the default visibility for a property group

You can define whether selected property groups are by default visible or hidden in the property pane.

- 1. In the property pane layout on the right, select the property groups you want to hide.
- 2. Right-click and select **Hide by default**.

| Copy properties 😡               | Θ     |
|---------------------------------|-------|
| Rename<br>Restore original name | (UDA) |
| Show by default                 | (UDA) |
| Hide by default                 | (UDA) |
| 🗙 Delete                        |       |

The eye icon changes to hidden: <sup>99</sup>. The selected property groups are now by default hidden in the property pane.

3. To have the property groups by default visible again in the property pane, right-click and select **Show by default**.

The eye icon changes to visible: . The selected property groups are now by default visible in the property pane.

Note that the property group visibility changes in the property pane (page 82) override these default settings.

### Remove a customization

| То                                    | Do this                                                                                                    |  |
|---------------------------------------|----------------------------------------------------------------------------------------------------|--|
| Delete a property or a property group | <ol> <li>In the property pane layout, select the<br/>property or the property group to be deleted.</li> </ol> |  |
|                                       | Use the <b>Ctrl</b> or <b>Shift</b> key to select multiple properties.                                        |  |
|                                       | 2. Click ×.                                                                                                   |  |
|                                       | Alternatively, right-click a property or a property group, and select <b>Delete</b> .                         |  |
| Discard changes                       | Click the <b>Revert all</b> button to discard changes and to revert to the previous save.                     |  |

| То                            | Do this                                                                                                |
|-------------------------------|----------------------------------------------------------------------------------------------------|
| Remove a single customization | Click the <b>Restore</b> button to remove the customization of a selected object type's property pane. |
|                               | Alternatively, right-click the selected object type and select <b>Restore to default</b> .             |
| Remove all customizations     | Click the <b>Restore all</b> button to remove the customization of all property pane layouts.          |

### Save the changes

When you are happy with the changes, save the customized property pane layout.

- 1. Click the **Save all** button. When you return to Tekla Structures, Tekla Structures asks if you want to reload the changed property pane templates.
- 2. Click **Yes** to apply the customized property pane layout.

# User-defined attributes (UDAs) in the customized property pane

In the property pane of model objects, the **User-defined attributes** button in the **More** property group opens the user-defined attributes (UDAs) dialog. If you customize the property pane, you can add your most important UDAs directly to the property pane, so that you do not need to open separate UDA dialogs.

Note that the **User-defined attributes** button is not available for some object types, such as components. Drawing objects do not have UDAs.

When you create or modify model objects, UDAs are automatically applied together with all the other object properties. UDAs are automatically applied regardless of them being in the property pane or in the UDA dialogs.

UDAs with the following unit types are supported and work correctly if they are added in the property pane: Option, String, Integer, Float, Date, Distance, Weight, Force, Moment, Angle, Factor, and Area. UDAs with other unit types need to be used through the UDA dialogs.

**NOTE** You can control the visibility of UDAs in the property pane also without customizing the property pane layout. Use the property visibility options (page 82) and search in the property pane.

# Example: How to add IFC related user-defined attributes to the property pane layout and copy them to another object type

This example shows how to add a group of IFC related user-defined attributes (UDAs) to the steel column property pane layout, and copy the group to the steel beam property pane layout.

1. In the object type list, select **Steel column**.

| Property pane editor |              |           |
|----------------------|--------------|-----------|
| Save all             | 🔩 Revert all | O Restore |
| ථ Restore            | Search       | Q         |
| 🚺 Steel column       |              |           |
| 💋 Steel beam         |              |           |
| 💐 Orthogonal beam    |              |           |
| L Twin profile       |              |           |
| Steel spiral beam    |              |           |
| Contour plate        |              |           |

2. In the **Add** section, select **Empty group**. Enter IFC as the title for the new group.

| Add                             |             |
|---------------------------------|-------------|
| Property                        |             |
| <ul> <li>Empty group</li> </ul> |             |
| Special                         |             |
| Copied properties               |             |
| Enter header for the new grou   | p:          |
| IFC                             |             |
|                                 |             |
| IFC                             | Drag & drop |
|                                 | · · · · ·   |

3. Drag the group template to the property pane layout on the right.

| IFC Drag & dr | Drag & drop | Class    |         |
|---------------|-------------|----------|---------|
|               |             | 1 items  |         |
|               |             | Position | $\odot$ |

4. In the **Add** section, select **Property**. In the search, enter IFC to search the IFC related UDAs.

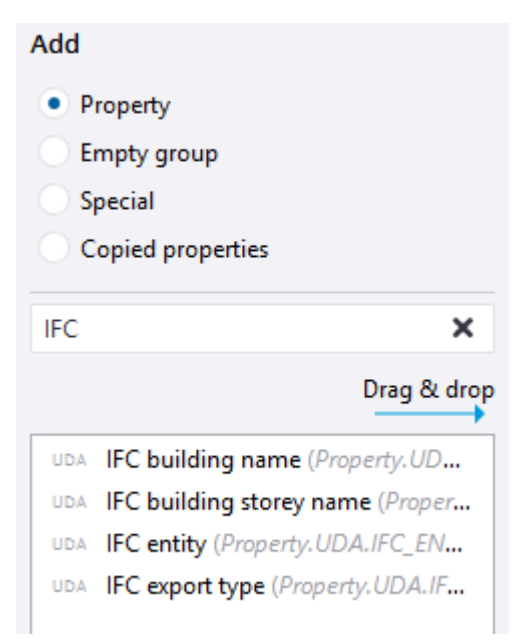

5. Select all the IFC UDAs and drag them to the group you created in the property pane layout.

| Add                                 | Property pane: Steel column |
|-------------------------------------|-----------------------------|
| Property                            | * * X % /                   |
| Empty group Special                 | Material                    |
| Copied properties                   | Finish                      |
| IFC X                               | Class                       |
| Drag & drop                         |                             |
| UDA IFC building name (Property.UD  |                             |
| UDA IFC building storey name (Prope | 4 items                     |
| UDA IFC entity (Property.UDA.IFC_EN | Position 💿                  |
| UDA IFC export type (Property.UDA.I |                             |

| IFC                      | 0     |
|--------------------------|-------|
| IFC building name        | (UDA) |
| IFC building storey name | (UDA) |
| IFC entity               | (UDA) |
| IFC export type          | (UDA) |

6. When you have added the needed UDAs to the new group, copy the group so that you can add the group also to the steel beam property pane layout. Select the title of the group and click the **Copy selected items** 

| 🔁 button.                   |       |
|-----------------------------|-------|
| Property pane: Steel column |       |
| Liass                       |       |
| IFC                         | Θ     |
| IFC building name           | (UDA) |
| IFC building storey name    | (UDA) |
| IFC entity                  | (UDA) |
| IEC export type             |       |

The name of the copied property group and the content of the group is shown in the middle column. You can see that the properties are copied from steel column.

| Add                                                                                 |             |
|-------------------------------------------------------------------------------------|-------------|
| Property                                                                            |             |
| Empty group                                                                         |             |
| Special                                                                             |             |
| Copied properties                                                                   |             |
| Create a new group that con<br>copied properties:                                   | tains the   |
| (Conjed from: Steel column)                                                         |             |
| (copied noin: steet column)                                                         |             |
| Copied properties                                                                   | Drag & drop |
| Copied properties Content:                                                          | Drag & drop |
| Copied properties Content:                                                          | Drag & drop |
| Copied properties Content:  FC IFC building storey r                                | Drag & drop |
| Copied properties Content:  FC IFC building storey r IFC entity                     | Drag & drop |
| Copied properties Content:  FIFC IFC building storey r IFC entity IFC building name | Drag & drop |

- 7. To add the copied property group in the steel beam property pane layout, select **Steel beam** in the object type list.
- 8. Drag the copied group from the middle column to the steel beam property pane layout on the right.

| Add                                   | Property pane: Steel beam |   |
|---------------------------------------|---------------------------|---|
| Property                              | * * X & /                 |   |
| <ul> <li>Empty group</li> </ul>       |                           |   |
| Special                               | Numbering series          |   |
| <ul> <li>Copied properties</li> </ul> |                           |   |
| Create a new group that contains the  | Part numbering            |   |
| (Conied from: Steel column)           | Assembly numbering        |   |
| (Copied from: Steet column)           | 1 items                   |   |
| Copied properties Drag & drop         | Position 🖾 💿              |   |
| Content:                              | On plane                  |   |
| ▼ IFC                                 | Rotation                  |   |
| IFC building name                     |                           |   |
| IFC building storey name              | At depth                  |   |
| IFC entity                            |                           | 1 |
| IFC export type                       | End offset                |   |

Customize the basic user interface elements 121

Customize the property pane layout

Now the IFC related UDAs are available both in the steel column property pane layout and in the steel beam property pane layout.

| Property pane: Steel beam |           |          |     |       |
|---------------------------|-----------|----------|-----|-------|
| ×K.                       | ×*        | ×        | 5   | /     |
| FC                        |           |          |     | Θ     |
| IFC Ł                     | ouilding  | name     |     | (UDA) |
| IFC Ł                     | ouilding  | storey n | ame | (UDA) |
| IFC e                     | entity    |          |     | (UDA) |
| IFC e                     | export ty | pe       |     | (UDA) |
|                           |           |          |     |       |

9. Click the **Save all** button to save the changes. When you return to Tekla Structures, Tekla Structures asks if you want to reload the changed property pane templates. Click **Yes** to apply the customized property pane layout.

| Steel beam               |      | (  | 0 X |
|--------------------------|------|----|-----|
| •                        |      | •  |     |
|                          |      | Q, | ≡   |
| General                  |      |    |     |
| Numbering series         |      |    |     |
| ▼ IFC                    |      |    |     |
| IFC building name        |      |    |     |
| IFC building storey name |      |    |     |
| IFC entity               | Auto |    | •   |
| IFC export type          | Auto |    | •   |
| Position                 |      |    |     |
| End offset               |      |    |     |
| Curved beam              |      |    |     |
| Deforming                |      |    |     |

### 6.3 Customize the keyboard shortcuts

In the **Keyboard shortcuts** dialog, you can view a list of all shortcuts available in Tekla Structures. You can define new keyboard shortcuts and remove existing ones. After customization, you can export the keyboard shortcuts and share them with your co-workers.

### Define new keyboard shortcuts

You can assign keyboard shortcuts to any command, macro, or component. You can even change the default keyboard shortcuts, if needed.

1. On the **File** menu, click **Settings** --> **Keyboard shortcuts**.

| The <b>Keyboard shortcuts</b> dialog opens. |
|---------------------------------------------|
|---------------------------------------------|

| Keyboard s | hortcuts                  |            |        |        | - 🗆 X    |
|------------|---------------------------|------------|--------|--------|----------|
| Group:     | Modeling                  | •          | Import | Export | Restore  |
|            |                           |            |        |        |          |
| Filter:    |                           |            |        |        | 0        |
|            |                           |            |        |        | 4        |
| Contact 1  | Fekla support             |            |        |        |          |
| Contextu   | al help                   |            |        | Contr  | rol + F1 |
| Contextu   | al toolbar                |            |        | Cont   | trol + K |
| Continuo   | us                        |            |        | S      | hift + T |
| Convert I  | FC objects                |            |        |        |          |
| Convert t  | o a multi-user model      |            |        |        |          |
| Convert t  | o a single-user model     |            |        |        |          |
| Convert t  | o conceptual component    |            |        |        |          |
| Convert t  | o detailed component      |            |        |        |          |
| Convert t  | o polygon weld            |            |        |        |          |
| Сору       |                           |            |        | Cont   | trol + C |
| Copy - lir | near                      |            |        |        |          |
| Copy - m   | irror                     |            |        |        |          |
| Copy - ro  | tate                      |            |        |        |          |
| Copy all o | content to another object |            |        |        |          |
| Conflictor |                           |            |        |        | _        |
| Conflicts: |                           |            |        |        | Ť        |
| Shortcut:  |                           | Enter shor | tcut   |        |          |
|            |                           | Assign     | Cancel | Clear  | Restore  |
|            |                           |            |        |        | Close    |

2. In the **Group** list, select the shortcut group you want to modify.

A list of commands and shortcuts appears.

3. If you want to search for a particular command or keyboard shortcut, enter some text in the **Filter** box.

For example:

- Type grid to only see the commands whose name contains the word "grid".
- Type "+" to get a list of shortcuts that consist of two parts (such as Ctrl+S).

- Type ", " to get a list of shortcuts that consist of two consecutive keys (such as **M**, **N**).
- 4. Select a command from the list.
- 5. Click **Enter shortcut**.
- 6. On the keyboard, enter the combination of keys you would like to use as the shortcut.
- 7. Check the **Conflicts** box to see if the keyboard shortcut is already assigned to another command.

If the shortcut is already in use, enter a different combination of keys.

**NOTE** If you reassign a keyboard shortcut that is already used, it will no longer be associated with the command it was originally assigned to.

8. Click **Assign** to save the keyboard shortcut.

### **Clear and reset shortcuts**

You can remove any existing shortcut. You can also reset all shortcuts back to the defaults.

- 1. On the File menu, click Settings --> Keyboard shortcuts.
- 2. To remove a keyboard shortcut, select the command from the list and click **Clear**.
- 3. To reset all the keyboard shortcuts to the defaults (page 61), click the **Restore** button.

### **Export keyboard shortcuts**

You can export your customized keyboard shortcuts and share them with your co-workers.

- 1. On the **File** menu, click **Settings** --> **Keyboard shortcuts**.
- 2. Click Export.
- 3. Enter a file name and location.
- 4. Click **Save** to export the keyboard shortcuts.
- 5. To share your keyboard shortcuts with other users, send them the exported file.

#### Import keyboard shortcuts

You can import keyboard shortcuts from a file.

- 1. On the **File** menu, click **Settings** --> **Keyboard shortcuts**.
- 2. Click Import.
- 3. Browse for the shortcuts file you want to import. For example, ...\Users\<user>\AppData\Local\Trimble\Tekla Structures\<version>\Settings\KeyboardShortcuts\_4.xml.
- 4. Click **Open** to import the keyboard shortcuts.

# 6.4 Customize the Selecting, Snapping, and Snap override toolbars

You can customize the **Selecting**, **Snapping**, and **Snap override** toolbars by hiding some of the switches. You can customize the toolbars both in the modeling mode and in the drawing mode.

You can define which selection switches or snap switches are visible and which are hidden on the selected toolbar. Company administrators can distribute the customized toolbars to the whole organization.

1. Click the eye button • on the toolbar to open a list that contains all the switches on the toolbar.

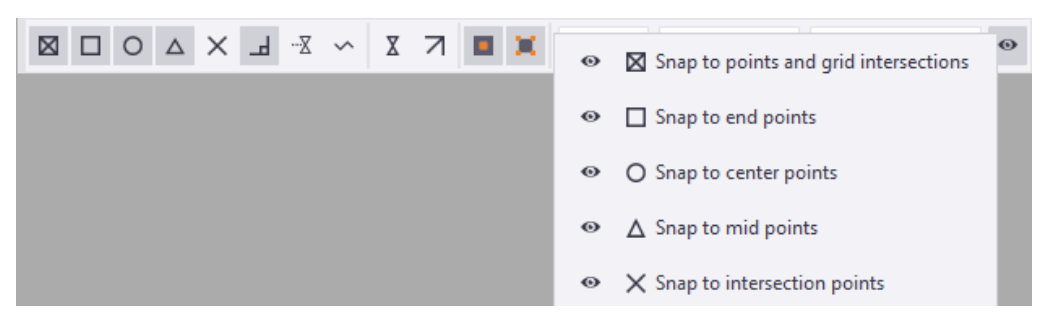

Alternatively, right-click on the selected toolbar to open the list.

- To hide a switch, click the name of the switch in the list.
   The selected switch becomes hidden on the toolbar and the eye icon changes to hidden:
- 3. To have the switch visible again, click the hidden switch in the list.

The selected switch becomes visible on the toolbar and the eye icon changes to visible: .

### 6.5 Customize the contextual toolbar

Use the contextual toolbar to quickly view and change some basic properties of a model or drawing object, view, grid, and so on. You can customize the

contextual toolbar by selecting which toolbar elements are visible. You can also adjust the width of the elements, and add icons and additional titles to the elements.

A contextual toolbar symbol () appears next to the mouse pointer when you click an object in a model or in a drawing. Click the symbol to open the contextual toolbar.

| COLUMN | H       | EA400 | •              | 4×             |
|--------|---------|-------|----------------|----------------|
| 0.00   | 7200.00 | 7     | ▼ 4 <u>0</u> + |                |
| 🛔 🗞 (  | 9 🗅     |       |                | $\equiv s^{e}$ |

### **Customize contextual toolbar**

- 1. On the contextual toolbar, click 🔳.
- 2. In the list of contextual toolbars, select the toolbar you want to customize.

The list of contextual toolbars shows only the toolbars that are available in the current mode, meaning in the modeling mode or in the drawing mode.

3. Select and clear checkboxes to define which toolbar elements you wish to show or hide.

The **Preview** area shows what the toolbar will look like. For example:

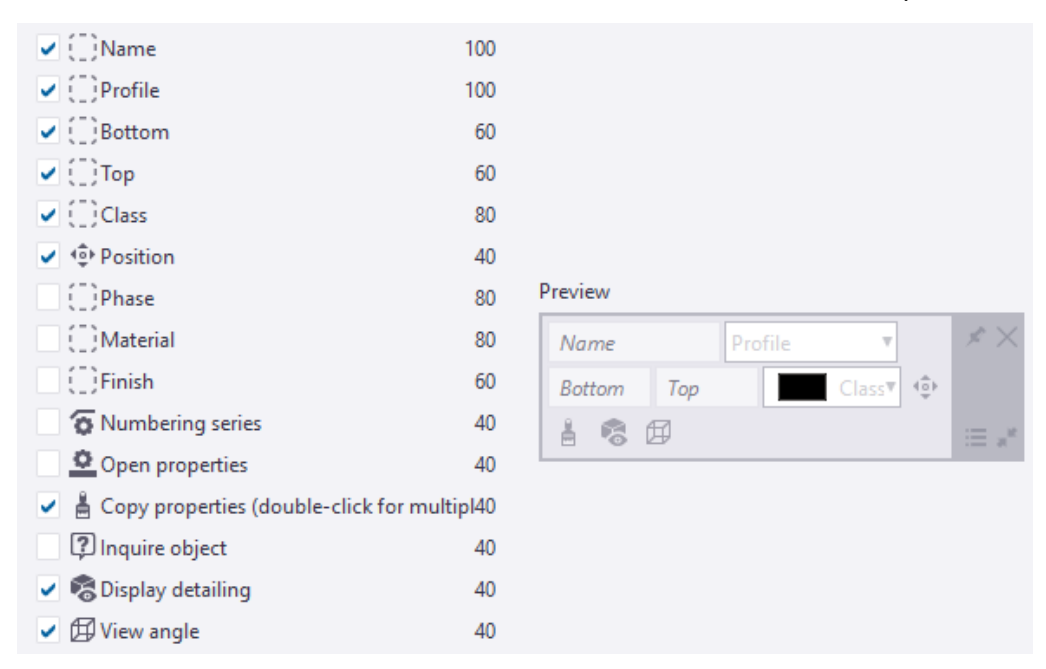

4. To modify the toolbar elements:

a. Click the toolbar element.

If the element can be modified, the following box appears:

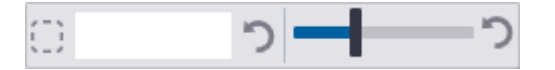

- b. Use the slider to adjust the width of the toolbar element.
- c. To add an additional title, click the text box and enter a title.
- d. To add an icon, click 😳 and select an icon from the list.
- e. To remove the icon or title, click 🚬
- 5. To add macros and user-defined attributes:
  - a. Select the desired macro or user-defined attribute from the list.
  - b. Click Add.

Tekla Structures adds the macro or the user-defined attribute to the list of toolbar elements and to the **Preview** image. For example:

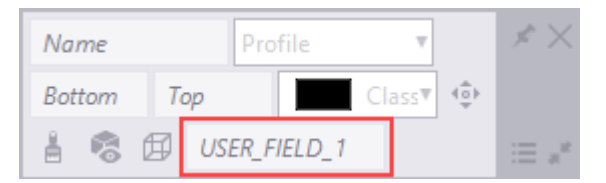

- c. To hide the macro or user-defined attribute, clear the corresponding checkbox in the toolbar elements list.
- 6. Click **OK** to save the changes.

#### **Create user profiles for contextual toolbars**

You can create multiple profiles for contextual toolbars. Each profile contains the same contextual toolbars, but with different settings.

- 1. On the contextual toolbar, click  $\blacksquare$ .
- 2. In the **Set profiles** box, enter a name for the profile.
- 3. Click 💾 to save the new profile.
- Customize the selected contextual toolbar.
   For example, remove some elements from the contextual toolbar.
- 5. Click **OK** to save the changes.

The user profile is now active with the settings you defined.

- 6. To switch to another profile:
  - a. In the Set profiles list, select another profile from the list.

- b. Modify the settings.
- c. Click **OK**.

This user profile is now active.

When Tekla Structures is restarted, the last used profile is loaded by default.

### Back up and share contextual toolbars

We recommend you to save a backup copy of your customized contextual toolbars. You can use the backup file to copy settings to another computer or to share the customizations with your co-workers.

- 1. Save the contextual toolbar under a user profile, with a name that you can easily recognize. For example, MyContextualToolbar.
- 2. Go to the ..\Users\<user>\AppData\Local\Trimble\Tekla Structures\<version>\ContextualToolbar\Profiles folder.
- 3. Make a copy of your customized contextual toolbar and save it in the corresponding folder on another computer.
- 4. To open a customized contextual toolbar on another computer:
  - a. On the contextual toolbar, click 🔳.
  - b. In the **Set profiles** list, select the correct profile from the list.

For example,  ${\tt MyContextualToolbar},$  if that is the name you used in step 1.

c. Click **OK**.

The customizations are now active.

**NOTE** Alternatively, you can place the entire ContextualToolbar folder in your company's firm folder or in the system folder. Note that the firm folder location needs to be defined in the teklastructures.ini file.

# 7 Troubleshooting the Tekla Structures app

If Tekla Structures does not start after installation, stops responding, or stops working, the error messages can help you find the cause of the problem.

### 7.1 Error: System.DllNotFoundException

This error message is shown when Tekla Structures cannot start because a required .dll file is missing or corrupted in your Windows operating system.

For more information, see Tekla Structures does not start: error System.DllNotFoundException.

### 7.2 Error: System.Runtime.Remoting.RemotingException

The following error message is shown:

System.Runtime.Remoting.RemotingException: Failed to connect to an IPC Port: The system cannot find the file specified.

This message is shown when the required redistributable packages for your Tekla Structures version are not installed on your computer.

See which additional necessary software components are needed for your Tekla Structures version in the hardware recommendations. Install any missing redistributable packages.

### 7.3 Error: APPCRASH TeklaStructures.exe ntdll.dll

The following error message is shown:

Problem Event Name: APPCRASH Application Name: TeklaStructures.exe Fault Module Name: ntdll.dll

Usually, this error message is shown when other software prevents Tekla Structures from running correctly. For more information, see Tekla Structures product bulletin: Other software hooking to Tekla Structures.

This error message might also be shown if there are problems with the model. Use the **Diagnose & repair** commands to check and to repair errors and inconsistencies in the structure of model objects and the library database. See Diagnose and repair the model.

Sometimes, installing the latest Tekla Structures service pack might resolve the problem. See Install Tekla Structures service packs.

# 7.4 Find information about errors when Tekla Structures does not show an error message

If Tekla Structures does not start or stops working without showing an error message, do these steps to find information about the error.

- 1. In Windows, open the **Event Viewer** app.
- 2. Browse to **Windows Logs** --> **Application**.
- 3. Look for an event that has **Error** in the **Level** column.

The **General** and **Details** tabs show information about the error.

- 4. If you want to send the error messages when you contact support (page 135), save the error messages.
  - a. Select one or more lines.

To select multiple lines, hold down **Ctrl** or **Shift**, then click.

b. Right-click the selected lines, then select **Save selected events**.

### 7.5 General troubleshooting steps

You can also try these general troubleshooting steps:

- Restart your computer.
- Restart Tekla Structures.

If the Tekla Structures app has stopped responding, you might have to end the task in the Windows Task Manager before you can start Tekla Structures again.

• Install the latest Tekla Structures service pack for your version of Tekla Structures. See Install Tekla Structures service packs.

• If a newer service pack is not available, uninstall and re-install the same version of Tekla Structures. See Uninstall Tekla Structures.

### 7.6 Questions and actions for troubleshooting

| Question                                                                                                    | Action                                                                                                    |
|----------------------------------------------------------------------------------------------------|----------------------------------------------------------------------------------------------------|
| Is your operating system compatible<br>with the Tekla Structures version that<br>you installed?               | See the supported operating systems for your Tekla Structures version in the hardware recommendations.                                                                                |
| Did the error message appear<br>after you installed a specific Tekla<br>Structures service pack?              | <ul> <li>Install the latest service pack.</li> <li>See Install Tekla Structures service<br/>packs.</li> </ul>                                                                         |
|                                                                                                    | <ul> <li>If a newer service pack is not<br/>available, uninstall the current<br/>service pack and install an earlier<br/>service pack. See Uninstall Tekla<br/>Structures.</li> </ul> |
| Are the required redistributable<br>packages for your Tekla Structures<br>version installed on your computer? | See which additional necessary<br>software components are needed for<br>your Tekla Structures version in the .                                                                        |
|                                                                                                    | Install any missing redistributable packages.                                                                                                    |
| Is the error related to your computer's performance?                                                          | Ensure that your computer meets the requirements in the hardware recommendations.                                                                                                    |
|                                                                                                    | See the recommended hardware for<br>Tekla Structures workstations in the<br>hardware recommendations.                                                                                 |
| Are the latest versions of drivers, such<br>as graphics card drivers, installed on<br>your computer?          | Compare the versions of the drivers<br>that are installed on your computer<br>to the latest versions from the<br>manufacturer.                                                        |
|                                                                                                    | If necessary, upgrade your drivers.                                                                                                    |
| Are the latest Windows updates installed on your computer?                                                    | Check if Windows updates are<br>available and install any missing<br>updates. For instructions, see Update<br>Windows.                                                                |
| Are antivirus programs stopping Tekla<br>Structures from running?                                             | Check the settings in your antivirus software or ask the IT personnel at your company for assistance.                                                                                 |

| Question                                                                                   | Action                                                                                                    |
|--------------------------------------------------------------------------------------------|----------------------------------------------------------------------------------------------------|
| ls malicious software or unlicensed<br>third-party software installed on your<br>computer? | <ul> <li>Use your security software to<br/>scan for and remove malicious<br/>software.</li> </ul>                                                                                                    |
|                                                                                            | <ul> <li>Uninstall any unlicensed third-<br/>party software.</li> </ul>                                                                                                    |
|                                                                                            | <ul> <li>Ask the IT personnel at your<br/>company for assistance.</li> </ul>                                                                                                    |
| Are you having the same problem<br>in more than one version of Tekla<br>Structures?        | If more than one version of Tekla<br>Structures is not working correctly,<br>include this information when you<br>contact Tekla Structures support.                                                                                                    |
| Did you open a model that was<br>created using a different version of<br>Tekla Structures? | We recommend that you finish<br>working on the model using the same<br>version of Tekla Structures that you<br>used when you created the model.<br>You can have multiple versions of<br>Tekla Structures installed on your<br>computer at the same time. |
| Did you recently install other software<br>on your computer?                               | <ul> <li>Check if other software is<br/>preventing Tekla Structures from<br/>running correctly. See Tekla<br/>Structures product bulletin: Other<br/>software hooking to Tekla<br/>Structures.</li> </ul>                                                |
|                                                                                            | <ul> <li>Ask the IT personnel at your<br/>company for assistance.</li> </ul>                                                                                                    |
| Did you recently install content from Tekla Warehouse?                                     | Delete the content and check if the error still occurs.                                                                                                    |
| Are you working in a large model?                                                          | See Tips for large models.                                                                                                    |
| Are you working in a multi-user model?                                                     | See Remove inconsistencies from a multi-user database.                                                                                                    |
| Are you working in a shared model using Tekla Model Sharing?                               | Check the prerequisites for Tekla<br>Model Sharing in Tekla Model Sharing.                                                                                                    |
| Does the error occur only in a specific model?                                             | Use the <b>Diagnose &amp; repair</b><br>commands to check and to repair<br>errors and inconsistencies in the<br>structure of model objects and the<br>library database. See Diagnose and<br>repair the model.                                            |
| Do other users see the same error<br>message when they open the same<br>model?             | Ask another user to try opening the model.                                                                                                    |

| Question                                                                                     | Action                                                                                                    |
|----------------------------------------------------------------------------------------------|----------------------------------------------------------------------------------------------------|
| Does the error only occur in models<br>that were created using a specific<br>model template? | Ask the person who maintains the<br>model template to use the <b>Diagnose</b><br><b>&amp; repair</b> commands to check and<br>to repair the model template. See<br>Diagnose and repair the model. |

# 8 Contact Tekla Structures support (Support tool)

The Support tool allows you to contact Tekla Structures support directly. With this tool you can collect the model, related files, and other necessary information in one support request, and safely upload your request to Tekla Structures support.

The Support tool:

- Automatically identifies the open model and includes either all files or the files you select from the model folder as attachments to your support request. Additionally, logs and files from other folders are attached, such as the user feedback log, Tekla Structures, and user-defined attribute files.
- Automatically gathers application and system information.
- Automatically attaches crash dumps, session log files, and Windows Error logs from the last 72 hours if a crash is encountered. They can be skipped by clearing the **Crash information** file category selection.
- Uploads the problem description, attached model, attached files, and all other gathered information to the Tekla Structures support.

#### **NOTE** Confidentiality information

All files you upload are treated as confidential. Only the recipient can access the files.

### 8.1 Create a support request

- 1. On the **File** menu, click **Help** --> **Contact Tekla support**.
- 2. Log in using your Trimble Identity.

The Support tool opens and automatically fills in user, application and Tekla Structures version information. The Support tool reads your name,

email address, company name, and support email address from your Trimble Identity profile.

- 3. Select a category from the list of predefined categories, or, if you can't find a suitable category, select **Other**.
- 4. Enter the problem description.

You can also enter the necessary steps to reproduce the problem or any questions you may have in the respective text boxes.

- 5. Click **Next**.
- 6. Select what you want to attach. The file name, file group, file size, and file location are mentioned for each file.
  - By default all files are selected.
  - Select the **All** checkbox, or select specific files from the **Select the files** list.
  - If you want to send some other attachments than shown in the **Select the files** list, click **Add extra files** and browse for the files.
  - If you want to send additional crash dump files, click **Add crash dumps** and select the relevant files.
- 7. Click **Next**.

The Support tool creates the package and shows the total attachment size. You can also check application information and operating system information before finalizing the support case creation.

8. Click **Create case** to upload your case to Tekla Structures support.

While you create the support case, the navigating back button in the upper-left corner is disabled for a moment so that you cannot accidentally interrupt the upload.

When the upload is complete, you will receive a notification at your email address. After a successful upload, an automatic confirmation message will be sent to you, and then Tekla Structures support will start solving your case.

**NOTE** If Tekla Structures crashes so you cannot access the Support tool, you can still create a crash dump file to be sent to your local support by following the instructions in How to get Tekla Structures crash dump file. To create a dump file manually, follow the instructions in How to get Tekla Structures hang dump file.

For a list of offices and resellers together with their contact information, see Offices and resellers.

# 9 Interactive help for Tekla Structures in Trimble Assistant for Tekla (Preview)

Trimble Assistant for Tekla is an artificial intelligence (AI) chat service that provides support for Tekla products.

For more information, see the Trimble Assistant for Tekla product guide.

You can use Trimble Assistant for Tekla in a web browser or you can install the Trimble Assistant for Tekla Tekla Structures extension (.tsep).

In Tekla Structures 2025 Trimble Assistant for Tekla is a Preview feature.

# 9.1 Install the Trimble Assistant for Tekla extension in Tekla Structures

For a better experience, we recommend installing the Trimble Assistant for Tekla Tekla Structures extension, especially if you use the Developer Assistant to write macros.

The Trimble Assistant for Tekla extension is supported for Tekla Structures version 2025 or newer. You can use the Trimble Assistant for Tekla extension with the Tekla Structures Diamond and Tekla Structures Graphite configurations.

If you use the Developer Assistant to write macros, we recommend that you use the Default environment because the Developer Assistant uses profiles from that environment to generate code.

- 1. Download the Trimble Assistant for Tekla extension from Tekla Warehouse.
- 2. Install the .tsep package from the file system or using the **Tekla Structures extension manager**.

For more information, see Install .tsep packages.

137

Install the Trimble Assistant for Tekla extension in Tekla Structures

After you install the Trimble Assistant for Tekla extension, you can start the Trimble Assistant for Tekla in these ways:

- On the **AI** tab of the ribbon, select **Assistant**.
- In the **Applications & components** catalog, search for Trimble Assistant for Tekla.

# **10** Disclaimer

© 2025 Trimble Inc. and affiliates. All rights reserved.

Use of the Software and of this Software Manual are governed by a License Agreement which determines whether you are an authorized user of the Software and the Software Manual. The warranties and disclaimers set forth in the License Agreement apply to the Software and the Software Manual. Neither the Trimble entity granting the license nor any of its affiliates assume responsibility that the text is free of technical inaccuracies or typographical errors. The right to make changes and additions to this manual is reserved.

Trimble and certain product names are registered trademarks of Trimble Inc. in the United States, the European Union and other countries and may have similar statutory protections. Trademarks of third parties are not mentioned in this Manual to suggest an affiliation with or endorsement by their owners.

Elements of the software described in this Manual may be the subject of pending patent applications in the European Union and/or other countries.

Portions of this software:

Portions of this software make use of Open CASCADE Technology software. Open Cascade Express Mesh Copyright © 2019 OPEN CASCADE S.A.S. All rights reserved.

FLY SDK - CAD SDK © 2012 VisualIntegrity<sup>™</sup>. All rights reserved.

This application incorporates Open Design Alliance software pursuant to a license agreement with Open Design Alliance. Open Design Alliance Copyright © 2002–2020 by Open Design Alliance. All rights reserved.

CADhatch.com © 2017. All rights reserved.

RapidXml C++ library © All rights reserved.

FlexNet Publisher © 2016 Flexera Software LLC. All rights reserved. This product contains proprietary and confidential technology, information and creative works owned by Flexera Software LLC and its licensors, if any. Any use, copying, publication, distribution, display, modification, or transmission of such technology in whole or in part in any form or by any means without the prior express written permission of Flexera Software LLC is strictly prohibited. Except where expressly provided by Flexera Software LLC

in writing, possession of this technology shall not be construed to confer any license or rights under any Flexera Software LLC intellectual property rights, whether by estoppel, implication, or otherwise.

To see the third party open source software licenses, go to Tekla Structures, click **File menu** --> **Help** --> **About Tekla Structures** --> **3rd party licenses** and then click the option.

# Index

# Α

| adding                    |    |
|---------------------------|----|
| buttons                   | 92 |
| align to left             | 33 |
| align to tab              | 33 |
| associativity symbol      |    |
| automatic rotation center |    |
| autosave                  | 19 |
| error                     | 19 |
| opening model             | 19 |

### **B** backir

| backing up                |    |
|---------------------------|----|
| models                    | 19 |
| ribbons                   |    |
| basic view auto rotation  | 44 |
| basics                    | 32 |
| blank project             | 10 |
| buttons                   |    |
| common buttons on dialogs | 89 |
|                           |    |

# С

| centered zooms       | 44 |
|----------------------|----|
| color mode           |    |
| changing in drawings | 44 |
| drawings             |    |
| command editor       | 92 |
| commands             |    |
| customizing          | 92 |
| ending               | 33 |
| re-activating        | 33 |
| searching            |    |
| user-defined         | 92 |
| using                | 33 |
| comparing            |    |
| ribbons              | 92 |
| configurations       | 10 |
|                      |    |

|                           | 100      |
|---------------------------|----------|
| contact support           |          |
| contextual toolbar        | 41,44,71 |
| customizing               | 126      |
| copying                   |          |
| contextual toolbar        | 78       |
| models                    | 19       |
| properties                | 78       |
| property pane             | 78       |
| creating                  |          |
| 3D models                 | 10       |
| models                    | 15       |
| screenshots               |          |
| crossing selection        | 07<br>ДД |
| customizing property pape | <br>פס   |
| customizing property pane | 02       |
| customizing               | 00       |
| commands                  |          |
| contextual toolbar        | 92       |
| contextual toolbar        | 126      |
| keyboard shortcuts        | 92,122   |
| property pane             |          |
| property pane             | 92       |
| ribbons                   |          |
| tabs                      | 92       |
| toolbars                  | 92 126   |
|                           |          |

### D

| dashed line for hidden line      | 44 |
|----------------------------------|----|
| dialog                           | 71 |
| dialogs                          |    |
| common buttons                   | 89 |
| loading properties               | 87 |
| properties                       | 89 |
| saving properties                | 87 |
| searching                        | 36 |
| dimension creation associativity | 44 |
| DirectX rendering                | 44 |
| drag & drop                      | 44 |
| drawing color mode               |    |
| changing                         | 44 |

# E

| environments        | 10 |
|---------------------|----|
| exporting           |    |
| keyboard shortcuts1 | 22 |

# F

| file menu |    |
|-----------|----|
| switches  | 44 |
| toolbars  | 44 |
| filters   |    |
| selection | 51 |

# G

| getting started | . 32 |
|-----------------|------|
| ghost outline   | .44  |
|                 |      |

# Η

| hatching of overlapping surfaces | 44 |
|----------------------------------|----|
| hiding                           |    |
| ribbon                           |    |
| ribbon tabs                      | 33 |
|                                  |    |

# 

| images                   |     |
|--------------------------|-----|
| thumbnail image of model | 16  |
| importing                |     |
| keyboard shortcuts       | 122 |
| interrupting             | 33  |
|                          |     |

# K

| keyboard shortcuts61,122 |
|--------------------------|
|--------------------------|

# L

| languages             |     |
|-----------------------|-----|
| changing the language | 66  |
| loading               |     |
| saved properties      | .87 |

# Μ

| middle button pan         | 44 |
|---------------------------|----|
| minimizing the ribbon     | 33 |
| model search toolbar      | 44 |
| models                    |    |
| backing up                | 19 |
| creating                  | 15 |
| saving                    | 19 |
| thumbnail image           | 16 |
| moving                    |    |
| buttons                   | 92 |
| multi-user vs single-user | 15 |

# Ν

| navigation | mode | 33 |
|------------|------|----|
|------------|------|----|

# 0

| object type list |       |
|------------------|-------|
| opening a model  |       |
| autosave         | 19    |
| error            | 19    |
| opening          |       |
| models           | 13,23 |
| Tekla Launcher   | 23    |
| ortho            |       |

### Ρ

| paintbrush icon            | 78 |
|----------------------------|----|
| part properties            | 71 |
| printer line colors        | 44 |
| printer line widths        | 44 |
| project setup              |    |
| editing project properties | 17 |
| prompts                    | 58 |
| properties                 |    |
| automatically applying     | 71 |
| common buttons on dialogs  | 89 |
| copying                    | 78 |
| dialogs                    | 89 |
| drawing objects            | 71 |
| manually applying          | 71 |
| model objects              | 71 |
|                            |    |

| modifying71                |
|----------------------------|
| parts71                    |
| project properties17       |
| property pane71            |
| user-defined attributes71  |
| viewing71                  |
| property pane              |
| common properties71        |
| modifying properties71     |
| user-defined attributes71  |
| visibility of properties71 |
| property files             |
| property list107           |
| property pane 33,71        |
| customizing107             |
| loading properties87       |
| properties107              |
| saving properties87        |
| UDAs107                    |
| property pane editor107    |
| property pane layout107    |
| property pane settings82   |

# Q

| quick access toolbar | 58 |
|----------------------|----|
| quick access toolbar |    |
| undo history         | 59 |
| Quick Launch         | 36 |

# R

| read in                 | 58 |
|-------------------------|----|
| redo                    | 58 |
| resizing                |    |
| buttons                 | 92 |
| ribbon editor           | 92 |
| ribbons                 |    |
| backing up              | 92 |
| changing the appearance | 33 |
| customizing             | 92 |
| font size               | 44 |
| hiding                  | 33 |
| minimizing              | 33 |
| restoring               | 92 |
| roles                   | 10 |
| rollover highlight      | 44 |
|                         |    |

# S

| save19                                  |
|-----------------------------------------|
| save as                                 |
| saving58                                |
| dialog properties87                     |
| models                                  |
| property pane properties                |
| screenshots                             |
| creating67                              |
| settings67                              |
| searching                               |
| for commands and dialogs and toolbars   |
|                                         |
| select on right-click                   |
| selecting toolbar                       |
| selecting                               |
| objects                                 |
| selection filters                       |
| selection switches                      |
| setting up Tekla Structures             |
| blank project 10                        |
| setting up                              |
| Tekla Structures 10                     |
| settings                                |
| screenshot settings 67                  |
| shortcuts see keyboard shortcuts 61 122 |
| show read in changes                    |
| sido papo window                        |
| side pane window                        |
| side parties                            |
| applications and components             |
| custom inquiry                          |
| object properties                       |
| point ciouds                            |
| reference models                        |
| tekia online                            |
| single-user vs multi-user15             |
| smart select                            |
| snap symbols55                          |
| snap override toolbar126                |
| snap override toolbar44                 |
| snap switches55                         |
| snapping toolbar                        |
| tooltips44                              |
| snapping toolbar 55,126                 |
| snapping                                |
| snap switches55                         |
| snap symbols55                          |
|                                         |

| snapshots, see screenshots | 67    |
|----------------------------|-------|
| starting                   |       |
| Tekla Launcher             | 23    |
| Tekla Structures           | 10,23 |
| status bar                 | 58    |
| support request            |       |
| creating                   | 135   |
| Support tool               | 135   |
| switches                   |       |
| file menu switches         | 44    |

## T

| •                        |         |
|--------------------------|---------|
| tabs                     | 33,92   |
| Tekla Launcher           | 23      |
| Tekla Structures support |         |
| contacting               | 135     |
| creating support request | 135     |
| Tekla Structures         |         |
| user interface           | 32      |
| thumbnail image          | 16      |
| toolbars                 |         |
| contextual toolbar       | 41      |
| customizing              | 126     |
| large icons              | 44      |
| searching                | 36      |
| selection switches       | 51      |
| snapping toolbar         | 55      |
| tooltips                 | . 33,44 |
|                          |         |

# U

| undo             |       |
|------------------|-------|
| undo history     | 58,59 |
| usage statistics |       |
| user interface   | 32    |
| languages        | 66    |
| user-defined     |       |
| commands         |       |

## W

| work plane handler toolbar | 44 |
|----------------------------|----|
| write out                  | 58 |